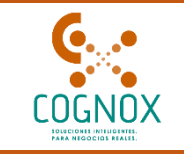

# MANUAL DE USUARIO

# REGISTRO ÁREA DE TRABAJO CULTIVO FLORES O RAMAS DE CORTE LUGAR DE PRODUCCIÓN REGISTROS NUEVOS

# Instituto Colombiano Agropecuario - ICA

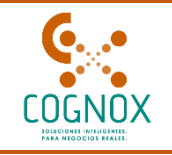

# 2025

# **TABLA DE CONTENIDO**

| COI<br>con | NTRC<br>trol de | DL DE CAMBIOS                               |
|------------|-----------------|---------------------------------------------|
| OB.        | JETIV           | O4                                          |
| 1.         | GEN             | ERALIDADES4                                 |
| 1          | .1              | APLICACIÓN4                                 |
| 1          | .2              | DEFINICIONES                                |
| 1          | .3              | NORMAS APLICABLES                           |
| INT        | RODI            | JCCIÓN                                      |
| ASF        | PECT            | OS GENERALES                                |
| 1.         | INGF            | RESAR AL ÁREA DE TRABAJO DE CULTIVO FLORES8 |
| 2.         | CRE             | AR ASISTENTE TÉCNICO12                      |
| 3.         | REG             | ISTRO DE LUGAR DE PRODUCCIÓN23              |
|            | 3.1.            | GENERAL:                                    |
|            | 3.2.            | PERIODO DE TRANSICIÓN:24                    |
|            | 3.3.            | LUGAR DE PRODUCCIÓN:26                      |
|            | 3.4.            | TÉRMINOS Y CONDICIONES:                     |
| 4.         | PRO             | CESO DE PAGO                                |
| 5.         | EDIC            | CIÓN DEL REGISTRO DE LUGAR DE PRODUCCIÓN41  |
| 5          | .1.             | EDICIÓN DE REGISTROS INACTIVOS47            |
| 6.         | CES             | IÓN DE TITULARIDAD                          |

444.33.53 COGNOX 1 300 221 31 75

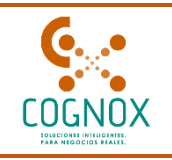

### CONTROL DEL DOCUMENTO

| Fecha      | Versión | Detalle             | Autor         |
|------------|---------|---------------------|---------------|
| 17/03/2025 | 1.0     | Creación del manual | Sandra Osorio |

|        | Ç | 444.33.53     |         | info@cognox.com             |
|--------|---|---------------|---------|-----------------------------|
| COGNOX |   | 300 221 31 75 | _       | Calle 29#41-105 Oficina 301 |
|        |   | www.cog       | nox.com |                             |

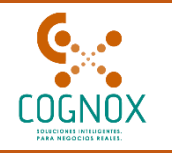

### OBJETIVO

El Gobierno Nacional está adelantando la estrategia 'Estado Simple, Colombia Ágil', como una estrategia para mejorar la productividad y la competitividad nacional simplificándoles la vida al empresario y al ciudadano colombiano, a través de la

consolidación de políticas dirigidas a la racionalización de trámites y simplificación del Estado colombiano (Directiva Presidencial No.07 de 2018).

Bajo los anteriores parámetros, el ICA requiere desarrollar productos o servicios tecnológicos, que permitan proveer servicios de valor al público, enmarcados dentro de la estrategia de Gobierno Digital, así como las políticas públicas de racionalización de trámites y simplificación del Estado colombiano, enmarcadas en la estrategia "Estado Simple, Colombia Ágil".

#### 1. GENERALIDADES

El ICA, es la autoridad sanitaria y fitosanitaria del país, tiene por objeto contribuir al desarrollo sostenido del sector agropecuario, pesquero y acuícola, mediante la prevención, vigilancia y control de los riesgos sanitarios, biológicos y químicos para las especies animales y vegetales, la investigación aplicada y la administración, investigación y ordenamiento de los recursos pesqueros y acuícolas, con el fin de proteger la salud de las personas, los animales y las plantas y asegurar las condiciones del comercio.

### 1.1 APLICACIÓN

Simplifica es una aplicación tecnológica orientada a atender las necesidades de control y vigilancia del ICA, que contempla el levantamiento de requerimientos, el diseño de la arquitectura, el desarrollo del software, pruebas y paso a producción, para realizar actividades relacionadas con el trámite de Registro de empresa, Modificación de Registro y Renovación de registro para diferentes áreas de proceso.

€ 444.33.53
 COGNOX
 B 300 221 31 75
 Cognox.com
 Calle 29#41-105 Oficina 301
 www.cognox.com

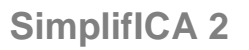

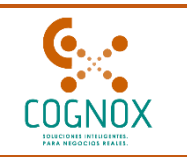

### 1.2 DEFINICIONES

Se traen algunas definiciones estipuladas en la resolución vigente

- Asistente técnico: Agrónomo o ingeniero agrónomo encargado del manejo agronómico, la calidad fitosanitaria y la inocuidad de las especies de flores o ramas de corte cultivadas en el lugar de producción con fines de exportación. En los casos en que la producción sea orgánica, la asistencia técnica podrá ser desarrollada por un agrónomo o ingeniero agrónomo.
- 2. **Exportador:** Persona natural o jurídica que realiza el proceso de exportación de flores o ramas de corte.
- 3. **Informe fitosanitario:** Reporte en el que se describe el estado fitosanitario, fenológico y productivo de las especies cultivadas en el lugar de producción registrado ante el ICA.
- 4. Lugar de producción: Cualquier instalación o agrupación de campos operados como una sola unidad de producción o unidad agrícola.
- 5. **Plaga:** Cualquier especie, raza o biotipo vegetal o animal o agente patógeno dañino para las plantas o productos vegetales.
- 6. **Planes fitosanitarios para plagas de control oficial**: Protocolos establecidos por el ICA, para el manejo de plagas de control oficial en los que se establecen los procedimientos de vigilancia y control para las especies agrícolas registradas.
- 7. Producción orgánica: Es un sistema holístico de gestión de la producción que fomenta y mejora la salud del agroecosistema, y en particular la biodiversidad, los ciclos biológicos, y la actividad biológica del suelo. Hace hincapié en el empleo de prácticas de gestión prefiriéndolas respecto al empleo de insumos externos a la finca, teniendo en cuenta que las condiciones regionales requerirán sistemas adaptados localmente. Esto se consigue empleando, siempre que sea posible, métodos culturales, biológicos y mecánicos, en contraposición al uso de materiales sintéticos, para cumplir cada función específica dentro del sistema (CXG 32-1999).

444.33.53300 221 31 75

COGNOX

🖂 info@cognox.com

Calle 29#41-105 Oficina 301

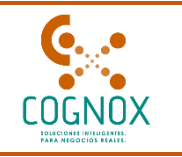

8. **Registro**: Proceso mediante el cual se reconoce oficialmente, el cumplimiento de los requisitos establecidos en la presente resolución para obtener lugar de producción, planta empacadora e importadora cultivo de flores.

#### **1.3 NORMAS APLICABLES**

RESOLUCIÓN No. 063625 de 12 de marzo de 2020

### INTRODUCCIÓN

Como parte de la estrategia "Estado Simple, Colombia Ágil" y acorde a la normatividad vigente se establecen los requisitos para el registro y control de las personas naturales y jurídicas que se dediquen a la comercialización, distribución y almacenamiento de Cultivo de Flores, como parte de esta gestión se implementa dentro de Simplifica 2.0 la solución tecnológica que permita a las empresas el registro de lugares de producción, planta empacadora e importadoras Cultivo de Flores.

#### ASPECTOS GENERALES

Que el Instituto Colombiano Agropecuario ICA como Organización Nacional de Protección Fitosanitaria – ONPF tiene la función de proteger la sanidad vegetal del país, mediante la ejecución de acciones de prevención, control y erradicación de plagas.

Que corresponde al ICA ejercer el control sobre las exportaciones de productos de origen vegetal a fin de certificar su calidad fitosanitaria.

Que corresponde al ICA establecer las acciones que sean necesarias para la prevención, el control, la erradicación o el manejo técnico y económico de plagas y enfermedades de los vegetales y sus productos.

Que es función general del ICA conceder, suspender o cancelar licencias, registros, permisos de funcionamiento, comercialización, movilización, importación o exportación de animales, plantas, insumos, productos y subproductos agropecuarios, directamente o a través de los entes territoriales o de terceros, en los asuntos propios de su competencia.

Que los productos vegetales requieren de calidad fitosanitaria y de inocuidad para lograr competitividad en los mercados especializados, por lo que se hace necesario establecer el sistema de registro e implementar medidas fitosanitarias.

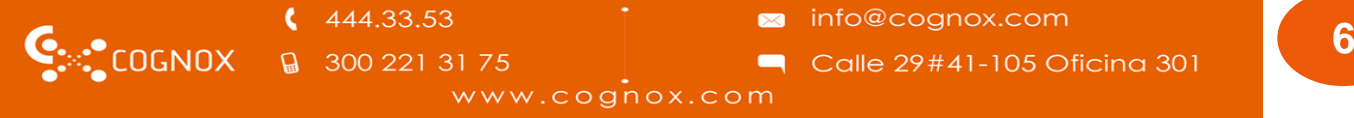

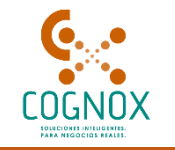

Que es competencia del ICA coordinar la realización de acciones conjuntas con los productores, comercializadores, exportadores, importadores y otras autoridades, dirigidas a garantizar la inocuidad y sanidad de los productos de origen vegetal.

Que para garantizar la calidad fitosanitaria de los vegetales con destino a mercados especializados como productos frescos, es necesario ejercer acciones de inspección, vigilancia y control en los lugares de producción y empacadoras, mediante su registro y seguimiento.

Que de acuerdo con los resultados de la auditoria por parte de la Dirección General de Salud y Seguridad Alimentaria de la Unión Europea la cual tuvo como objetivo verificar el cumplimiento de requisitos con relación a los límites de residuos para los insumos de uso agrícola, donde Colombia tuvo una serie de hallazgos relacionados con la resolución 448 del 20 de enero de 2016, indicando que debe ser ajustada y modificada según las necesidades actuales del comercio.

Que de acuerdo con los resultados de la evaluación Ex post de la resolución 448 del 20 de enero de 2016 propuesta y financiada por el Banco Mundial y el Departamento de Planeación Nacional, se identificaron aspectos que se deben mejorar en la norma, en lo relacionado al componente de inocuidad y el cumplimiento de los límites máximos de residuos a través de medidas basadas en el riesgo que sean de tipo preventivas y control en el lugar de producción, empacadora y bajo responsabilidad del exportador.

Que con el objeto de facilitar la actividad de las personas naturales y jurídicas ante las autoridades que cumplen funciones administrativas, contribuir a la eficacia y eficiencia de estas y fortalecer, entre otros, los principios de buena fe, confianza legítima, transparencia y moralidad, se requiere racionalizar los trámites, procedimientos y regulaciones innecesarios contenidos en las normas.

Que bajo el Decreto 19 de 2012 se dictan normas para suprimir o reformar regulaciones, procedimientos y trámites innecesarios existentes en la Administración Pública, en busca de dar desarrollo de los postulados del Buen Gobierno, para esto se requieren instituciones eficientes, transparentes y cercanas al ciudadano. Los trámites establecidos por las autoridades deberán ser sencillos, eliminarse toda complejidad innecesaria y los requisitos que se exijan a los particulares deberán ser racionales y proporcionales a los fines que se persigue cumplir.

Que el Gobierno Nacional está adelantando la estrategia "Estado Simple, Colombia Ágil ", como una estrategia para mejorar la productividad y competitividad nacional, a través de la consolidación de políticas dirigidas a la racionalización de trámites y simplificación del Estado colombiano (Directiva Presidencial No. 07 de 2018).

€ 444.33.53
 ☐ 300 221 31 75

COGNOX

info@cognox.comCalle 29#41-105 Oficina 301

www.cognox.com

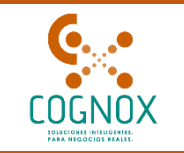

### 1. INGRESAR AL ÁREA DE TRABAJO DE CULTIVO FLORES

- Una vez ingrese al aplicativo con su usuario y contraseña (Ver manual Proceso Transversal), donde se muestra la forma de crear usuarios, solicitudes y datos generales de su empresa.
- Una vez realizados los pasos indicados en el manual Proceso Transversal, se presenta la página principal donde se muestra una información importante que se debe leer para tener más contexto de la plataforma

|            | Empresa          | ~ <b>0</b> | Calvin andres                                                                                                    |
|------------|------------------|------------|----------------------------------------------------------------------------------------------------|
| 命 Inicio   |                  |            |                                                                                                    |
| A Perfil   |                  |            | Información importante                                                                                                    |
| Empresas ▼ | i<br>INFORMACIÓN |            | <ul> <li>RECOMENDACIÓN para el periodo de transitóm:</li> <li>1. obce CRAR UNA CUENTA</li> <li>1. solo pueden CRARA EMPRESA si Usted es REPRESENTANTE LEGAL. Si usted es el representante legal podrá hacer el registro en la secular de empresas que encontrará en el menú lateral izquierdo en la pestaña EMPRESAS. Recuerde tener los darchivos de las resoluciones de registro a la mano y sus resoluciones modificatorias, si es su casu.</li> <li>2. en vez creada la empresa, podrá continuar con el registro en las ÁREAS DE TRABAJO que se encuentra relacionado en la sección AREAS DE TRABAJO del menú de la izquierda. Recuerde tener los documentos de los registros VIGENTES Y SUS RESOLUCIONS MOBILACTORIAS de empresa / laboratorias la mano para el periodo de transición. Esa actividad la puede realizar el representante legal o un usuario habilitado</li> <li>3. primero debe crear su cuenta para que el representante legal lo pueda seleccionar como usuario en la pestaña de la izquierda. Recuerde tener los documentos de los registros el motoras de las representante legal o nu usuario habilitado</li> <li>3. primero debe crear su cuenta para que el representante legal lo pueda seleccionar como usuario en la pestaña de la izquierda. Así mismo, si la empresa requiere aseoria tecnica, ésta de be estar creado y haber habilitado la ocidin de "permitir que lleguen initacionar de tarbitorio", si u perfil y además haber ingresado su profesión para que el representante legal lo pueda seleccionar como usuario.</li> <li>Aras solicitar mayor información, puede comunicarse en Bogotá al 3323700 ext: 1220 / 1222 / 1233 o al Correo electrónico:</li> </ul> |

• Una vez en este punto podrá observar en la parte superior un campo texto con el título "Empresa"

|            |   |         |        | 1 |
|------------|---|---------|--------|---|
| Simplifica | E | Empresa | $\sim$ | 0 |
|            |   |         |        |   |

• En este campo seleccione el nombre de la empresa anteriormente registrada (Ver manual registro empresa módulo transversal) Para iniciar el proceso de registro

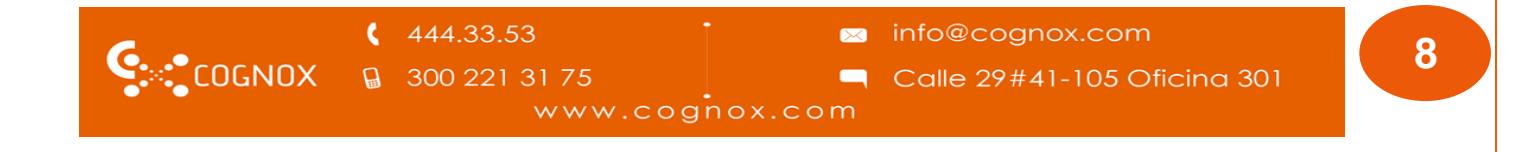

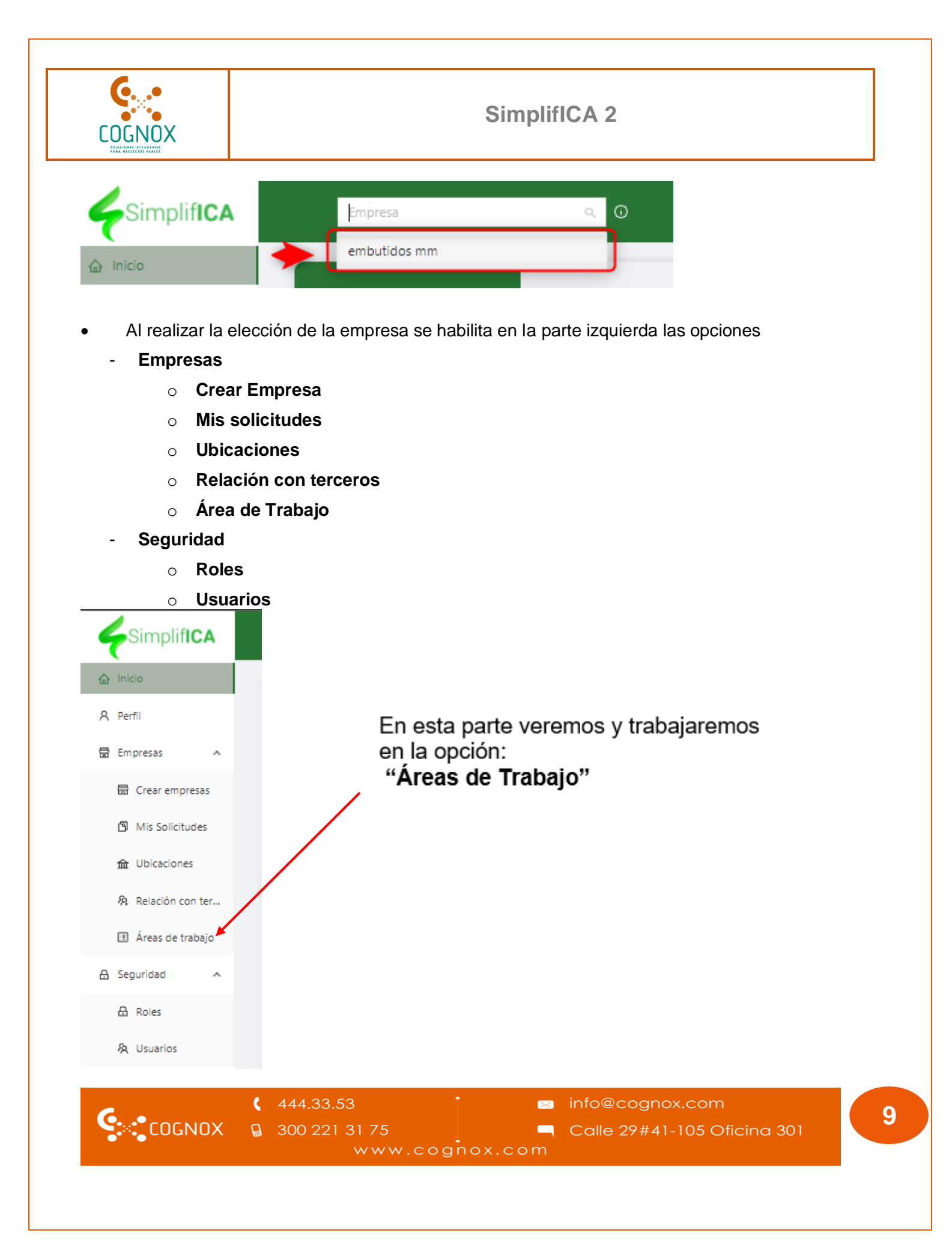

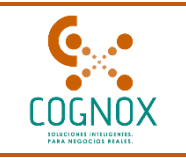

 Un registro de lugar de producción podrá ser editado por usted cuando requiera realizar cambios o actualizaciones. Para ello, debe ubicarse en la grilla de los registros finalizados e identificar el registro que desea modificar.

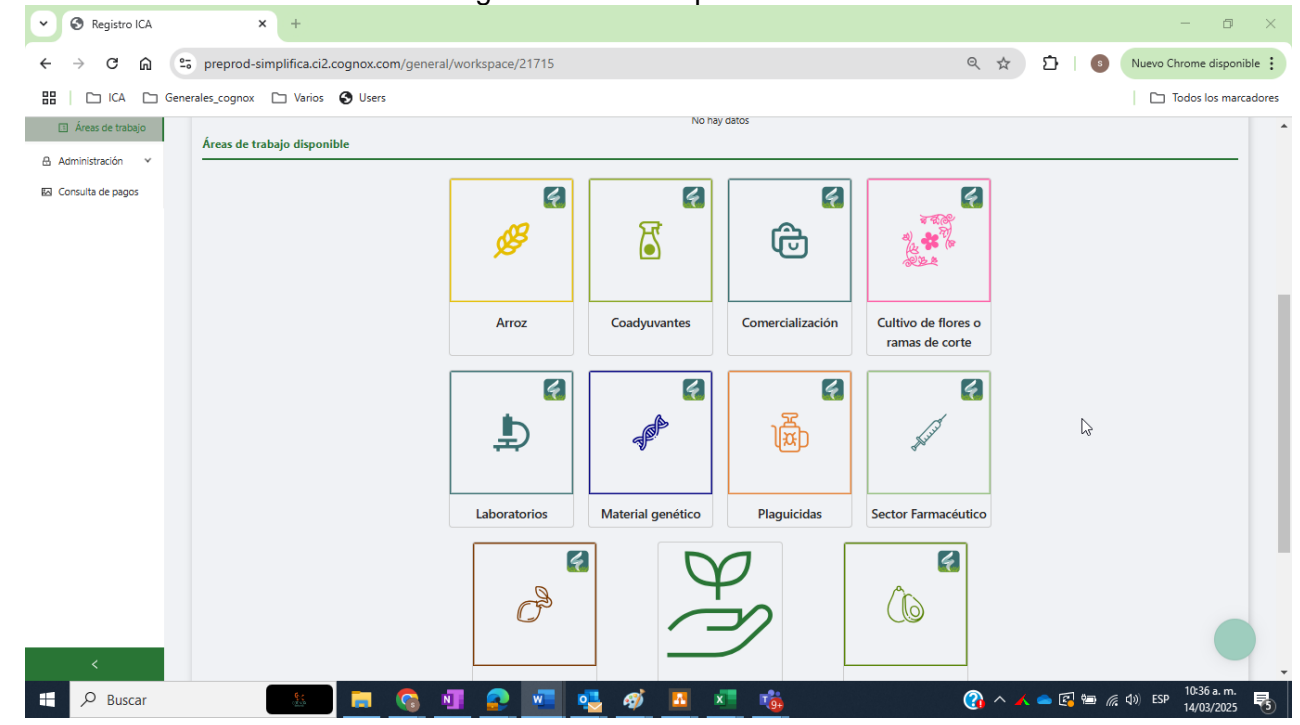

- En esta parte podrá observar que hay tres secciones donde se muestra diferente información para que el usuario pueda identificar y visualizar
  - Áreas de Trabajo: En esta sección podrás visualizar las áreas de trabajo disponibles en el sistema.
  - Áreas de Trabajo Disponible: En esta sección visualizarás las áreas de trabajo que están disponibles.
- Una vez estando en el módulo central, se procede a seleccionar el Área de trabajo, el cual se elige la opción en la sección "Áreas de trabajo Disponibles"

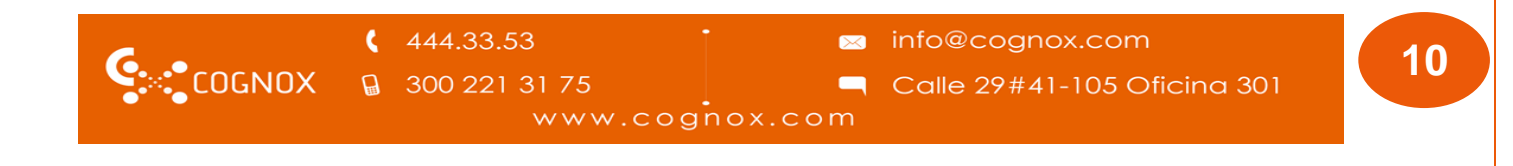

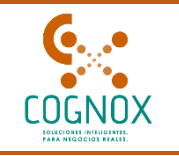

 Para este instructivo se procede paso a paso la configuración en la Área de trabajo "Cultivo de Flores o ramas de corte"

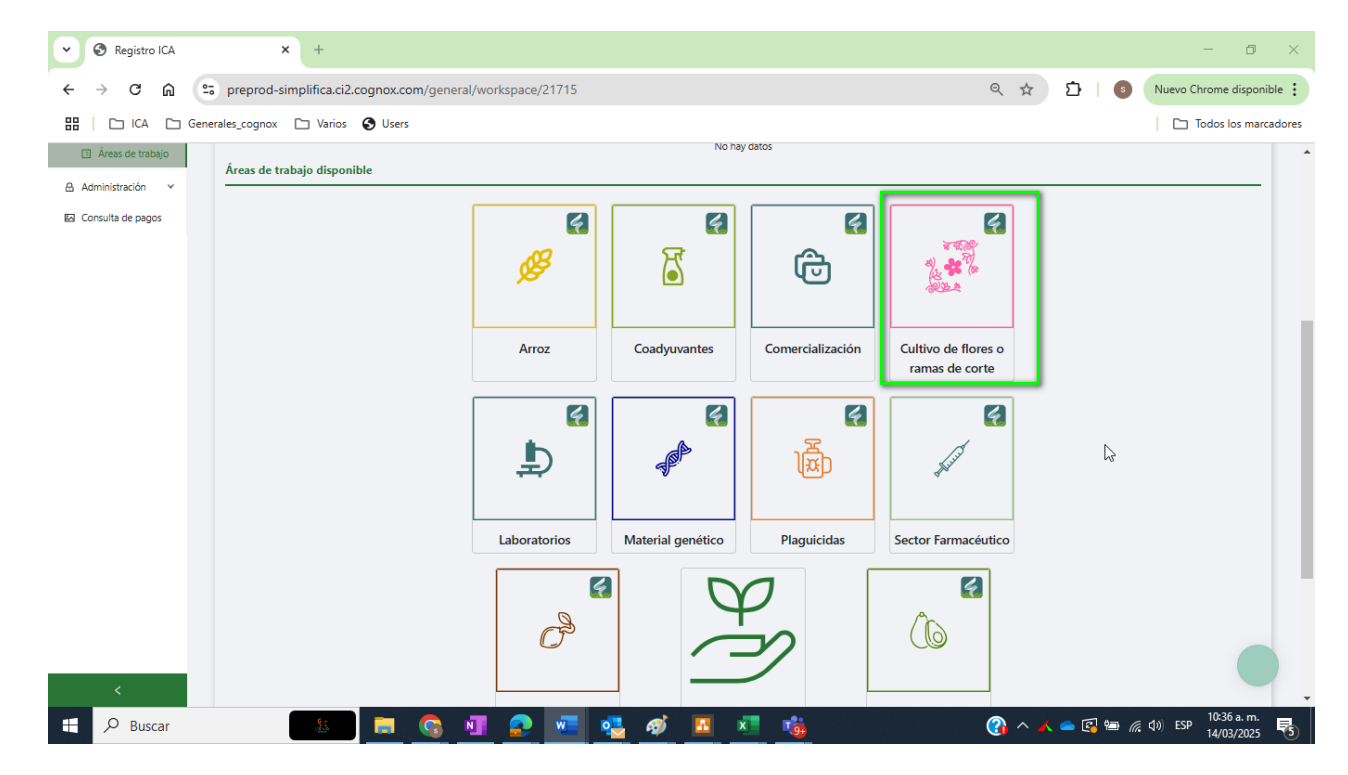

- Al dar clic en la opción Cultivo Flores o ramas de corte, se mostrará el módulo principal donde se realizará el trámite de registro.
- En esta parte se procede a realizar el registro completando la información que a continuación se presenta.
  - 1. Crear asistentes técnicos
  - 2. Lugar de producción
  - 3. Importador
  - 4. Exportador

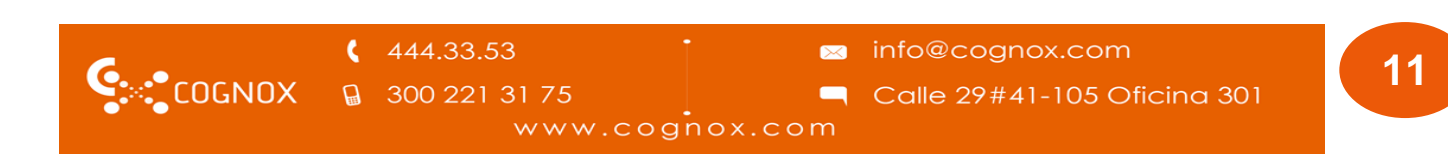

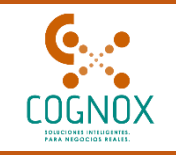

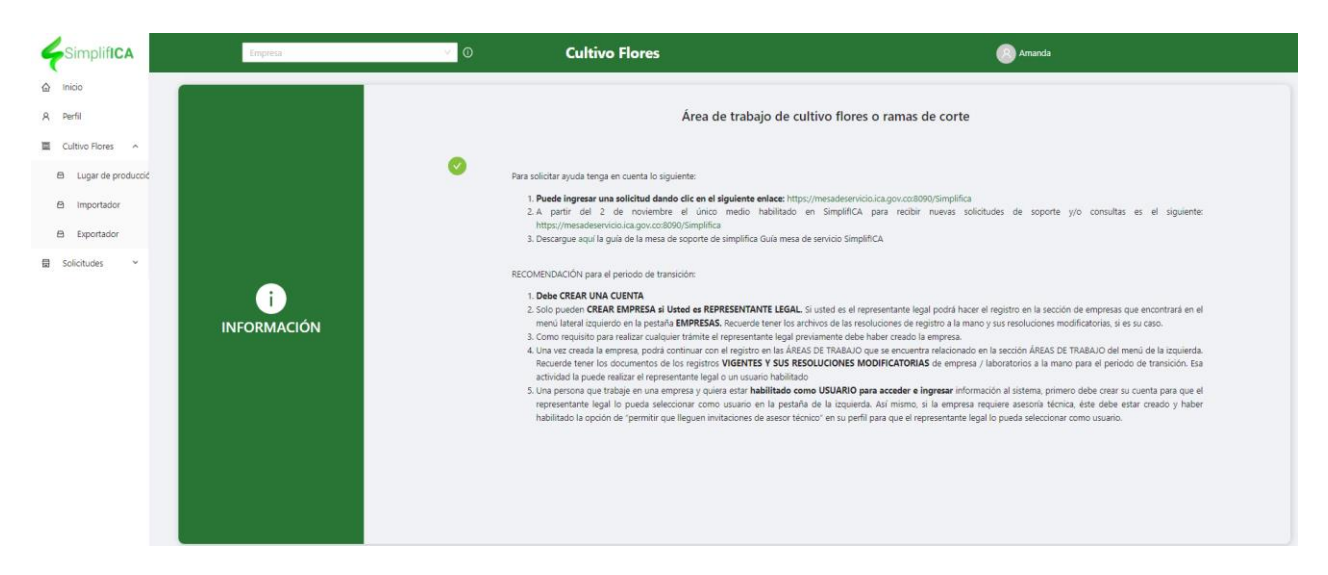

### 2. CREAR ASISTENTE TÉCNICO

• En la lista encontrará los profesionales a los cuales les ha enviado una solicitud como asistente técnico desde la parte transversal de la plataforma.

|        | • Tipo de documento:  | Cédula de ciudadanía |                                           | Documento:                   | 32529428                                                                                                    |                   |
|--------|-----------------------|----------------------|-------------------------------------------|------------------------------|----------------------------------------------------------------------------------------------------|-------------------|
| egetal | • Nombres:            | Silvia               |                                           | Apellidos:                   | Velasquez                                                                                                    |                   |
|        | + Correo electrónico: | silvia@vonmail.com   |                                           | Confirme correo electrónico: | silvia@voomail.com                                                                                                    |                   |
|        | • Dirección           |                      | 0                                         | Indicationes                 | and a second second sec |                   |
|        | - Checken             | Calic 30 = 62 = 43   |                                           |                              |                                                                                                    |                   |
|        | • Pars:               | Colombia             |                                           | * Departamento:              | Bolivar                                                                                                    |                   |
|        | Ciudad:               | Arenal               |                                           | Vereda:                      |                                                                                                    |                   |
|        | Teléfono :            | 2693112              | 0                                         | Celular:                     | 3002005061                                                                                                    | 0                 |
| Pr     | ofesión               | Tarjeta profesional  |                                           | Fecha expedicio              | ón                                                                                                    | Acciones          |
| Pr     | ofesión               | Tarjeta profesional  |                                           | Fecha expedicio              | ón                                                                                                    | Acciones          |
| A      | CUICULTURA            | 123456               |                                           | 28-03-2022                   |                                                                                                    | 20                |
| AC     | GRÓNOMO 5             | 12345                |                                           | 08-09-2021                   |                                                                                                    | <b>2 0</b>        |
|        |                       |                      |                                           |                              |                                                                                                    | < 1 > 10/página V |
|        |                       | Cancel               | ar an an an an an an an an an an an an an | Actualizar                   | B                                                                                                    |                   |
| Can    | nbiar contraseña      |                      |                                           |                              |                                                                                                    |                   |
|        |                       |                      |                                           |                              |                                                                                                    |                   |
|        |                       |                      |                                           |                              |                                                                                                    |                   |

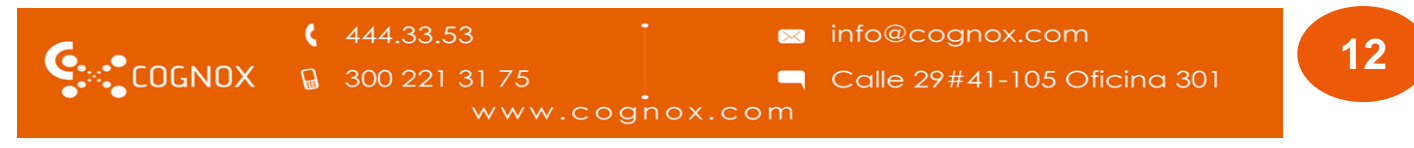

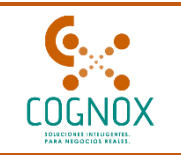

| Simplif <b>ICA</b> | Coad #1 S.A         | <b>0</b> v           | D                   |                    |          | 8 Silvia                       |                   |
|--------------------|---------------------|----------------------|---------------------|--------------------|----------|--------------------------------|-------------------|
| nicio              | Gestión de usuarios |                      |                     |                    |          |                                |                   |
| azabilidad vegetal |                     |                      |                     |                    |          |                                | Añadir usuario    |
| s                  | Filtrar             |                      |                     |                    |          |                                |                   |
| npresas ^          |                     |                      |                     |                    |          |                                |                   |
| Crear empresas     | Nombre              | Tipo de documento    | Número de documento | Correo electrónico | Estado   | Rol                            | Acciones          |
| Mis Solicitudes    | Silvia Velasquez    | Cédula de ciudadanía | 32529428            | silvia@yopmail.com | Aceptada | Asesor técnico y Administrador | 2 😐               |
| Ubicaciones        |                     |                      |                     |                    |          |                                | < 1 > 10/página ~ |
| Áreas de trabajo   |                     |                      |                     |                    |          |                                |                   |
| guridad 2 🔨        |                     |                      |                     |                    |          |                                |                   |
| Roles              |                     |                      |                     |                    |          |                                |                   |
| Usuarios 3         |                     |                      |                     |                    |          |                                |                   |

• Para ser asistente técnico serán listados aquellos que tienen la profesión Agrónomos y los Ingenieros Agrónomos, la solicitud debe estar aceptada.

| Simplifica                           |                   | Coad #1 S.A 🚺         | V                       | Ø                                               |                               |                         |          | 🛞 Silvia         |                   |             |
|--------------------------------------|-------------------|-----------------------|-------------------------|-------------------------------------------------|-------------------------------|-------------------------|----------|------------------|-------------------|-------------|
| ≙ Inicio                             | Mis solicitude    | 15                    |                         |                                                 |                               |                         |          |                  |                   | =           |
| A Perfil                             |                   |                       |                         |                                                 |                               |                         |          |                  |                   |             |
| 🖾 Trazabilidad vegetal               | Solicitudes de us | Suario Solicitudes de | e relación con terceros |                                                 |                               |                         |          |                  |                   |             |
| E PAS                                |                   |                       |                         | Solicitudes nuevas                              |                               | Solicitudes finalizadas |          |                  |                   |             |
| Empresas ^                           |                   |                       |                         | 0                                               |                               |                         |          |                  |                   |             |
| Crear empresas                       | Rango de fechas   |                       |                         | Autor                                           |                               |                         | Estados  |                  |                   |             |
| 🖄 Mis Solicitudes                    | 2 Fecha inicial   |                       | > Fecha final           | 8                                               |                               |                         |          |                  |                   |             |
| 1 Ubicaciones                        |                   |                       |                         |                                                 |                               |                         |          |                  |                   |             |
| 8. Poloción con tor                  | Tipo de solicit   | ud                    | Descripción             |                                                 |                               |                         | Estado   | Autor            | Fecha de creación | Acciones    |
| <ul> <li>Áreas de trabajo</li> </ul> | Solicitud de re   | lación con empresa    | La empresa Agro         | Laboratorio S.A.S ha solicitado añadirlo como   | : Asesor técnico y Asesor téc | nico                    | Aceptada | Amanda Gutiérrez | 2022-09-14        | 0           |
| 윤 Seguridad 🔷 ^                      | Solicitud de re   | lación con empresa    | La empresa Coac         | d #1 S.A ha solicitado añadirlo como: Asesor té | icnico y Administrador        |                         | Aceptada |                  | 2022-03-22        | 0 3         |
| Roles                                |                   |                       |                         |                                                 |                               |                         |          |                  | < 1               | > 10 / pá V |

- Podrá crear el asistente técnico, el cual será enviado a revisión y aprobación por funcionarios ICA
- Seleccionar la empresa para la cual se creará el asistente técnico

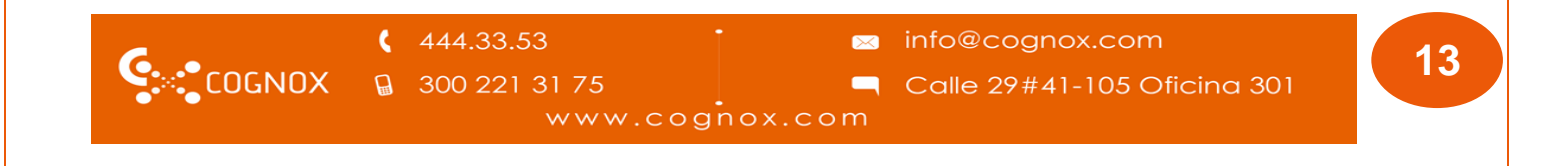

|                                                  |               |                               |                                   | SimplifICA                       | 2                           |                      |
|--------------------------------------------------|---------------|-------------------------------|-----------------------------------|----------------------------------|-----------------------------|----------------------|
| Simplifica                                       | A ANALIZAR AH | iora camb v 🕜                 | Cultivo de flo                    | res o ramas de co                | orte 🛞 <sup>Jhon</sup>      | Ē                    |
| A Perfil     Cultivo Flores     Crear asistentes | Aquí podrá ag | regar los asistentes técnicos | para los registros relacionados c | on cultivos de flores o ramas de | e corte.<br>Agreg           | ar asistente técnico |
| 🗠 Lugar de producció                             | Nombre        | Tipo de vinculación           | Término del Contrato              | Fecha inicio contrato            | Fecha finalización contrato | Acciones             |
| <ul><li>Importador</li><li>Exportador</li></ul>  |               |                               |                                   |                                  |                             |                      |
| 🗟 Solicitudes 🗸                                  |               |                               |                                   | No hay datos                     |                             |                      |

Clic en la opción Agregar asistente técnico

Agregar asistente técnico

Se solicitan los campos:

**Nombre**: Se listan los asistentes técnicos a quienes se les realizó una solicitud y la cual se encuentra aprobada.

Nota: Los asistentes técnicos deben ser Ingenieros agrónomos o Agrónomos, incluir de manera obligatoria el número de tarjeta profesional y la fecha de expedición de la misma en el área transversal Perfil.

No. de registro de sanidad vegetal: Campo número, obligatorio.

Fecha de vencimiento del número de registro de sanidad vegetal: Campo calendario.

Tipo de vinculación: Opciones. Laboral – Prestación de servicios.

|        | ¢ | 444.33.53     | . 🖂     | info@cognox.com             |
|--------|---|---------------|---------|-----------------------------|
| COGNOX |   | 300 221 31 75 |         | Calle 29#41-105 Oficina 301 |
|        |   | www.cogi      | nox.com |                             |

|                         | SimplifICA 2           |  |
|-------------------------|------------------------|--|
| Detalle de la solicitud |                        |  |
| ld de la solicitud      | Estado de la solicitud |  |

Pendiente por crear

| gregar asistente tecnico                                                    |     |                                      | × |
|-----------------------------------------------------------------------------|-----|--------------------------------------|---|
| * Nombre                                                                    |     | * No. de registro de sanidad vegetal |   |
|                                                                             | ~   |                                      |   |
| * Fecha de vencimiento del número de registro de sanidad vegetal $^{\odot}$ |     | * Tipo de vinculación                |   |
| Seleccionar fecha                                                           | E I | Término del Contrato                 | ~ |

• Adjuntar los documentos Registro de sanidad vegetal y Contrato de manera obligatoria

| * Registro de sanidad vegetal                                                                                                   |
|----------------------------------------------------------------------------------------------------|
| Recuerde                                                                                                    |
| <ul> <li>Solo se permiten archivos con extensiones .pdf</li> <li>El tamaño del archivo no debe ser superior a 10 Mb.</li> </ul> |
|                                                                                                    |
| Arrastre el archivo a esta zona o selecciónelo haciendo clic aquí.                                                              |
| * Contrato                                                                                                    |
| Recuerde                                                                                                    |
| <ul> <li>Solo se permiten archivos con extensiones .pdf</li> <li>El tamaño del archivo no debe ser superior a 10 Mb.</li> </ul> |
|                                                                                                    |
| Arrastre el archivo a esta zona o selecciónelo haciendo clic aquí.                                                              |
| * ¿Pertenece usted a una unidad de asistencia técnica legalmente constituida?:                                                  |

 Pregunta ¿Pertenece usted a una unidad de asistencia técnica legalmente constituida? SI/NO

La respuesta SI traerá los campos en los cuales se relaciona la unidad de asistencia a la que pertenece y el contrato con la misma.

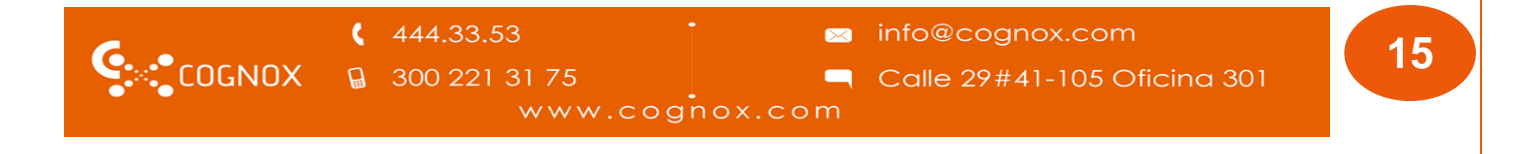

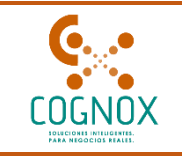

| * ¿Pertenece usted a una unidad de asistencia técnica legalmente constitu                                     | uida?: Sí O                                      |
|----------------------------------------------------------------------------------------------------|--------------------------------------------------|
| * Razón social                                                                                                | * Número de identificación                       |
| * Tipo de contratación                                                                                        |                                                  |
| Tipo de contratación                                                                                          | Ý                                                |
| * Contrato                                                                                                    |                                                  |
| Recuerde <ul> <li>Solo se permiten archivos con exter</li> <li>El tamaño del archivo no debe ser s</li> </ul> | nsiones . <b>pdf</b><br>superior a <b>10 Mb.</b> |
|                                                                                                    |                                                  |
| Arrastre el archivo a est                                                                                     | ta zona o selecciónelo haciendo clic aquí.       |
| ← Cancelar                                                                                                    | Enviar >                                         |

• La solicitud será enviada al funcionario para su aprobación y al ser aceptada podrá realizar la solicitud de Lugar de producción

| Empresa 1                                                                                                    | <ul> <li>✓ Ø</li> </ul> | Cultivo de flores o r | amas de corte         | R Amanda                    |                       |  |
|----------------------------------------------------------------------------------------------------|-------------------------|-----------------------|-----------------------|-----------------------------|-----------------------|--|
| Asistente Técnico                                                                                                   |                         |                       |                       |                             | Θ                     |  |
| Aquí podrá agregar los asistentes técnicos para los registros relacionados con cultivos de flores o ramas de corte. |                         |                       |                       |                             |                       |  |
|                                                                                                    |                         |                       |                       | Agr                         | gar asistente técnico |  |
| Nombre                                                                                                    | Tipo de vinculación     | Término del Contrato  | Fecha inicio contrato | Fecha finalización contrato | Acciones              |  |
| Jhon Doe                                                                                                    | Laboral                 | Indefinido            | 2021-03-16            | No aplica                   | 0                     |  |
| Amanda Gutiérrez                                                                                                    | Prestación de servicios | No aplica             | No aplica             | No aplica                   | <b>(a)</b>            |  |
|                                                                                                    |                         |                       |                       |                             | < 1 > 10 / página ×   |  |

- Los asistentes técnicos ya creados podrán ser editados en el sistema. Cualquier cambio desde este módulo debe ser redireccionado a flujo ICA, quienes verificaran los cambios realizados por el Usuario
- Para ello el sistema muestra el Icono de edición en dicho módulo

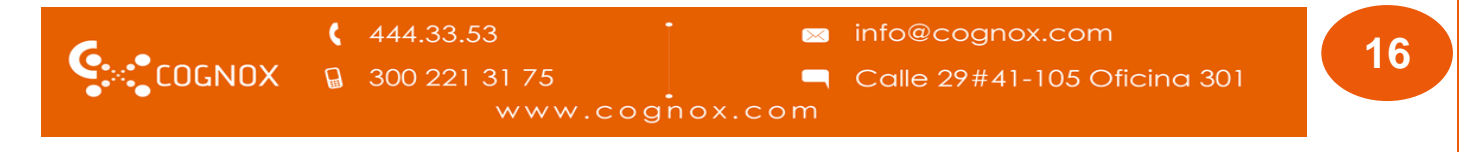

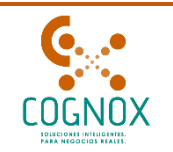

| 0 |        | implifica                                                  | Animalitos salvajes & Ci V O Cultivo de flores o ramas de corte 8 Amanda |
|---|--------|------------------------------------------------------------|--------------------------------------------------------------------------|
| l | 습<br>٥ | Inicio                                                     | Visualizar asistente técnico                                             |
| 3 |        | Cultivo Flores                                             | * Nombre * No. de registro de sanidad vegetal                            |
|   |        | 🖻 Crear asistentes                                         | Amanda Gutterrez.     43434                                              |
|   |        | <ul> <li>Lugar de produccić</li> <li>Importador</li> </ul> | 23-03-2029                                                               |
|   |        | Exportador                                                 | Término del Contrato     Fecha inicio contrato                           |
| ľ |        | Cesión de Titularid <b>a</b> d                             | * Fecha finalización contrato                                            |
| L |        | Solicitudes 🗸 🗸                                            | 15-05-2027                                                               |
|   |        | <                                                          | * Registro de sanidad vegetal                                            |

 Seleccione la opción de "editar", el sistema debe presentar el formulario de asistente técnico completo para la edición, indicándole que se creará una solicitud en borrador para que pueda editar la información.

| t:  | Al editar el registro de asistente técnico, se<br>creará una solicitud en estado borrador.<br>¿Está seguro que desea editar el asistente técnico? | le |
|-----|----------------------------------------------------------------------------------------------------|----|
| o d | Cancelar Aceptar                                                                                                    | ió |

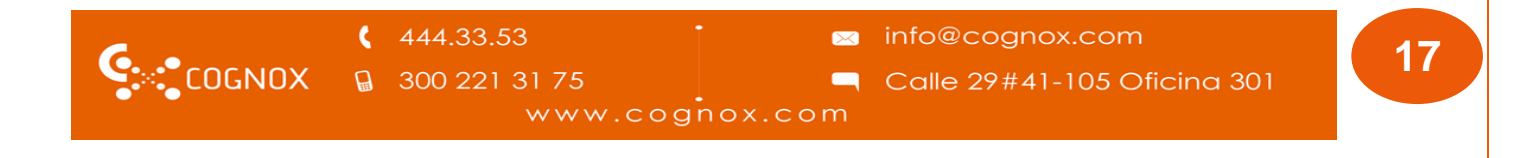

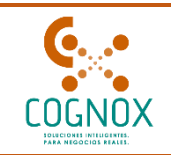

|                                | Detalle de la solicitud                          |                                                                                                    |                                              |           |
|--------------------------------|--------------------------------------------------|----------------------------------------------------------------------------------------------------|----------------------------------------------|-----------|
| Pérfil                         | ld de la solicitud                               | Estado de la solicitud                                                                                     |                                              |           |
| Cultivo Flores 🔺               | 13010                                            | Borrador                                                                                                   |                                              |           |
| 🖻 Crear asistentes             |                                                  |                                                                                                    |                                              |           |
| Lugar de produccić             | Editar/Modificar Asistent                        | te técnico                                                                                                 |                                              | R A       |
| Importador                     | Por favor seleccione el asistent                 | te técnico a relacionar, recuerde tener previ                                                              | amente aceptada dicha relación para poder co | ontinuar. |
| Exportador                     | * Nombre                                         | , , , , , , , , , , , , , , , , , , , ,                                                                    | * No. de registro de sanidad vegetal         |           |
| Cesión de Titularid <b>a</b> d | Amanda Gutiérrez.                                | $\checkmark$                                                                                               | 45454                                        |           |
| Solicitudes 🗸                  | * Fecha de vencimiento del nú                    | imero de registro de sanidad vegetal 💿                                                                     | * Tipo de vinculación                        |           |
|                                | 23-03-2029                                       |                                                                                                    | Laboral                                      | ~         |
|                                | * Término del Contrato                           |                                                                                                    | * Fecha inicio contrato                      |           |
|                                | Definido                                         | ~                                                                                                    | 16-11-2022                                   |           |
|                                |                                                  |                                                                                                    |                                              |           |
|                                | * Fecha finalizacion contrato                    |                                                                                                    |                                              |           |
|                                | 15-05-2027                                       |                                                                                                    |                                              |           |
|                                | * Registro de sanidad vegetal                    |                                                                                                    |                                              |           |
|                                | Re                                               | ecuerde                                                                                                    |                                              |           |
|                                |                                                  | <ul> <li>Solo se permiten archivos con extensio</li> <li>El tamaño del archivo no debe ser supe</li> </ul> | nes . <b>pdf</b><br>erior a <b>10 Mb.</b>    |           |
|                                |                                                  | Z                                                                                                    | 2                                            |           |
|                                |                                                  | C                                                                                                    | 2                                            |           |
|                                |                                                  | Arrastre el archivo a esta zona o                                                                          | o selecciónelo haciendo clic aquí.           |           |
|                                | lorem-ipsum1.pdf                                 |                                                                                                    | B ±                                          | 0         |
|                                |                                                  |                                                                                                    |                                              |           |
|                                | * Contrato                                       |                                                                                                    |                                              |           |
|                                | Re                                               | ecuerde                                                                                                    |                                              |           |
|                                |                                                  | <ul> <li>Solo se permiten archivos con extensio</li> <li>El tamaño del archivo no debe ser supe</li> </ul> | nes .pdf<br>arior a 10 Mb                    |           |
|                                |                                                  |                                                                                                    |                                              |           |
|                                |                                                  | 6                                                                                                    | 3                                            |           |
|                                |                                                  | Arrastre el archivo a esta zona o                                                                          | o selecciónelo haciendo clic aquí.           |           |
|                                |                                                  |                                                                                                    |                                              |           |
|                                | lorem-ipsum1.pdf                                 |                                                                                                    | ٤ 🕹                                          | 0         |
|                                |                                                  |                                                                                                    |                                              |           |
|                                | • Destenese ustad a una unid                     | ad de seistensis técnics lacalmente constitu                                                               |                                              |           |
|                                | <ul> <li>¿Pertenece usted a una unid.</li> </ul> | au ue asistencia tecnică legalmente constitu                                                               |                                              |           |
|                                |                                                  |                                                                                                    |                                              |           |
|                                |                                                  | ← Cancelar                                                                                                 | Enviar →                                     |           |
|                                |                                                  |                                                                                                    |                                              |           |

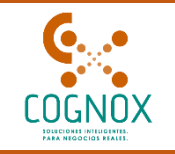

• Una vez editada la información, podrá enviar dicha solicitud a revisión de funcionario ICA, para ello seleccione "continuar"

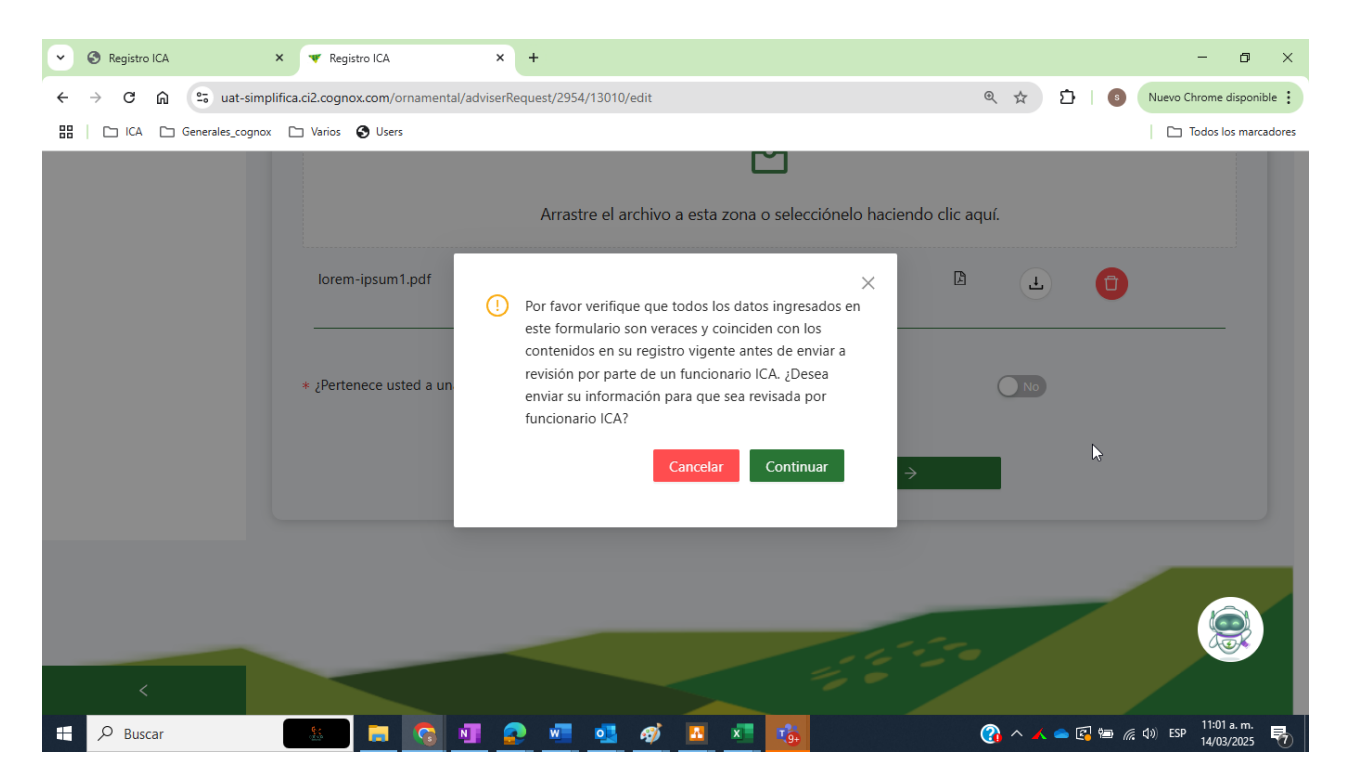

| C      | <b>(</b> 444.33.53     | 🛛 info@cognox.com             | 10 |
|--------|------------------------|-------------------------------|----|
| COGNOX | <b>□</b> 300 221 31 75 | 🦳 Calle 29#41-105 Oficina 301 |    |
|        | www.cog                | nox.com                       |    |

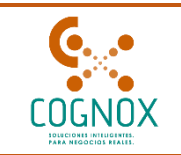

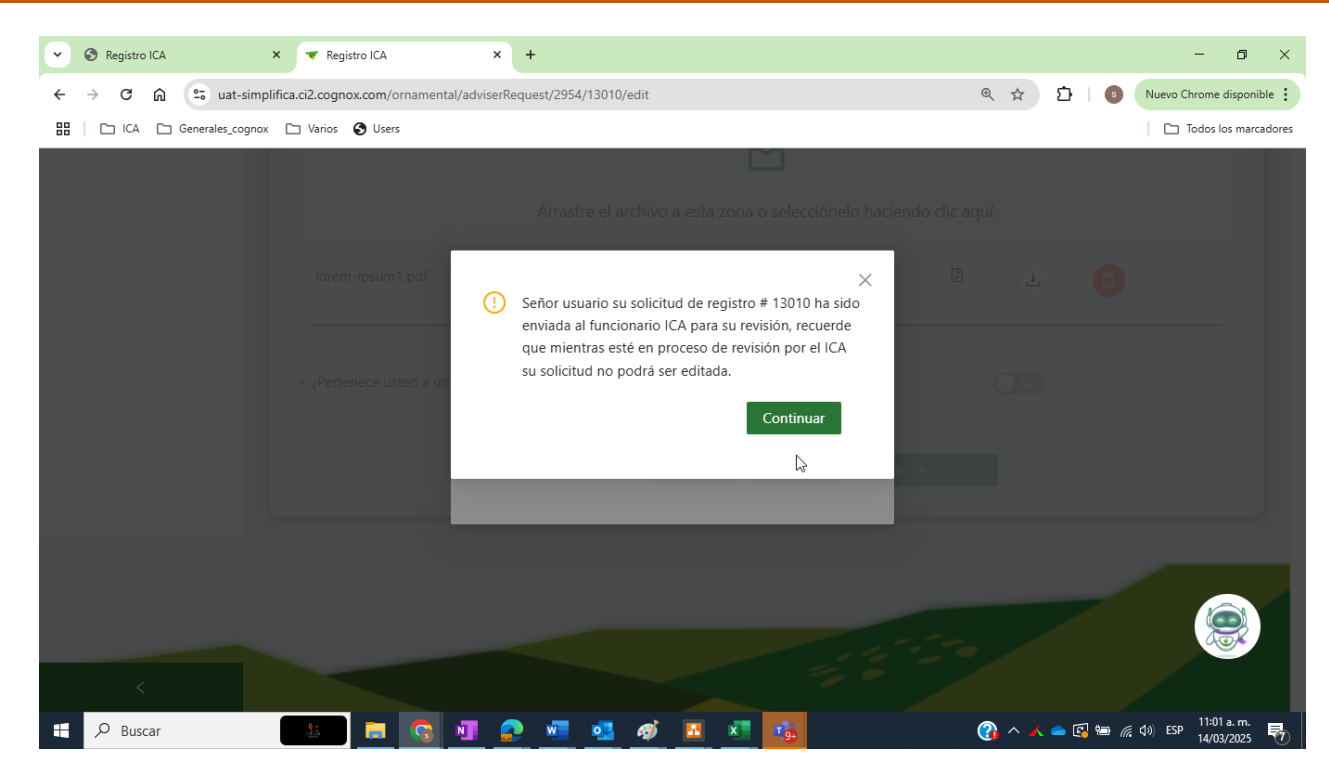

• El estado que podrá visualizar es: Verificar creación asistente técnico.

| ld    | Última modificación 🛛 🛛                                                             | Descripción                        | Estados              | Nit                    |            | Razón social |
|-------|-------------------------------------------------------------------------------------|------------------------------------|----------------------|------------------------|------------|--------------|
| 6     | Fec → Fec 📛                                                                         |                                    |                      | ~                      |            |              |
| ld    | Descripción                                                                         | Estados                            | Autor                | Última<br>modificación | Porcentaje | Acciones     |
| 13010 | Edición del asistente técnico<br>para la empresa Animalitos<br>salvajes & Cia. Ltda | Verificar<br>creación<br>asistente | Amanda<br>Gutiérrez. | 2025-03-14<br>11:01:23 | 0%         | ۲            |

| G | <b>(</b> 444.33.53        | info@cognox.com | 20 |
|---|---------------------------|-----------------|----|
|   | ₩ 300 221 31 75<br>www.co | gnox.com        |    |

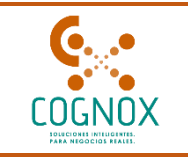

 Durante la revisión, el funcionario del ICA verifica la información y puede solicitar aclaraciones sobre los datos del asistente técnico. En estos casos, el sistema envía automáticamente una notificación al correo electrónico registrado por el usuario

| Mis solicitud | les                                                                                 |                               |                      |                        | :=                  |
|---------------|-------------------------------------------------------------------------------------|-------------------------------|----------------------|------------------------|---------------------|
| ld            | Última modificación<br>Fech → Fech 🛱                                                | Descripción                   | Estados              | Nit                    | Razón social        |
| ld            | Descripción                                                                         | Estados                       | Autor                | Última<br>modificación | Porcentaje Acciones |
| 13010         | Edición del asistente técnico<br>para la empresa Animalitos<br>salvajes & Cia. Ltda | Pendiente por<br>correcciones | Amanda<br>Gutiérrez. | 2025-03-14<br>11:11:54 | 50%                 |

 Dentro de la solicitud podrá visualizar la causal de la solicitud de aclaración emitida por el funcionario del ICA

| Detalle de la solicitud |                            |                               |  |  |  |  |
|-------------------------|----------------------------|-------------------------------|--|--|--|--|
| d de la solicitud       | Estado de la solicitud     | Vencimiento para correcciones |  |  |  |  |
| 3010                    | Pendiente por correcciones | 2025-04-07                    |  |  |  |  |
| ustificación 1          |                            |                               |  |  |  |  |
| Justificación 1         |                            |                               |  |  |  |  |

• Puede iniciar la subsanación seleccionado el Icono de "Enmendar solicitud"

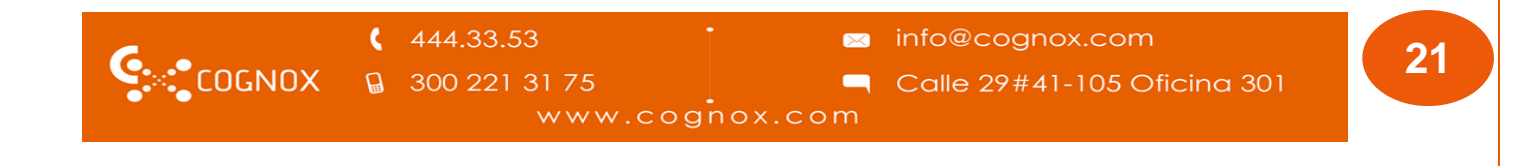

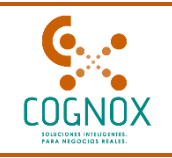

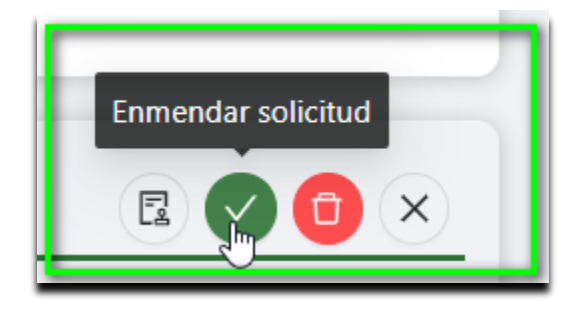

- Una vez subsane seleccione enviar, nuevamente la solicitud será enviada a flujo ICA para su aprobación.
- Cuando el funcionario aprueba la solicitud, el sistema envía un correo de confirmación al usuario. Inmediatamente, los cambios se reflejan en el perfil del asistente técnico y la solicitud queda registrada como 'Aceptada' en el sistema

| C       |          | del campo más cerca de tu regocio | Animalitos salvajes & | ci 🗸 🛈 🦳 Cultivo c                         | le flores | o ramas de | e corte 🛛 🙎            | Amanda              |   |
|---------|----------|-----------------------------------|-----------------------|--------------------------------------------|-----------|------------|------------------------|---------------------|---|
| <u></u> | Ini      | icio                              | Mis solicitudes       |                                            |           |            |                        |                     | = |
| ス<br>国  | Pé<br>Cu | rfil<br>Iltivo Flores 🔺           | ld                    | Última modificación Descripo               | ión       | Estados    | Nit                    | Razón social        |   |
|         | 8        | Crear asistentes                  |                       | recn → recn                                |           |            | ~                      |                     |   |
|         | ۲        | Lugar de produccić                | Id                    | Descripción                                | Estados   | Autor      | Última<br>modificación | Porcentaje Acciones |   |
| լիդ     | ۲        | Importador                        |                       | Edición del asistente técnico para la      |           | Amanda     | 2025-03-14             |                     |   |
|         |          | Exportador                        | 13010                 | empresa Animalitos salvajes & Cia.<br>Ltda | Aceptada  | Gutiérrez. | 11:31:32               | 100%                |   |

| 6      | <b>4</b> 44.33.53 | info@cognox.com             |  |
|--------|-------------------|-----------------------------|--|
| COGNOX | 🔒 300 221 31 75   | Calle 29#41-105 Oficina 301 |  |
|        | www.co            | nox.com                     |  |

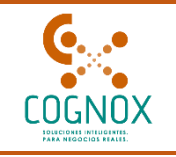

#### 3. **REGISTRO DE LUGAR DE PRODUCCIÓN**

Aquí podrá realizar el registro de Cultivo Flores - lugar de producción

| Simplifica     | Empresa                                  | <ul> <li>✓</li> </ul>                                  | Cultivo Flores    |                   | (                 | 8) Silvia                                           |          |
|----------------|------------------------------------------|--------------------------------------------------------|-------------------|-------------------|-------------------|-----------------------------------------------------|----------|
|                | Lugares de producción                    |                                                        |                   |                   |                   |                                                     | ۵        |
| Cultivo Flores | Aquí podrá realizar la solicitud del reg | pistro como lugar de producción de Cultivo flores o ra | mas de corte.     |                   |                   |                                                     |          |
| ☑ Solicitudes  | Número de registro                       | Nombre lugar de producción                             | Documento         | Fecha de creación | Fecha de emisión  | egistrar lugar de producción<br>Estado del registro | Acciones |
|                |                                          |                                                        |                   | No hay datos      |                   |                                                     |          |
|                | Relación de solicitudes que aún no ha    | in sido finalizadas:                                   |                   |                   |                   |                                                     |          |
|                | Id de solicitud                          | Descripción                                            | Tipo de solicitud | E                 | stado Fecha de cr | eación                                              | Acciones |
|                |                                          |                                                        |                   | No hay datos      |                   |                                                     |          |

 Una vez da clic en el botón "Registrar lugar de producción", deberá escoger la empresa registrada (persona natural o jurídica)

| Seleccione    | empresa                                    |                         |
|---------------|--------------------------------------------|-------------------------|
| Seleccione la | a empresa con la cual requiere solicitar e | el registro ante el ICA |
|               | N.I.T - 1200                               | N.I.T - 6400            |
| Agro          | o Laboratorio S.A.S                        | Coad #1 S.A             |

- Al iniciar el registro se presenta la pantalla inicial con la información a diligenciar, la cual consta de 4 secciones.
  - 1. General
  - 2. Periodo de transición
  - 3. Lugar de producción.
  - 4. Términos y condiciones

#### 3.1. GENERAL:

En este módulo se detalla información general de registro de cultivo de flores y ramas de corte, para el registro de Lugar de producción.

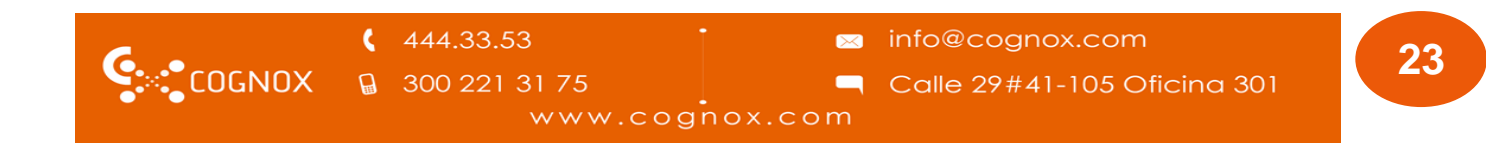

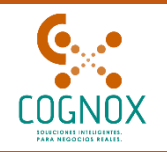

|   | A 1. General                 | Registro del lugar de producción                                                                                                    | ×        |
|---|------------------------------|----------------------------------------------------------------------------------------------------|----------|
| Ē |                              | Información general del registro del Lugar de Producción con destino a la exportación                                                                                                    | P        |
| H | 2. Periodo de<br>transición  | <ul> <li>Para realizar su trámite es importante que tenga en cuenta la siguiente información:</li> <li>Cumplir con lo establecido en la normatividad ICA (ver Resolución 00002191 del 13 de marzo de 2024 "Por medio de la cual se establecen los requisitos para obtener el Registro del Lugar de Producción de flores o ramas cortadas de las especies ornamentale destino a la exportación y para el registro de Exportador e Importador de Flores o ramas cortadas de las especies ornamentales" o</li> </ul>                         | s con    |
| G | 3. Lugar de<br>producción    | <ul> <li>cualquiera que la modifique, complemento o sustituya).</li> <li>El asistente técnico del lugar de producción o exportadora solo podrá ser agrónomo ó ingeniero agrónomo y deberá estar registra<br/>en la plataforma SIMPLIFICA. Su relación con terceros debe estar en estado Aprobado.</li> <li>Todos los lugares de producción que tengan relaciones comerciales con exportadores deberán estar registrados previamente en la<br/>plataforma Simplifica. Su relación con terceros deberá estar en estado Aprobado.</li> </ul> | ado<br>a |
| Ţ | 4. Términos y<br>condiciones | <ul> <li>La(s) ubicación(es) de lugares de producción o exportadoras deben estar creadas previamente en la plataforma" SIMPLIFICA".</li> <li>Si su registro es de exportador, recuerde que debe tener actualizados sus proveedores en la plataforma de Simplifica.</li> </ul>                                                                                                    |          |

#### 3.2. PERIODO DE TRANSICIÓN:

En esta sección comenzará con el diligenciamiento de la información del registro, aplica para los usuarios con registro vigente

• Una vez que ingrese al módulo 'Período de Transacción', se recomienda que lea detenidamente la información presentada. Esta información indica las características específicas de su registro y los pasos a seguir para realizar un proceso de registro exitoso

| 444.33.53 | · 🖂     | info@cognox.com             |   |
|-----------|---------|-----------------------------|---|
|           |         | Calle 29#41-105 Oficina 301 | 2 |
| www.cog   | nox.com |                             |   |

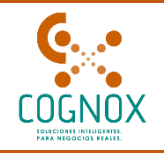

|   | 1 General                    | Registro del lugar de producción                                                                                                    |
|---|------------------------------|----------------------------------------------------------------------------------------------------|
|   | i. General                   | Periodo de transición                                                                                                    |
| * | 2. Periodo de<br>transición  | Señor usuario tenga en cuenta la siguiente información:<br>El periodo de transición es un tiempo establecido por la entidad en el cual los usuarios con registro "VIGENTE" deben ingresar su información en la plataforma<br>SIMPLIFICA. Tendrá un término de seis (6) meses y estará habilitado a partir de la fecha de entrada en vigencia de la Resolución y de la puesta en marcha de las<br>plataformas correspondientes:                                                                            |
| ▤ | 3. Lugar de<br>producción    | Durante este tiempo, un profesional del ICA revisará y aprobará la información y documentación cargada en el sistema por el usuario y, si ésta corresponde con el<br>registro vigente, será debidamente aprobado; de lo contrario, será rechazado para subsanación. Una vez cumplido ese periodo, ya no se podrá ingresar<br>información. Si un usuario no cargó la información de su registro, deberá realizar el trámite como si fuera un nuevo registro, con el cobro de la tarifa<br>correspondiente. |
| ŋ | 4. Términos y<br>condiciones | Para realizar un registro nuevo durante el periodo de transición, el usuario deberá radicar la solicitud, de forma física, ante la oficina del ICA que corresponda por<br>competencia geográfica, adjuntando los documentos establecidos en la normativa vigente. La revisión de los documentos y requisitos también se hará de forma<br>física y, de existir inconsistencias, se solicitará la respectiva subsanación en los plazos y términos de la normativa vigente.                                  |
|   |                              | Señor usuario, tenga en cuenta: Si su registro fue emitido dentro de las fechas del 14 de marzo de 2024 al 14 de marzo de 2025, continúe con la opción del<br>"SI" a la siguiente pregunta. Si su registro fue emitido en este mismo período y ya está creado con la información completa en la plataforma, no es necesario que<br>realice ninguna actualización adicional.                                                                                                    |
|   |                              | ¿La empresa se encuentra registrada ante el ICA?                                                                                                    |

 En el módulo 'Período de Transacción', se selecciona el tipo de operación que necesita realizar. Para seguir este manual paso a paso, debe dirigir el sistema hacia un registro nuevo, Seleccione la opción 'NO' cuando el sistema pregunte: '¿La empresa se encuentra registrada ante el ICA?

Señor usuario, tenga en cuenta: Si su registro fue emitido dentro de las fechas del 14 de marzo de 2024 al 14 de marzo de 2025, continúe con la opción del "SI" a la siguiente pregunta. Si su registro fue emitido en este mismo período y ya está creado con la información completa en la plataforma, no es necesario que realice ninguna actualización adicional.

¿La empresa se encuentra registrada ante el ICA?

| 6      | 444.33.53              | • 🛛     | info@cognox.com             |  |
|--------|------------------------|---------|-----------------------------|--|
| COGNOX | <b>⊌</b> 300 221 31 75 | _       | Calle 29#41-105 Oficina 301 |  |
|        | www.cog                | nox.com |                             |  |

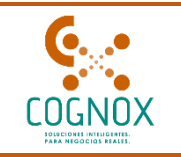

#### 3.3. LUGAR DE PRODUCCIÓN:

En esta sección comenzará con el diligenciamiento de la información para hacer el registro del lugar de producción.

|   | 1. General                | Registro del lugar de producción                       |                                            |                                    |                                                                                   |                | ×  |
|---|---------------------------|--------------------------------------------------------|--------------------------------------------|------------------------------------|-----------------------------------------------------------------------------------|----------------|----|
|   |                           | Lugar de Producción de flores o ra                     | mas de corte con destino a la ex           | kportación.                        |                                                                                   |                | 6  |
|   |                           | Seleccione el predio a relacionar en su luga           | ar de producción, recuerde que aquí le a   | aparecen todas las ubicaciones q   | ue creó preliminarmente.                                                          |                |    |
| • | 2. Periodo de transición  | Agregar Lugar de Producción                            |                                            |                                    |                                                                                   |                |    |
|   |                           | Especies de flores o ramas de corte                    | 25                                         |                                    |                                                                                   |                |    |
| B | 3. Lugar de producción    | Aquí podrá agregar todas las especies vege             | etales de flores o ramas de corte de las ( | especies ornamentales. Para ello   | , cada especie la podrá seleccionar individualmente de la lista desplegable.      |                |    |
|   |                           |                                                        |                                            |                                    | Ac                                                                                | gregar especie |    |
| O | 4. Términos y condiciones | Nombre científico                                      | Nombre común                               | Área sembrada                      | Capacidad máxima de producción (Tallos/año)                                       | Accione        | 25 |
|   |                           |                                                        |                                            |                                    |                                                                                   |                |    |
|   |                           |                                                        |                                            |                                    |                                                                                   |                |    |
|   |                           |                                                        |                                            |                                    |                                                                                   |                |    |
|   |                           | Área total cultivada:                                  |                                            |                                    | На                                                                                |                |    |
|   |                           |                                                        |                                            |                                    |                                                                                   |                |    |
|   |                           | Asistente Técnico                                      |                                            |                                    |                                                                                   |                |    |
|   |                           | Por favor seleccione el asistente técnico a r          | elacionar, recuerde tener previamente a    | ceptada dicha relación para pod    | ler continuar.                                                                    |                |    |
|   |                           | <ul> <li>Señor usuario si requiere ver o ci</li> </ul> | ambiar alguna información relacionada      | con el asistente técnico, diríjase | al módulo de "Asistentes Técnicos" dentro del área de trabajo de cultivos flores. |                |    |
|   |                           | Seleccione el responsable de asistencia te             | écnica a agregar                           |                                    |                                                                                   |                |    |
|   |                           | Nombre                                                 |                                            |                                    |                                                                                   | Accione        | 35 |
|   |                           |                                                        |                                            |                                    |                                                                                   |                |    |
|   |                           |                                                        |                                            |                                    | 4                                                                                 |                |    |
|   |                           |                                                        |                                            |                                    |                                                                                   |                |    |

- Al seleccionar el lugar de producción que desea registrar, debe completar toda la información solicitada en el formulario correspondiente. Es importante recordar que las ubicaciones disponibles en la lista son únicamente aquellas que fueron previamente registradas para su empresa en el 'Módulo de Ubicaciones' durante el proceso de creación de empresa
- Se requiere que complete y diligencia la siguiente información:
  - Datos geográficos: latitud, longitud y altitud de la ubicación
  - Información de acreditación del predio
  - Croquis con indicaciones detalladas de la ruta para llegar al lugar de producción
  - Informes sobre las condiciones fitosanitarias del cultivo
  - Diagramas de flujo secuenciales del proceso de producción
  - Certificados emitidos por el asistente técnico
  - Planes de manejo integrado de plagas

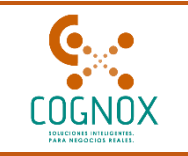

- Especies de flores o ramas de corte asociadas al registro
- Asistente(s) técnico(s) vinculado(s) al lugar de producción.

€ 444.33.53
 ☎ info@cognox.com
 ☐ 300 221 31 75
 ☐ 300 221 31 75
 ☐ Calle 29#41-105 Oficina 301
 www.cognox.com

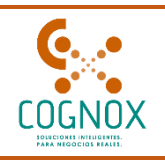

|                                                                                            | Registro del lugar de<br>Lugar de Producción<br>Seleccione el predio a rela<br>Agregar Lugar de Produ<br>Especies de flores o r<br>Aquí podrá agregar todas<br>individualmente de la lista | producción<br>de flores o ramas de<br>cionar en su lugar de prod<br>cción<br>amas de cortes<br>las especies vegetales de f<br>desplecable. | corte con destinc                                        | <b>a la exportación.</b><br>aquí le aparecen todas las ubicaciones que creó preliminarmo                                | ente.           | ) 🗊    |
|--------------------------------------------------------------------------------------------|----------------------------------------------------------------------------------------------------|----------------------------------------------------------------------------------------------------|----------------------------------------------------------|----------------------------------------------------------------------------------------------------|-----------------|--------|
| 2. Periodo de<br>transición     3. Lugar de<br>producción     4. Términos y<br>condiciones | Seleccione el predio a rela<br>Agregar Lugar de Produ<br>Especies de flores o r<br>Aquí podrá agregar todas<br>individualmente de la lista                                                 | cionar en su lugar de prod<br>cción<br><b>amas de cortes</b><br>las especies vegetales de l<br>despleoable.                                | lucción, recuerde que                                    | aquí le aparecen todas las ubicaciones que creó preliminarm                                                             | ente.           |        |
| 3. Lugar de<br>producción                                                                  | Especies de flores o r<br>Aquí podrá agregar todas<br>individualmente de la lista                                                                                                    | amas de cortes                                                                                                    |                                                          |                                                                                                    |                 |        |
| ] 4. Términos y<br>condiciones                                                             |                                                                                                    |                                                                                                    | flores o ramas de cort                                   | e de las especies ornamentales. Para ello, cada especie la pod                                                          | lrá seleccionar |        |
| condiciones                                                                                | Nombre científico                                                                                                    | Nombre común                                                                                                    | Área sembrada                                            | Capacidad máxima de producción (Tallos/año)                                                                             | Acciones        |        |
|                                                                                            | Área total cultiva<br>Asistente Técnico                                                                                                    | da:                                                                                                    |                                                          | No hay datos                                                                                                    |                 |        |
|                                                                                            | Por favor seleccione el asi<br>Señor usuario s<br>del área de trat<br>Seleccione el responsab                                                                                              | stente técnico a relacionar,<br>requiere ver o cambiar alq<br>ajo de cultivos flores.<br>le de asistencia técnica a a                      | recuerde tener previa<br>guna información rela<br>gregar | amente aceptada dicha relación para poder continuar.<br>cionada con el asistente técnico, diríjase al módulo de "Asiste | entes Técnicos" | dentro |
|                                                                                            | Nombre                                                                                                    |                                                                                                    |                                                          | No hay datos                                                                                                    | Acciones        |        |

|        | <b>4</b> 44.33.53 | info@cognox.com               | 29 |
|--------|-------------------|-------------------------------|----|
| COGNOX | G 300 221 31 75   | 🦳 Calle 29#41-105 Oficina 301 | 20 |
|        | www.cog           | nox.com                       |    |

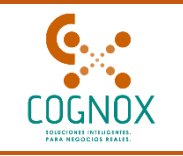

Durante el proceso de registro, puede visualizar su solicitud en estado 'Borrador'. En este estado, usted puede realizar todos los cambios que necesite y retomar la solicitud en otro momento para completer su información.

|                    |                                       |                             | Rec              | istrar lugar de producción |          |
|--------------------|---------------------------------------|-----------------------------|------------------|----------------------------|----------|
|                    |                                       |                             |                  | istanagar az produceion    |          |
| Número de re       | gistro Nombre lugar de producción     | Documento Fecha de creación | Fecha de emisión | Estado del registro        | Acciones |
|                    |                                       | No hay datos                |                  |                            |          |
| ación de solicit   | udes que aún no han sido finalizadas: |                             |                  |                            |          |
| scion de solicit   |                                       |                             |                  |                            |          |
| Id de<br>solicitud | Descripción                           | Tipo de solicitud           | Estado           | Fecha de creación          | Acciones |

|                | Ç | 444.33.53     | • 🖂 | info@cognox.com             |  |  |  |  |
|----------------|---|---------------|-----|-----------------------------|--|--|--|--|
| COGNOX         |   | 300 221 31 75 |     | Calle 29#41-105 Oficina 301 |  |  |  |  |
| www.cognox.com |   |               |     |                             |  |  |  |  |

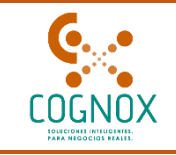

| * Informe del asistente técnico sobre las condiciones del cultivo.                  |                                                                                              |                            |          |   |
|-------------------------------------------------------------------------------------|----------------------------------------------------------------------------------------------|----------------------------|----------|---|
| Recuerde                                                                            |                                                                                              |                            |          |   |
| <ul> <li>Solo se permiten archivos o<br/>El terrerão del contriso no del</li> </ul> | con extensiones .pdf                                                                         |                            |          |   |
| El tamano del archivo no de                                                         | ebe ser superior a 10 Mb.                                                                    |                            |          |   |
|                                                                                     | <b>→</b> 🗠                                                                                   |                            |          |   |
|                                                                                     | Arrastre el archivo a esta zona o selecciónelo haciendo clic aquí.                           |                            | 1        | 1 |
| lorem-ipsum1.pdf                                                                    |                                                                                              | ۵                          | <u>L</u> | Ð |
|                                                                                     |                                                                                              |                            |          |   |
| * Flujo secuencial del proceso de producción, indicando el detalle de los proces    | sos ejecutados en la postcosecha.                                                            |                            |          |   |
| Recuerde                                                                            |                                                                                              |                            |          |   |
| <ul> <li>Solo se permiten archivos o</li> </ul>                                     | con extensiones .pdf                                                                         |                            |          |   |
| El tamaño del archivo no de                                                         | ebe ser superior a 10 Mb.                                                                    |                            |          |   |
|                                                                                     |                                                                                              |                            |          |   |
|                                                                                     | Arrastre el archivo a esta zona o selecciónelo haciendo clic aquí.                           |                            |          |   |
| * Certificado de la puesta en marcha en el lugar de producción de los planes pa     | ara la detección, prevención y contingencia de plagas reglamentadas.                         |                            |          |   |
| Recuerde                                                                            | · · · · ·                                                                                    |                            |          |   |
| Solo se permiten archivos c     El tamaño del archivo no de                         | con extensiones <b>. par</b><br>ebe ser superior a <b>10 Mb.</b>                             |                            |          |   |
|                                                                                     |                                                                                              |                            |          |   |
|                                                                                     | Arrastre el archivo a esta zona o selecciónelo haciendo clic aquí.                           |                            |          |   |
| Plan de manejo fitosanitario de las plagas de importancia económica y cuarer        | ntenarias reglamentadas o no, según el Anexo 1, el cual debe garantizar la calidad fitosanit | aria del material vegetal. |          |   |
| Recuerde                                                                            |                                                                                              |                            |          |   |
| Solo se permiten archivos c     El tamaño del archivo no de                         | con extensiones <b>.pdf</b><br>ehe ser superior a <b>30 Mb</b>                               |                            |          |   |
|                                                                                     | coc ser superior a se riller                                                                 |                            |          |   |

• Una vez que cargue los documentos correspondientes el sistema activará los iconos de

Descargar el cual le permitirá ver el archivo adjuntado en el campo y el eliminar que elimina del registro el archivo seleccionado.

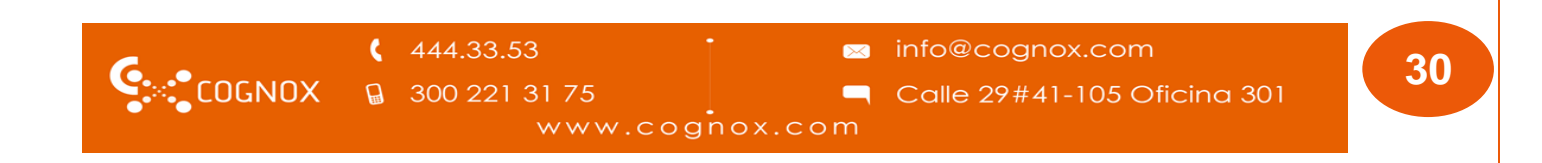

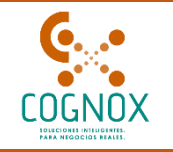

| ií podrá agregar todas las especie:<br>gregar una especie de flores o ram | s de Flores o ramas de corte que produ<br>a de cortes en la solicitud. | izca, para esto debe diligenciar el fo | rmato que aparecerá al dar clic en el botón agregar | "Especie". Recuerde que esta operación de | ebe ser realizada cada vez que vaya |
|---------------------------------------------------------------------------|------------------------------------------------------------------------|----------------------------------------|-----------------------------------------------------|-------------------------------------------|-------------------------------------|
|                                                                           |                                                                        |                                        |                                                     | Ag                                        | regar especie                       |
| ombre científico                                                          | Nombre común                                                           | Área sembrada                          | Capacidad máxima de producción (Tal                 | os/año)                                   | Acciones                            |
|                                                                           |                                                                        |                                        |                                                     |                                           |                                     |
|                                                                           |                                                                        |                                        |                                                     |                                           |                                     |
|                                                                           |                                                                        |                                        | No hay datos                                        |                                           |                                     |
| Área total cultivada                                                      |                                                                        |                                        | На                                                  |                                           |                                     |
|                                                                           |                                                                        |                                        |                                                     |                                           |                                     |
|                                                                           |                                                                        |                                        |                                                     |                                           |                                     |
| Agregar especie                                                           |                                                                        |                                        |                                                     |                                           |                                     |
| * Nombre cie                                                              | entífico: Anemone coronaria L.                                         |                                        | ✓ Nombre comu                                       | in: Anemona                               |                                     |
| * Área ser                                                                | nbrada: 450                                                            |                                        | Ha * Capacidad máxima de producció                  | on: 6500                                  | Tallos/año                          |
|                                                                           |                                                                        |                                        |                                                     |                                           |                                     |

• Una vez que se seleccionó las especies correspondiente al predio, el sistema mostrará las opciones de editar si necesita corregir y/o modificar algún dato de los registros de las

especies ingresadas, y el botón eliminar <sup>10</sup> el cual borra del sistema el registro seleccionado.

|                      |              |               |                                             | Agregar especie |
|----------------------|--------------|---------------|---------------------------------------------|-----------------|
| Nombre científico    | Nombre común | Área sembrada | Capacidad máxima de producción (Tallos/año) | Acciones        |
| Anemone coronaria L. | Anemona      | 500           | 6000                                        |                 |

- Continúe con la sección Asistente técnico. El sistema muestra únicamente los asistentes técnicos que fueron previamente registrados y recibieron aprobación a través del submódulo 'Crear Asistente Técnico', procedimiento que ya se encuentra detallado en secciones anteriores de este manual
- Es importante tener en cuenta que, si los asistentes no cumplen con esta condición de aprobación previa, no aparecerán en la lista disponible para asociarlos al registro del lugar de producción."

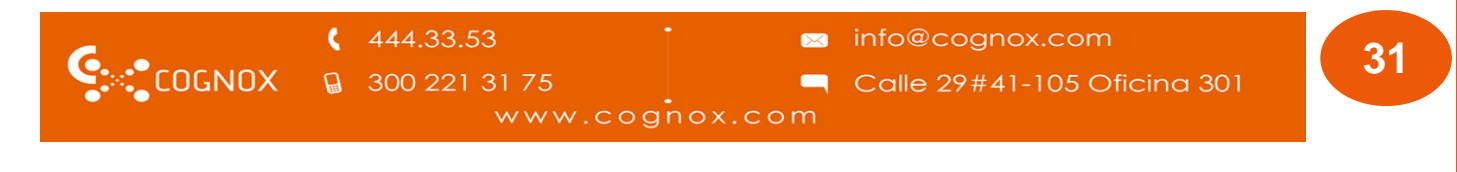

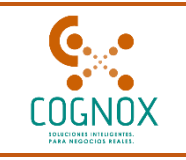

 Una vez diligencie todos los campos del formulario, puede seleccionar la opción "Siguiente" ubicada al final de la interfaz, lo que le permitirá continuar con el proceso de registro llegando a la interfaz de Términos y condicione

| ← Anterior | Siguiente → |  |
|------------|-------------|--|
|            |             |  |

### 3.4. TÉRMINOS Y CONDICIONES:

En esta sección deberá de aceptar los términos y condiciones para terminar el registro

| ۥ<br>COGNOX      | ( | 444.33.53 | • 🛛     | info@cognox.com |  |
|------------------|---|-----------|---------|-----------------|--|
| •••••••••••••••• |   | www.cog   | nox.com |                 |  |

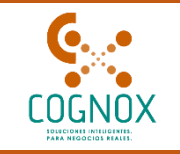

| Detall            | e de la solicitud            |                                                                                                    |                                                                                                    |                                                                                                    |
|-------------------|------------------------------|----------------------------------------------------------------------------------------------------|----------------------------------------------------------------------------------------------------|----------------------------------------------------------------------------------------------------|
| d de la solicitud |                              | Estado de la solicitud                                                                                                    | Empresa                                                                                                    |                                                                                                    |
|                   |                              | Lonauor                                                                                                    | SHOLAKSA                                                                                                    | ۲                                                                                                    |
| 2                 | 1. General                   | Registro del lugar de producción<br>Términos y condiciones                                                                                                    |                                                                                                    | 0                                                                                                    |
| •                 | 2. Periodo de                | A                                                                                                    | DVERTENCIA                                                                                                    |                                                                                                    |
|                   | transición                   | Por favor verifique todos los datos ingresados en este formulari<br>pagando la respectiva tarifa de modificación del registro del Lugar                                                                                                    | io. Una vez finalizado el proceso de registro única<br>r de producción.                                                                                                    | mente podrá modificarlos                                                                                                |
| <b>ਜ਼</b>         | 3. Lugar de<br>producción    | Términos y condiciones del registr                                                                                                    | o como lugar de producción cultivo                                                                                                    | flores                                                                                                    |
| )                 | 4. Términos y<br>condiciones | Bajo la gravedad de juramento certifico que los datos por mi proporci<br>aportada para el trámite del registro de lugar de producción, exportac<br>y coinciden con los contenidos en el registro otorgado inicialmente p<br>las consecuencias legales que pueda ocasionar la presentación de info                                                                                                    | onados en el presente formulario, así como los soporte<br>lor o importador en cultivo de flores o ramas de corte,<br>lor el ICA. Igualmente, me hago responsable ante las a<br>rmación que falte a la verdad.                                                                     | s digitales y documentación<br>son completamente veraces<br>utoridades competentes de                                   |
|                   |                              | El Instituto Colombiano Agropecuario, ICA no se hace responsable p<br>condiciones estará validando que toda la información contenida en est<br>Manifiesto que he leído y acepto la política de privacidad y protecció<br>publicada para consulta en la página Web: http://www.ica.gov.co/<br>proteccion-de-datos-perso.aspx* . En tal sentido autorizo a que el<br>términos en que ello sea necesario. Se confirma que los datos ingresas | or información mal digitada o ingresada en el Sistem<br>te formulario es correcta.<br>In de datos personales adoptada por el Instituto Colon<br>puntualmente en el link "https://www.ica.gov.co/hon<br>Instituto pueda tramitar mis datos personales confor<br>los son correctos. | a. En caso de aceptar estas<br>nbiano Agropecuario- ICA y<br>ne/política-de-privacidad-y-<br>me dicha política y en los |
|                   |                              | Le                                                                                                    | y 1581 de 2012.                                                                                                    |                                                                                                    |
|                   |                              | He leído y acepto los términos y condiciones de uso.                                                                                                    |                                                                                                    |                                                                                                    |
|                   |                              | Acepto que se lleve a cabo el tratamiento de mis datos como se desc                                                                                                    | ribe anteriormente y se explica con mayor detalle en la                                                                                                    | Política de privacidad.                                                                                                 |
|                   |                              | Autoriza al ICA en entregar la información de su registro y datos de c                                                                                                    | ontacto con terceros.                                                                                                    |                                                                                                    |
|                   |                              | En mi calidad de solicitante del registro declaro bajo gravedad de jura<br>previo al inicio de la actividad, como el concepto uso del suelo, así co<br>ordenamiento territorial y ambiental y que, no se encuentra ubicado o                                                                                                    | amento, que cuento con las autorizaciones requeridas p<br>mo también declaro que cumple con la normatividad vi<br>en áreas que prohíban o restrinjan el desarrollo de las a                                                                                                    | or las autoridades competent<br>igente en materia de<br>ctividades objeto de la solicitu                                |
|                   |                              |                                                                                                    |                                                                                                    |                                                                                                    |

• Debe chequear las casillas aceptando los términos y condiciones y dar clic en continuar.

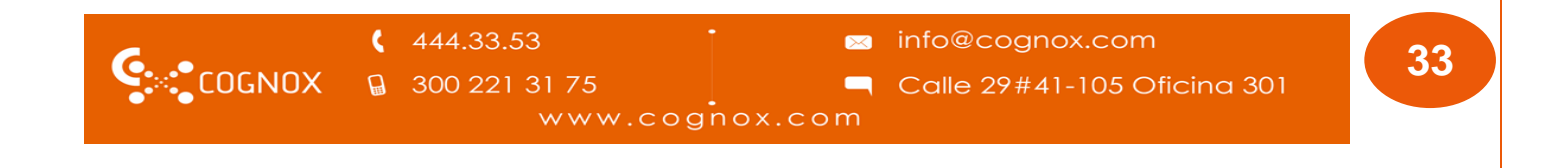

| COGNOX | SimplifICA 2                                                                                                    |
|--------|----------------------------------------------------------------------------------------------------|
|        | publicada para consulta en la página Web: http://www.ica.gov.co/ puntualmente en el link "https://www.ica.gov.co/home/politica-de-privacidad-y-<br>proteccion-de-datos-perso.aspx" . En tal sentido autorizo a que el Instituto pueda tramitar mis datos personales conforme dicha política y en los<br>términos en que ello sea necesario. Se confirma que los datos ingresados son correctos.<br>Ley 1581 de 2012.                                                        |
|        | He leido y acepto los términos y condiciones de uso.                                                                                                    |
|        | <ul> <li>Acepto que se neve a cado en tratamiento de mis datos como se describe antenormiente y se explica con mayor detaile en la Política de privacidad.</li> <li>Autoriza al ICA en entregar la información de su registro y datos de contacto con terceros.</li> </ul>                                                                                                    |
|        | En mi calidad de solicitante del registro declaro bajo gravedad de juramento, que cuento con las autorizaciones requeridas por las autoridades competentes, previo al inicio de la actividad, como el concepto uso del suelo, así como también declaro que cumple con la normatividad vigente en materia de ordenamiento territorial y ambiental y que, no se encuentra ubicado en áreas que prohíban o restrinjan el desarrollo de las actividades objeto de la solicitud. |
|        | ← Anterior Continuar →                                                                                                    |

### 4. PROCESO DE PAGO

• Una vez seleccione continuar, el sistema le indica que la operación puede requerir un pago. Este es un mensaje transversal para todas las operaciones, sin embargo, para el caso específico de registro nuevo, siempre se requiere realizar un pago

| ie (     | <ul> <li>Esta operación puede que requiera un pago. puede confirmarlo mas<br/>adelante ¿Desea continuar?</li> </ul> | × |
|----------|----------------------------------------------------------------------------------------------------|---|
| кс<br>(Ц | Cancelar Continuar                                                                                                  |   |

• Debe seleccionar continuar para seguir con el proceso, donde el sistema redireccionará al pago de la solicitud.

| e (!) Redireccior | nando al pago de solicitudes                                    | 5        | ×                                                  |                              |    |
|-------------------|-----------------------------------------------------------------|----------|----------------------------------------------------|------------------------------|----|
| c                 |                                                                 |          | Aceptar                                            |                              |    |
|                   | <ul><li>&lt; 444.33.53</li><li><b>a</b> 300 221 31 75</li></ul> | ·        | <ul><li>∞ info@cogn</li><li>⊂ Calle 29#4</li></ul> | 10x.com<br>1-105 Oficina 301 | 34 |
|                   | www.c                                                           | ognox.co | m                                                  |                              |    |

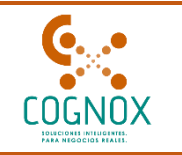

El sistema presenta la pasarela de pagos integrada, donde podrá visualizar claramente el código único de transacción, la descripción del servicio: "Registro de inscripción de lugares de producción de flores y ramas para corte de las Especies de Ornamentales con destino a exportación (hectáreas de su predio)", correspondiente específicamente a un registro nuevo de lugar de producción. La interfaz muestra de manera detallada la cantidad de hectáreas registradas, el valor unitario por hectárea y el monto total a pagar. Cabe destacar que el sistema asigna automáticamente los códigos de pago y calcula el valor total según el hectareaje declarado por el usuario, garantizando así la precisión en el cobro del trámite conforme a la tarifa vigente establecida por el ICA

| SYNGENTA S.A                     | ~                                               | $\odot$                                                                     |                                     |                                | 8 Cata                  | lina                |                   |
|----------------------------------|-------------------------------------------------|-----------------------------------------------------------------------------|-------------------------------------|--------------------------------|-------------------------|---------------------|-------------------|
| ago de solicit                   | ud                                              |                                                                             |                                     |                                |                         |                     |                   |
|                                  |                                                 |                                                                             |                                     |                                |                         |                     |                   |
| <ol> <li>La solicituo</li> </ol> | d tiene un pago pendie                          | ente de verificación por parte del ba                                       | inco, por favor espere hasta        | a que expire el tiempo máx     | kimo o sea confirmado p | or parte del banco. |                   |
| Por favor, verifiqu              | ue la información antes                         | s de continuar.                                                             |                                     |                                |                         |                     |                   |
| Tenga en cuenta                  | que algunos concepto                            | os no cuentan con una tarifa, por lo t                                      | tanto, el valor a pagar puec        | de ser inferior o incluso \$0. |                         |                     |                   |
|                                  |                                                 |                                                                             |                                     |                                |                         |                     |                   |
| Código                           | Descripción del servic                          | io                                                                          |                                     |                                | Cantida                 | d<br>unitario       | Valor por<br>ítem |
| 07031                            | Registro de inscripción<br>Ornamentales con des | n o renovación de lugares de produc<br>tino a exportación (hasta 5 hectárea | cción de flores y ramas para<br>as) | a corte de las Especies de     | 1                       | \$ 499.950          | \$ 499.950        |
|                                  |                                                 |                                                                             |                                     |                                | Valor total             |                     | \$ 499.950        |

 Una vez realice el pago de su solicitud, el sistema automáticamente envía a Flujo de revisión ICA, podrá visualizar que la solicitud, se encuentra en estado "En revisión".

| Id     | Descripción                                                                        | Estados        | Autor                       | Última<br>modificación | Porcentaje | Acciones |
|--------|------------------------------------------------------------------------------------|----------------|-----------------------------|------------------------|------------|----------|
| 145941 | Registro del lugar de producción Planta Syngenta S.A de la<br>empresa SYNGENTA S.A | En<br>revisión | Catalina Santana<br>Wilches | 2025-03-14<br>15:00:14 | 20%        | 0        |

• El flujo a continuación puede observarse en el manual de transversales.

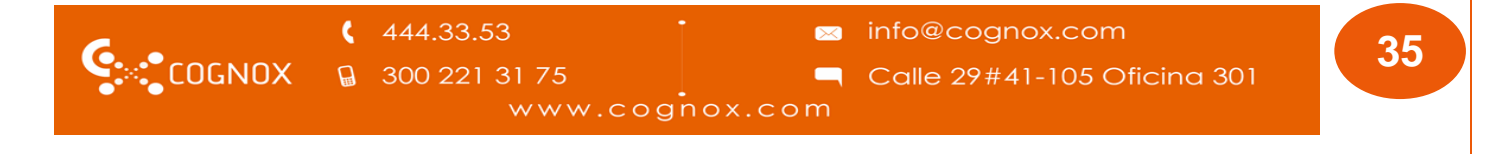

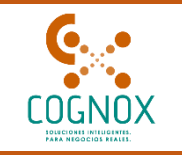

 Como se realiza para la creación de asistente técnico, usted podrá ser notificado con una solicitud de aclaración o podrá ser notificado con la aprobación de su solicitud. Si el funcionario solicita una aclaración del registro, usted recibirá un correo informativo y podrá ver su solicitud en estado pendiente de correcciones.

| Su solicitud fue                                                                                                    | e aplazada                                                         |                                           |                             |                        |                   |     |
|----------------------------------------------------------------------------------------------------|--------------------------------------------------------------------|-------------------------------------------|-----------------------------|------------------------|-------------------|-----|
|                                                                                                    |                                                                    |                                           |                             |                        |                   |     |
| Estimado(a), Ca                                                                                                    | talina                                                             | $\triangleright$                          |                             |                        |                   |     |
| La solicitud <b>"Registro del lugar de producción Planta Syngenta S.A de la empresa</b><br>SYNGENTA S.A" ha sido Aplazada y debe ser corregida según los comentarios provistos por el<br>funcionario ICA asignado. Por favor ingrese a la plataforma <u>https://preprod-</u><br><u>simplifica.ci2.cognox.com</u> para continuar. |                                                                    |                                           |                             |                        |                   |     |
| Tipo de<br>solicitud                                                                                                    | Registro de lugar de producción en Cultivo Flores                  |                                           |                             |                        |                   |     |
| Descripción                                                                                                    | Registro del lugar de producción Planta Syngenta S.A de la empresa |                                           |                             |                        |                   |     |
| Concepto                                                                                                    | Aplazada                                                           |                                           |                             |                        |                   |     |
| Comentario                                                                                                    | Por favor la ubica                                                 | ción del predio ya q                      | ue estas coorder            | nadas no corre         | esponden          |     |
| Mis solicitudes                                                                                                    |                                                                    |                                           |                             |                        |                   | =   |
| ld (                                                                                                    | Última modificación De                                             | escripción Est                            | ados                        | Nit                    | Razón social      |     |
|                                                                                                    | Fecha i → Fecha fi 🛱                                               |                                           | $\vee$                      |                        |                   |     |
| Id Descripción                                                                                                    |                                                                    | Estados                                   | Autor                       | Última<br>modificación | Porcentaje Accior | nes |
| 145941 Registro del<br>la empresa                                                                                                    | l lugar de producción Planta Synge<br>SYNGENTA S.A                 | enta S.A de Pendiente por<br>correcciones | Catalina Santana<br>Wilches | 2025-03-14<br>15:09:10 | 40%               |     |

• Una vez ingrese a la solicitud en el detalle, podrá visualizar la justificación emitida por el funcionario y el motivo específico por el cual solicita la aclaración.

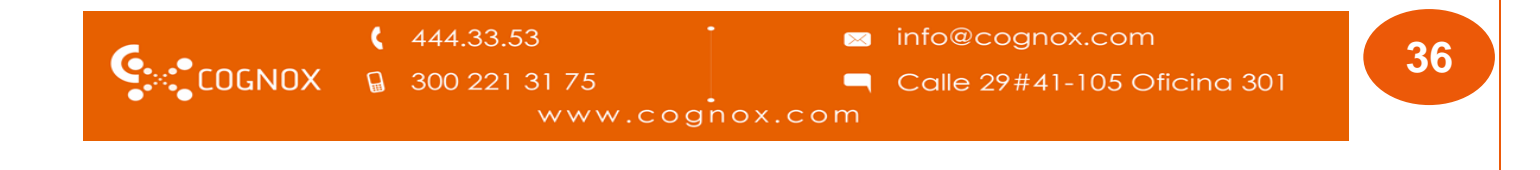

|                                                               | Sin                              | nplifICA 2                    |  |
|---------------------------------------------------------------|----------------------------------|-------------------------------|--|
| Detalle de la solicitud - Pendiente                           | por correcciones                 |                               |  |
| ld de la solicitud                                            | Estado de la solicitud           | Vencimiento para correcciones |  |
| 145941                                                        | Pendiente por correcciones       | 2025-04-07                    |  |
| Empresa                                                       |                                  |                               |  |
| SYNGENTA S.A                                                  | ۲                                |                               |  |
| Justificación 1<br>Por favor la ubicación del predio ya que e | stas coordenadas no corresponden |                               |  |

- Una vez que seleccione la opción "Enmendar solicitud", el sistema habilitará todo el formulario para su edición, permitiéndole corregir o subsanar la información según los requerimientos indicados en la justificación previamente emitida.
- Ajustado el formulario, podrá enviarlo nuevamente al flujo ICA de revisión, tras lo cual el sistema mostrará un mensaje de confirmación del envío

| <mark>()</mark> o | Correcciones enviadas al funcionario ICA para su revisió | ~       |
|-------------------|----------------------------------------------------------|---------|
|                   | Co                                                       | itinuar |

 Si el registro es aprobado por el funcionario habrá pasado la revisión documental y se iniciará un proceso de visita. El sistema debe confirmarle que ha sido aprobado su registro

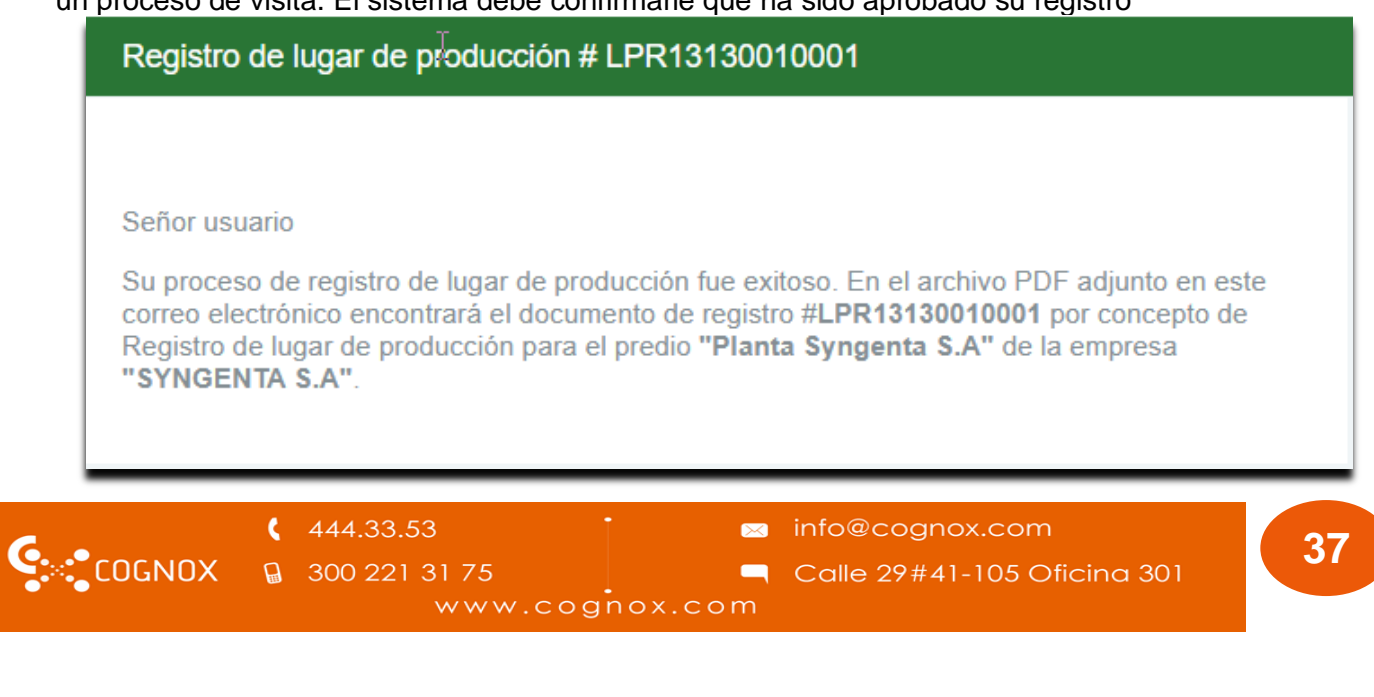

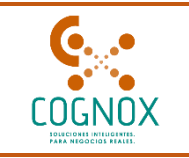

• Con el correo de aprobación podrá ver el PDF o certificado emitido por el registro

LPR13130010001 20250314 164232.pdf

| ICA           |                                                                                                    |
|---------------|----------------------------------------------------------------------------------------------------|
|               | SYNGENTA S.A                                                                                                    |
|               | N.I.T., 830074222-7<br>Registro ICA No: LPR13130010001<br>Dirección:Calle 116 # 7 - 15 Oficina 601 B Oficina 601 B, Edificio Cusezar, Bogotá D.C., Bogotá D.C.<br>Expedido el 14 de Marzo de 2025<br>Fecha de vencimiento 14 de Marzo de 2027 |
| SE OTORGA E   | EL CERTIFICADO DE REGISTRO COMO:                                                                                                    |
| Lugar de Proc | ducción de flores o ramas de corte de las especies de cultivo de flores con destino a la exportación                                                                                                    |
| REPRESENTA    | DO LEGALMENTE POR:                                                                                                    |
| Catalina Sant | ana Wilches                                                                                                    |
| Cédula de ciu | Idadanía 52325787                                                                                                    |
| AL LUGAR DE   | E PRODUCCIÓN DENOMINADO:                                                                                                    |
| Planta Synger | nta S.A                                                                                                    |
| LOCALIZADO    | EN:                                                                                                    |
| Kilómetro 6 # | CarreteraCartagena a Mamonal, CARTAGENA, Cartagena, Bolívar                                                                                                    |

• La solicitud debe presentar al acta de la visita emitida por el funcionario.

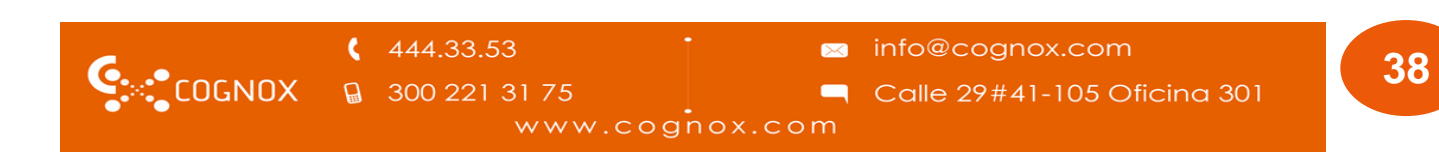

|   |                     | SimplifICA 2        |  |
|---|---------------------|---------------------|--|
|   | /isitas funcionario | ×                   |  |
|   | Comentario          | Acciones            |  |
|   |                     |                     |  |
| e |                     | < 1 > 10 / página ∨ |  |
|   |                     | Cerrar              |  |

• También podrá descargarlo desde la plataforma, ingresando a los lugares de producción en la grilla de registros activos.

| Empresa 2                               | × 0                                                     | Cultivo de flores | o ramas de corte    |                  | Jhon                       |                                |
|-----------------------------------------|---------------------------------------------------------|-------------------|---------------------|------------------|----------------------------|--------------------------------|
| Lugares de producción                   |                                                         |                   |                     |                  |                            | ß                              |
| Aquí podrá realizar la solicitud del re | egistro como lugar de producción de Cultivo flores o ra | mas de corte.     |                     |                  |                            |                                |
|                                         |                                                         |                   | 1                   | Reg              | istrar lugar de producción |                                |
| Número de registro                      | Nombre lugar de producción                              | Documento         | Fecha de creación   | Fecha de emisión | Estado del registro        | Acciones<br>Descargar registro |
| ABCD12345                               | Ubicación 1                                             | N.I.T. 61000      | 2023-07-06 14:25:59 | 2023-06-02       | Activo                     | 0 U                            |
|                                         |                                                         |                   |                     |                  |                            | 1 > 10 / página ∨              |

• Desde la visualización del formulario, ingresando al icono del ojo.

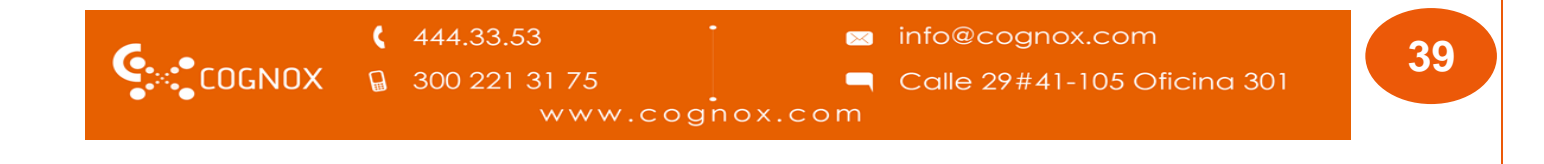

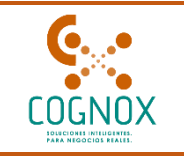

|                            | Empres                                       | 2 🗸 🗸                                                                                                    | Cultivo de flores                                                                                                    | o ramas de corte                                                                                                    |                                                                                                    | (B) Jhon                                                                                                    |                                               |
|----------------------------|----------------------------------------------|----------------------------------------------------------------------------------------------------|----------------------------------------------------------------------------------------------------|----------------------------------------------------------------------------------------------------|----------------------------------------------------------------------------------------------------|----------------------------------------------------------------------------------------------------|-----------------------------------------------|
|                            | Lugares de produce                           | ión                                                                                                    |                                                                                                    |                                                                                                    |                                                                                                    |                                                                                                    | 8                                             |
|                            | Aquí podrá realizar la so                    | icitud del registro como lugar de producción de Cultivo flores o r                                                                                                    | ramas de corte.                                                                                                    |                                                                                                    |                                                                                                    |                                                                                                    |                                               |
|                            |                                              |                                                                                                    |                                                                                                    |                                                                                                    | F                                                                                                    | Registrar lugar de producción                                                                                     |                                               |
|                            | Número de registro                           | Nombre lugar de producción                                                                                                    | Documento                                                                                                    | Fecha de creación                                                                                                    | Fecha de emisión                                                                                                    | Estado del registro                                                                                               | Visualizar registro de lugar de<br>producción |
|                            | ABCD12345                                    | Ubicación 1                                                                                                    | N.I.T. 61000                                                                                                    | 2023-07-06 14:25:59                                                                                                    | 2023-06-02                                                                                                    | Activo                                                                                                    |                                               |
|                            |                                              |                                                                                                    |                                                                                                    |                                                                                                    |                                                                                                    |                                                                                                    | < 1 > 10 / página >                           |
| Detalle de                 | el registro                                  |                                                                                                    |                                                                                                    |                                                                                                    |                                                                                                    |                                                                                                    | ~                                             |
| Número de                  | registro                                     | Fecha de emisi                                                                                                    | ón de registro                                                                                                    |                                                                                                    | Descarga del último documento de registi                                                                                           | ro                                                                                                    |                                               |
| Fecha de úli<br>2023-07-06 | tima modificación del registro<br>5 14:25:59 |                                                                                                    |                                                                                                    |                                                                                                    |                                                                                                    |                                                                                                    |                                               |
|                            | 1 General                                    | Visualizar registro de planta de producción                                                                                                    |                                                                                                    |                                                                                                    |                                                                                                    |                                                                                                    | ×                                             |
| E                          |                                              | Información general del registro del Lugar de Proc                                                                                                    | ducción con destino a la exportac                                                                                                    | ión                                                                                                    |                                                                                                    |                                                                                                    | Ð                                             |
| *                          | 2. Periodo de transición                     | Para realizar su trámite es importante que tenga en cuenta la s<br>Cumplir con lo establecido en la normatividad ICA (ver<br>especies ornamentales con destino a la exportación y pr<br>El acidente féreiror del luvar de produción o exportado | iguiente información:<br>Resolución 063625 de 12 de marzo de 202<br>rar el registro de Exportador e Importado<br>ra solo portís ser arrónomo ó ingeniero. | 20 "Por medio de la cual se establecen los<br>r de Flores o ramas cortadas de las especi<br>arrónomo y deberá estar renistrado en la | requisitos para obtener el Registro del Lu<br>es ornamentales" o cualquiera que la moc<br>ulataforma SIMDI EICA. Su relación con t | igar de Producción de flores o ramas<br>difique, complemento o sustituya).<br>ercoras dobe estar en estario Archi | cortadas de las                               |
| 8                          | 3. Lugar de producción                       | <ul> <li>Todos los lugares de producción que tengan relaciones</li> <li>La(s) ubicación(es) de lugares de producción o exportad</li> </ul>                                                                                                    | comerciales con exportadores deberán es<br>loras deben estar creadas previamente en                                                                       | sprawno y deber a star registrado en la<br>star registrados previamente en la platafor<br>la plataforma" SIMPLIFICA".                | ma Simplifica. Su relación con terceros de                                                                                         | eberá estar en estado Aprobado.                                                                                   |                                               |

• Se podrá observar el documento del registro en archivo PDF con los datos registrados.

| C      | <b>(</b> 444.33.53 | • 📨 info@cognox.com           | 10 |
|--------|--------------------|-------------------------------|----|
| COGNOX | G 300 221 31 75    | 🦳 Calle 29#41-105 Oficina 301 | 40 |
|        | www.cog            | nox.com                       |    |

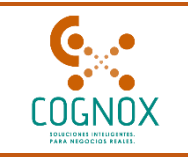

Como se puede evidenciar, usted puede obtener el PDF o certificado desde varios puntos
 diferentes

| ≡ | Registro de cultivo de flores para el pr | redio Planta Syngenta S.A                           | 1 / 1   - 100% +                                                       |                                                                                                    |                                                                                          |    | * 🖶 |
|---|------------------------------------------|-----------------------------------------------------|------------------------------------------------------------------------|----------------------------------------------------------------------------------------------------|------------------------------------------------------------------------------------------|----|-----|
|   |                                          |                                                     |                                                                        |                                                                                                    |                                                                                          |    |     |
|   |                                          |                                                     |                                                                        | SYNGENTA S.A                                                                                                    |                                                                                          |    |     |
|   |                                          | SE OTORGA EL                                        | Dirección: Calle 116 # 7 - 15 C<br>Fe<br>TERTIFICADO DE REGISTRO COMO: | N.I.T., 830074222-7<br>Registro ICA No: LPR131300100<br>fícina 601 B Oficina 601 B, Edificio C<br>Expedido el 14 de Marzo do 2025<br>cha de vencimiento 14 de Marzo de ;                                                           | 01<br>usezar, Bogotá D.C., Bogotá D.C.<br>2027                                           |    |     |
|   |                                          | Lugar de Produc                                     | ción de flores o ramas de corte de las e                               | species de cultivo de flores con destin                                                                                                    | o a la exportación                                                                       |    |     |
|   |                                          | REPRESENTADO<br>Catalina Santana<br>Cédula de ciuda | LEGALMENTE POR:<br>I Wilches<br>Janía 52325787                         |                                                                                                    |                                                                                          |    |     |
|   |                                          | AL LUGAR DE PF<br>Planta Syngenta                   | RODUCCIÓN DENOMINADO:<br>S.A                                           |                                                                                                    |                                                                                          |    |     |
|   |                                          | LOCALIZADO EN<br>Kilómetro 6 # C                    | :<br>irreteraCartagena a Mamonal CARTAG                                | SENA Cartagena Rolívar                                                                                                    |                                                                                          |    |     |
|   |                                          |                                                     | Para la(s) siguiente(s) área(s) sembrad                                | a(s) de la(s) especie(s) de flores y ram                                                                                                    | as de corte de las especies ornamentales                                                 | s: |     |
|   |                                          |                                                     | NOMBRE CIENTÍFICO                                                      | NOMBRE COMÚN                                                                                                    | AREA SEMBRADA (ha)                                                                       |    |     |
|   |                                          |                                                     | Acanthocereus tetragonus                                               | Acanthocereus tetragonus                                                                                                    | 1.0000                                                                                   |    |     |
|   |                                          |                                                     | Acanthocereus tetragonus                                               | Acanthocereus tetragonus                                                                                                    | 1.0000                                                                                   |    |     |
|   |                                          |                                                     | AREA TOTAL SEMBRADA (Ha)                                               |                                                                                                    | 2.0000                                                                                   |    |     |
|   |                                          |                                                     | Li thular de es<br>Construction<br>el existipo 52-0527                 | ter registo että delgado a cargeli toi negadotta di la<br>000219102021<br>GERENCIA SECCIONAL BOLIVA<br>dolgi da vertificatori S.S.452255621<br>en että negatori anda että di la toi di la<br>1000000000000000000000000000000000000 | Recisicón ICA No.<br>NP<br>1932<br>Apólita velto del ICA Con<br>emfondos a travelo de la |    |     |
|   |                                          |                                                     |                                                                        |                                                                                                    |                                                                                          |    |     |
|   |                                          |                                                     |                                                                        |                                                                                                    |                                                                                          |    |     |

### 5. EDICIÓN DEL REGISTRO DE LUGAR DE PRODUCCIÓN

• Un registro de lugar de producción podrá ser editado por usted cuando requiera realizar cambios o actualizaciones. Para ello, debe ubicarse en la grilla de los registros finalizados e identificar el registro que desea modificar.

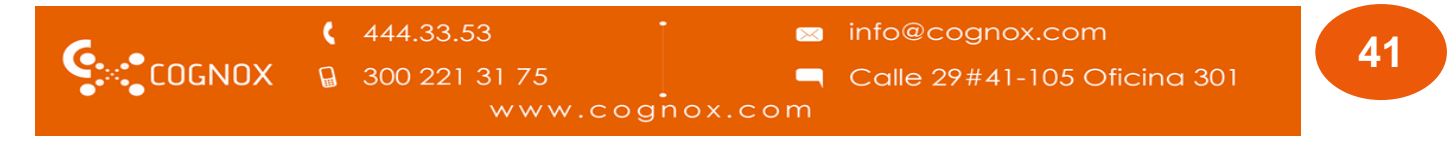

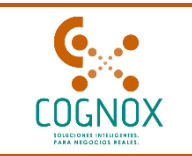

| Lugares de producciór          | 1                                     |                            |                            |                  |                          |          |
|--------------------------------|---------------------------------------|----------------------------|----------------------------|------------------|--------------------------|----------|
| Aquí podrá realizar la solicit | tud del registro como lugar de produc | ción de flores y ramas con | tadas para la exportación. |                  |                          |          |
|                                |                                       |                            |                            | Regis            | trar lugar de producción |          |
| Número de registro             | Nombre lugar de producción            | Documento                  | Fecha de creación          | Fecha de emisión | Estado del registro      | Acciones |
| LPR1313000001                  | Planta Syngenta S.A                   | N.I.T. 830074222-7         | 2025-03-14 16:42:31        | 2025-03-14       | Activo                   | (a) (1)  |

• Una vez sea identificado, debe ingresar por el icono "visualizar" de la columna acciones.

| Aquí podrá realizar la solicitu | id del registro como lugar de produc | ción de flores y ramas cor | tadas para la exportación. |                  |                                 |                                       |
|---------------------------------|--------------------------------------|----------------------------|----------------------------|------------------|---------------------------------|---------------------------------------|
|                                 | jana ang aga at pool                 |                            |                            | Regis            | strar lugar de produce          | ión                                   |
| Número de registro              | Nombre lugar de producción           | Documento                  | Fecha de creación          | Fecha de emisión | Estado del re <mark>gist</mark> | alizar registro de lugar o producción |
| LPR13130010001                  | Planta Syngenta S.A                  | N.I.T. 830074222-7         | 2025-03-14 16:42:31        | 2025-03-14       | Activo                          |                                       |
|                                 |                                      |                            |                            |                  | < 1                             | > 10 / página                         |
| Relación de solicitudes que a   | ún no han sido finalizadas:          |                            |                            |                  |                                 |                                       |
| Id de solicitud                 | Descripción                          | Tipo de solicitud          | Estado                     | Fecha de cre     | eación                          | Acciones                              |

- Podrá visualizar todo su registro y navegar por las diferentes actividades de este. A su vez, en la parte superior derecha visualizará el icono "Editar/modificar registro".
- Para iniciar la edición debe seleccionar esta opción, una vez la seccione el sistema le presentara el mensaje.

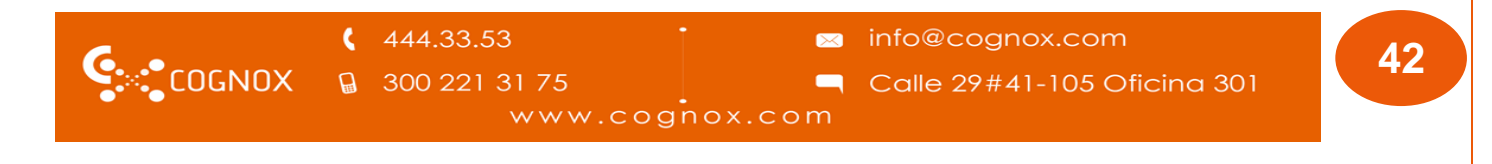

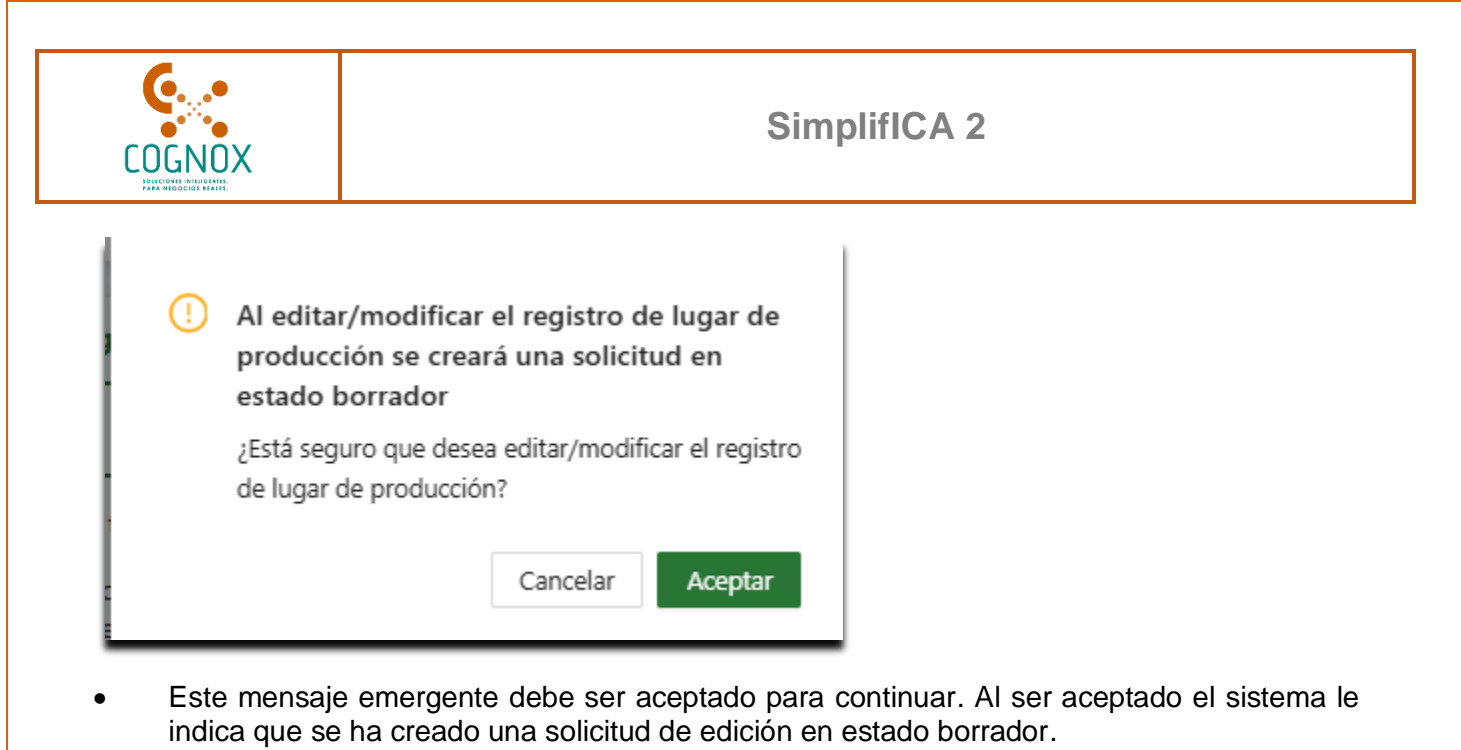

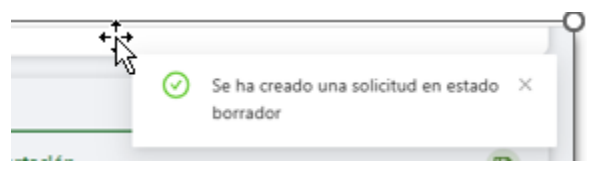

• Puede ingresar al aplicativo y ver su formulario habilitado para la edición. Desde alli, podrá editar toda la información a excepción de la información del predio, esta no se visualiza editable ya que al permitir cambiarla, sería equivalente a cambiar el predio completo.

|                | 444.33.53       | info@cognox.com             | 12 |
|----------------|-----------------|-----------------------------|----|
| Seconox Cognox | G 300 221 31 75 | Calle 29#41-105 Oficina 301 | 43 |
|                | www.cog         | gnox.com                    |    |

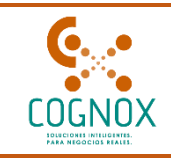

| Detaile de la solicitud | Waterskie die in souficiër al                                                                                                    | Topport                                                      |                     |
|-------------------------|----------------------------------------------------------------------------------------------------|--------------------------------------------------------------|---------------------|
| 145976                  | Barnder                                                                                                    | Agricola Viyazarig S.A                                       | 3                   |
|                         | Braistra del lunar de araducción                                                                                                    |                                                              |                     |
|                         | Datos de actualización del registro                                                                                                    |                                                              |                     |
| a American              | Cocurrents de registro emilido                                                                                                    |                                                              |                     |
|                         | Excurrite<br>• Solo is permitten architos con extensiones p45                                                                                                    |                                                              |                     |
| a luget                 |                                                                                                    |                                                              |                     |
| present                 |                                                                                                    | in hanando riz amu                                           |                     |
| Cl 4. Terretoury        | and and                                                                                                    |                                                              |                     |
|                         |                                                                                                    |                                                              | -                   |
|                         | Lugar de Producción de flores o ramas de corte con destino a la exportació                                                                                                    | in.                                                          |                     |
|                         | Seleccione el precio a relacionar en su lugar de producción, recuende que aquí le aparecen to                                                                                           | das las oblicaciones que creó                                | preliminarmente.    |
|                         | + Lated <sup>(2)</sup>                                                                                                    | +LongRud <sup>(0)</sup>                                      |                     |
|                         | · Amelikaider: Isranica                                                                                                    | · Alital:                                                    |                     |
|                         | Croquis con indicaciones detallucias de la nata para llegar al lugar de producción.                                                                                                    |                                                              |                     |
|                         | Solo se permiten archives con extensiones part     Solo se transfire del archive no table ser superior a 20 Mis.                                                                        |                                                              |                     |
|                         | A                                                                                                    |                                                              |                     |
|                         | Amastre el archivo a esta zona o seleccióne                                                                                                    | io haciendo cilc aquí.                                       |                     |
|                         | CROQUE LEGADA ROTARApil                                                                                                    | Э                                                            |                     |
|                         |                                                                                                    |                                                              |                     |
|                         | Informe de las condiciones Resentarias del cubive sacelto por el asistente técnico del lugo                                                                                             | e de producción.                                             |                     |
|                         | Solo se permiten activos con entensiones pdf     Otamato del antivo no dete ser soperior a 10 Mb.                                                                                       |                                                              |                     |
|                         | P                                                                                                    |                                                              |                     |
|                         | Arrastre el activo a esta cona o seleccióne                                                                                                    | io haciendo clic aquí.                                       |                     |
|                         | interne Recentiers simplificationara.pdf                                                                                                    | D                                                            |                     |
|                         |                                                                                                    |                                                              |                     |
|                         | <ul> <li>Decumento que describa el flujo secuencial del proceso de producción, indujendo detalles</li> </ul>                                                                            | anpecíficos de los procesos                                  | Heraclos a cabo er  |
|                         | <ul> <li>Solo se permiter ambiou con esteraciones pelf</li> <li>El tamaño del activio no clette ser superior a 10 Mb.</li> </ul>                                                        |                                                              |                     |
|                         | A                                                                                                    |                                                              |                     |
|                         | Arrastre el archivo a esta zona o seleccióne                                                                                                    | ło haciendo clic aquí.                                       |                     |
|                         | FUNDS SECUENCIALES ROSA CLAVEL Y LIPID INDIARRADOP                                                                                                    | а                                                            | 4                   |
|                         |                                                                                                    |                                                              |                     |
|                         | Certificado envisão por el assistente técnico y el bislar del registro que acredite la ingliener<br>de plages de control oficial en el lugar de producción.                             | tación de los planes filosant                                | tarico para la pres |
|                         | <ul> <li>Salo se parenters anthros con estanatores pet</li> <li>El tansifio del anthros no stete ser superior a 10 Mb.</li> </ul>                                                       |                                                              |                     |
|                         | Ø                                                                                                    |                                                              |                     |
|                         | Arrastre el archivo a asta zona o saleccióne                                                                                                    | lo haciendo clic aquí.                                       |                     |
|                         | certificado de implementacion de planes thissavitanos 8076/84.pdf                                                                                                    | D                                                            |                     |
|                         |                                                                                                    |                                                              |                     |
|                         | • Plan de manajo integnado de plagos específico para las flores o nomas contadas de las especientes en el Anexo 1 de la presente resolución. Ente plan debe garantizar la calidad finos | ies ornenertales en lugares<br>antaris del rostenal segutal. | i de producción, o  |
|                         | <ul> <li>Solo se permiten archivos con extensiones aviil</li> <li>El tamaño del archivo no debe ser soperior a 30 Mb.</li> </ul>                                                        |                                                              |                     |
|                         | A                                                                                                    |                                                              |                     |
|                         | Arraptre el archivo a esta zona o sefeccióne                                                                                                    | to haciendo clic aquí.                                       |                     |
|                         | PLAN DE MANEJO FITOSANTIARIO ROSA V CLANEL ROTARA (ME                                                                                                    | D                                                            |                     |
|                         |                                                                                                    |                                                              |                     |
|                         | Especies de flores o ramas de cortes                                                                                                    |                                                              |                     |
|                         | Aqui poshi apregar todas las especies vegetales de flores o namas de corte de las especies or<br>individualmente de la lista desplegable.                                               | namentalios. Para olic, cado e                               | especie la posta s  |
|                         |                                                                                                    |                                                              | Apre                |
|                         | Annue omntes manare camin Ana sentituda Capacidat                                                                                                    | -reanna de producción (fal                                   | nn/3809             |
|                         | Annue Registrati 1 Jacob                                                                                                    |                                                              |                     |
|                         | Darths sympholis Oper edistar 3 Classes                                                                                                    |                                                              |                     |
|                         |                                                                                                    |                                                              |                     |
|                         |                                                                                                    |                                                              |                     |
|                         | Analitati officado: 1 Ha                                                                                                    |                                                              |                     |
|                         | Asistente Técnico<br>                                                                                                    | the relation para poder cord                                 | truer.              |
|                         | Safor stuario si requiere ver o cambiar alguna información relacionada con el asist                                                                                                    | unte técnico, clegaia al mód                                 | LAD DE "Asisterites |
|                         | del lava de trabajo de culticos Nores.                                                                                                    |                                                              |                     |
|                         | Nordan                                                                                                    |                                                              |                     |
|                         | mana camila pinazan ozono                                                                                                    |                                                              |                     |
|                         |                                                                                                    |                                                              |                     |
|                         |                                                                                                    |                                                              |                     |

444.33.53

🖂 info@cognox.com

Calle 29#41-105 Oficina 301

COGNOX 300 221 31 75 www.cognox.com

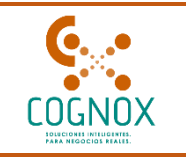

- Una vez que se han realizado los cambios que requiere, podrá continuar el proceso seleccionando la opción "Siguiente".
- El siguiente enruta a términos y condiciones. En este punto debe aceptar los términos y condiciones presentados.

|                                                            | Agr              | ricola Viyazarig S.A.S       | ✓ <sup>①</sup> Cultivo de flores o rama                                                                                                    | as de corte                                                                                                    | vis Pedraza                                                                                                    |
|------------------------------------------------------------|------------------|------------------------------|----------------------------------------------------------------------------------------------------|----------------------------------------------------------------------------------------------------|----------------------------------------------------------------------------------------------------|
| ය Inicio                                                   | Detal            | lle de la solicitud          |                                                                                                    |                                                                                                    | v                                                                                                    |
| 유 Pérfil<br>I Cultivo Flores ^<br>은 Crear asistentes       | Id de l<br>14597 | a solicitud<br>' <b>6</b>    | Estado de la solicitud<br><b>Borrador</b>                                                                                                    | Empresa<br>Agricola Viyazarig S.A.S                                                                                                    | ۵ ک                                                                                                    |
| <ul> <li>Lugar de produccio</li> <li>Importador</li> </ul> | ₽                | 1. General                   | Registro del lugar de producción                                                                                                    |                                                                                                    |                                                                                                    |
| Exportador                                                 |                  |                              | Términos y condiciones                                                                                                    |                                                                                                    | 0                                                                                                    |
| Cesión de Titularidad                                      | ••               | 2. Periodo de<br>transición  | Por favor verifique todos los datos ingresados en este formu                                                                                                    | ADVERTENCIA<br>Ilario. Una vez finalizado el proceso de registro únic                                                                                                    | amente podrá modificarlos                                                                                                   |
|                                                            | 8                | 3. Lugar de<br>producción    | pagando la respectiva tarifa de modificación del registro del Lu<br>Términos y condiciones del regis                                                                                                    | Igar de producción.<br>stro como lugar de producción cultiv                                                                                                    | o flores                                                                                                    |
|                                                            | ۵                | 4. Términos y<br>condiciones | Bajo la gravedad de juramento certifico que los datos por mi propo<br>aportada para el trámite del registro de lugar de producción, expon<br>y coinciden con los contenidos en el registro otorgado inicialment<br>las consecuencias legales que pueda ocasionar la presentación de in<br>El instituto Colombiano Arronecurio. ICA no se hare resonasti | orcionados en el presente formulario, así como los soport<br>rtador o importador en cultivo de flores o ramas de corte<br>te por el ICA. Igualmente, me hago responsable ante las<br>información que falte a la verdad.<br>Le por información mal diolizada o inoresada en el Sister | tes digitales y documentación<br>e, son completamente veraces<br>autoridades competentes de<br>ma. En caso de acentar estas |
|                                                            |                  |                              | condiciones estará validando que toda la información contenida en<br>Manifiesto que he leído y acepto la política de privacidad y protec<br>publicada para consulta en la página Web: http://www.ica.gov.c<br>proteccion-de-datos-perso.aspx". En tal sentido autorizo a que<br>términos en que ello sea necesario. Se confirma que los datos ingre     | n este formulario es correcta.<br>cción de datos personales adoptada por el Instituto Colo<br>co/ puntualmente en el link "https://www.ica.gov.co/ho<br>el Instituto pueda tramitar mis datos personales confe<br>sados son correctos.<br>Ley 1581 de 2012.                          | ombiano Agropecuario- ICA y<br>ome/politica-de-privacidad-y-<br>orme dicha política y en los                                |
|                                                            |                  |                              | He leído y acepto los términos y condiciones de uso.                                                                                                    |                                                                                                    |                                                                                                    |
|                                                            |                  |                              | Acepto que se lleve a cabo el tratamiento de mis datos como se d<br>Autoriza al ICA en entregar la información de su registro y datos d                                                                                                    | lescribe anteriormente y se explica con mayor detalle en l<br>de contacto con terceros.                                                                                                    | a Política de privacidad.                                                                                                   |
|                                                            |                  |                              | ← Anterior                                                                                                    | Continuar →                                                                                                    |                                                                                                    |

- Al aceptar los términos y condiciones debe seleccionar "Continuar" para que la solicitud:
- Si la modificación realizada requiere pago (establecida por resolución): Enruta a la pasarela de pago, cumpliendo con las características de pasarela ya descritas.
- Si es un cambio en asistente Técnico: Enruta a verificación de funcionario ICA

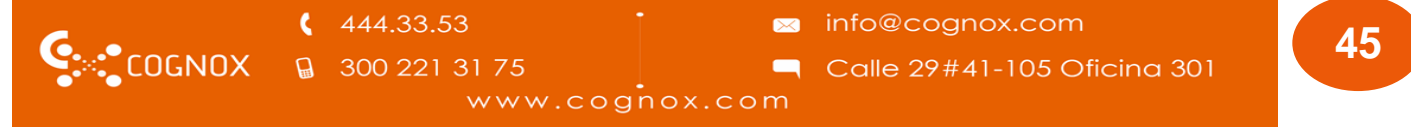

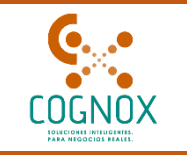

- Por cambios con pago o por asistente técnico la solicitud será enrutada a flujo ICA, donde el funcionario, al igual que para un registro nuevo, podrá "solicitar aclaración, aprobar o rechazar, cumpliendo las mismas características descritas para registro nuevo, en el proceso de verificación de funcionario.
- Una vez sean aprobados los cambios, automáticamente llegará al correo de la empresa la notificación de aprobación de la solicitud de edición.

#### Edición de lugar de producción # 25430161

Señor usuario

Su proceso de edición de lugar de producción fue exitoso. En el archivo PDF adjunto en este correo electrónico encontrará el documento de registro **#25430161** por concepto de Edición de lugar de producción para el predio **"Botaira"** de la empresa **"Agricola Viyazarig S.A.S"**.

 Igual que para un registro nuevo, el correo llevar anexo el PDF o certificado de registro editado y aprobado

#### 25430161 20250317 140717.pdf

 Podrá ingresar a la plataforma para verificar su registro en la grilla de registros finalizados u volver a descargar su certificado si así lo requiere

|                       | $\triangleright$              |                       |                        | Re                  | gistrar lugar de prod  | ucción   |
|-----------------------|-------------------------------|-----------------------|------------------------|---------------------|------------------------|----------|
| Número de<br>registro | Nombre lugar de<br>producción | Documento             | Fecha de<br>creación   | Fecha de<br>emisión | Estado del<br>registro | Acciones |
| LPR13130010001        | Planta Syngenta S.A           | N.I.T.<br>830074222-7 | 2025-03-14<br>16:42:31 | 2025-03-14          | Activo                 | © 1      |

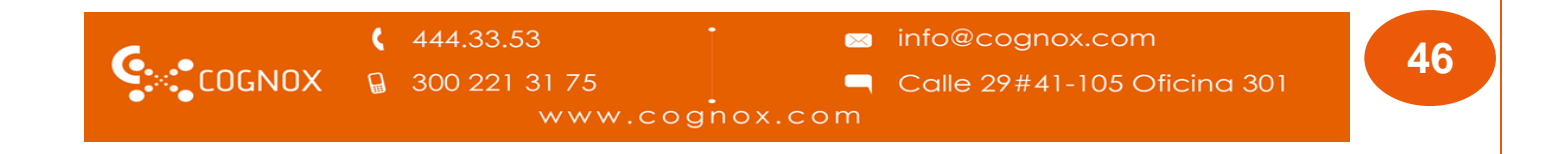

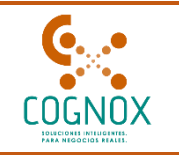

#### 5.1. EDICIÓN DE REGISTROS INACTIVOS

Los registros de lugar de producción se "Inactivan" actualmente por tres causales:

- Finalización de contrato con el último asistente técnico relacionado en el registro
- Finalización de registro de sanidad vegetal del último asistente técnico

Incumplimiento en la presentación de informes de Trazabilidad Vegetal

- Cuando la inactivación es por finalización de contrato con asistente técnico o por expiración del registro de sanidad vegetal, el usuario podrá editar la información de estos dos campos para, después de la verificación por parte de un funcionario ICA, levantar la inactivación de su registro
- Si quiere continuar con el mismo "asistente técnico", debe actualizar la(s) fecha vencida(s) para ello debe:
- Ingrese al módulo "Crear asistente técnico"

| <u>ଜ</u> | Inicio                         | ß | Asistente Técnico                                                        |                                                                                                    |                      |                       |                             | ۵                         |  |  |
|----------|--------------------------------|---|--------------------------------------------------------------------------|----------------------------------------------------------------------------------------------------|----------------------|-----------------------|-----------------------------|---------------------------|--|--|
| ×        | Perfil                         |   | Aquí podrá agregar los asistentes técnicos o<br>directamente el registro | rá agregar los asistentes técnicos que se relacionaran exclusivamente para el registro de "Lugar de producción" de cultivos de flores o ramas de corte. Recuerde que si su registro es de exportador, el(co) asistente(s) a relacionar, los debe diligenciar<br>ente el registro. |                      |                       |                             |                           |  |  |
|          | Cultivo Flores 🔺               |   | directamente en registro.                                                |                                                                                                    |                      |                       |                             |                           |  |  |
|          | Crear asistentes               |   |                                                                          |                                                                                                    |                      |                       |                             | Agregar asistente técnico |  |  |
|          | Lugar de producció             |   | Nombre                                                                   | Tipo de vinculación                                                                                                    | Término del Contrato | Fecha inicio contrato | Fecha finalización contrato | Acciones                  |  |  |
|          | Importador  Exportador         |   | Catalina Santana Wilches                                                 | Laboral                                                                                                    | Definido             | 2025-03-03            | 2028-03-03                  | <b>O</b>                  |  |  |
|          | Cesión de Titularid <b>a</b> d |   |                                                                          |                                                                                                    |                      |                       |                             | < 1 > 10 / página ∨       |  |  |
| <b></b>  | Solicitudes 🗸 🗸                |   |                                                                          |                                                                                                    |                      |                       |                             |                           |  |  |

- Identifique el nombre del asistente técnico que tiene relacionado en el registro, En la columna acciones identifique el icono de visualización y selecciónelo.
- El sistema debe mostrar la información de asistente de modo consulta.
- Debe identificar y seleccionar el Icono "Editar/modificar registro".

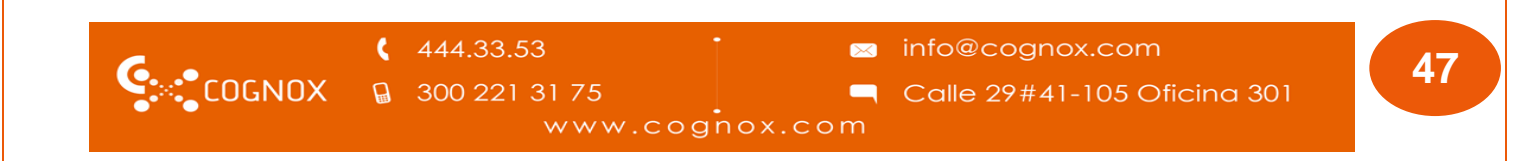

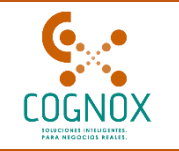

| ICA C Generales_cogn  | xox 🗀 Varios 🔇 Users                                                          |                                                                                             |                                    |   |          |      |               | Todos los marcas |
|-----------------------|-------------------------------------------------------------------------------|---------------------------------------------------------------------------------------------|------------------------------------|---|----------|------|---------------|------------------|
| implif <b>ICA</b>     | SYNGENTA S.A. V                                                               | Cultivo de flores o ram                                                                     | as de corte                        |   | Catalina |      |               |                  |
| Inicio                | C                                                                             |                                                                                             |                                    |   |          | Edit | tar/Modificar | registro         |
| Pérfil                | Visualizar asistente técnico                                                  |                                                                                             |                                    |   |          |      | 9             | ×                |
| Cultivo Flores        | * Nombre                                                                      |                                                                                             | No. de registro de sanidad vegetal |   |          |      |               |                  |
| A Crear asistentes    | Catalina Santana Wilches                                                      |                                                                                             | 5345345                            |   |          |      |               |                  |
| A lugar de producció  | • Fecha de vencimiento del número de registro de sanidad vegetal              | 0                                                                                           | • Tipo de vinculación              |   |          |      |               |                  |
| a cuga de productic   | 11-03-2028                                                                    | 8                                                                                           | Laboral                            |   |          |      |               |                  |
| Importador            | Término del Contrato                                                          |                                                                                             | Fecha inicio contrato              |   |          |      |               |                  |
| Exportador            | Definido                                                                      |                                                                                             | 03-03-2025                         |   |          |      |               | 23               |
| Cesión de Titularid#d | I Eacha Finalianción contrato                                                 |                                                                                             |                                    |   |          |      |               |                  |
| Solicitudes 🗸         | 03-03-2028                                                                    |                                                                                             |                                    |   |          |      |               |                  |
|                       | * Registro de sanidad vegetal<br>Recuerde<br>• Solo se perm<br>• El tamaño de | iten archivos con extensiones <b>.pdf</b><br>I archivo no debe ser superior a <b>10 Mb.</b> |                                    |   |          |      |               |                  |
|                       | Arrastre el archivo a esta zona o selecciónelo haciendo dic aquí.             |                                                                                             |                                    |   |          |      |               |                  |
|                       | sample.odf                                                                    |                                                                                             |                                    | D |          | 0    |               |                  |

- Como el registro está "inactivo" solo se le permitirá editar la información del módulo, para actualizar los datos correspondientes a su contratación.
- Visualice los datos a modificar y realice las modificaciones requeridas.

| de la solicitud                                                                                                    | Estado de la solicitud                                                |                                                                                                    |   |
|----------------------------------------------------------------------------------------------------|-----------------------------------------------------------------------|----------------------------------------------------------------------------------------------------|---|
| 6006                                                                                                    | Borrador                                                              |                                                                                                    |   |
| iditar/Modificar Asistente técnico                                                                                                    | usuarda tanar nyaviamanta arentarla richa relarión nara nordar romtin | ar.                                                                                                    | × |
|                                                                                                    |                                                                       |                                                                                                    |   |
| * Nombre                                                                                                    |                                                                       | * No. de registro de sanidad vegetal                                                                                        |   |
| * Nombre<br>Catalina Santana Wilches                                                                                                  | v                                                                     | * No. de registro de sanidad vegetal<br>5345345                                                                             |   |
| * Nombre<br>Catalina Santana Wilches<br>* Fecha de vencimiento del número de registro de sani                                         | $\checkmark$ idad vegetal $^{\odot}$                                  | • No. de registro de sanidad vegetal<br>5345345<br>• Tipo de vinculación                                                    |   |
| * Nombre<br>Catalina Santana Wilches<br>* Fecha de vencimiento del número de registro de sani<br>11-03-2028                           | vidad vegetal 🗇                                                       | • No. de registro de sanidad vegetal<br>5345345<br>• Tipo de vinculación<br>Laboral                                         | ~ |
| * Nombre<br>Catalina Santana Wilches<br>* Fecha de vencimiento del número de registro de sani<br>11-03-2028<br>* Término del Contrato | ∨<br>idad vegetal <sup>©</sup>                                        | No. de registro de sanidad vegetal S345345     Tipo de vinculación Laboral     Fecha inicio contrato                        | ~ |
| Nombre Catalina Santana Wilches      Fecha de vencimiento del número de registro de san 11-03-2028      Término del Contrato Definido | idad vegetal ®                                                        | No. de registro de sanidad vegetal     S345345     Tipo de vinculación     Laboral     Fecha inicio contrato     03-03-2025 | ~ |

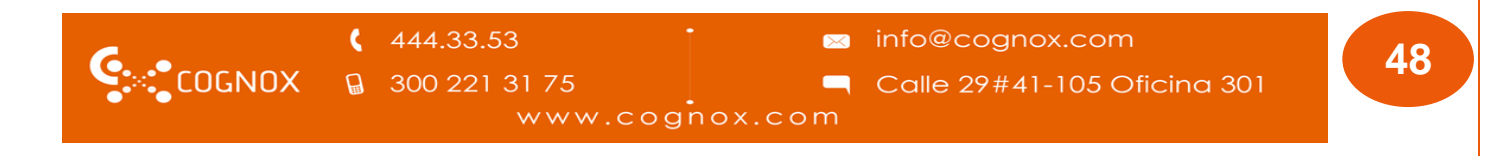

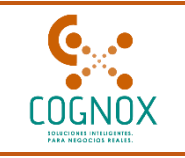

• Una vez que modifique seleccione la opción "Enviar".

| 🛙 Cultivo Flores 🐱      | ld de la solicitud<br>146006                         | Estado de la solicitud<br>Borrador                                               |                         |      |    |   |
|-------------------------|------------------------------------------------------|----------------------------------------------------------------------------------|-------------------------|------|----|---|
| E Cesión de Titularid#d |                                                      |                                                                                  |                         |      |    |   |
| 🗄 Solicitudes 💙         |                                                      |                                                                                  |                         |      |    |   |
|                         | Agregar asistente técnico                            |                                                                                  |                         |      | 12 | 0 |
|                         | Por favor seleccione el asistente técnico a relacion | nar. recuerde tener previamente aceptada dicha rela                              | ación para poder contin | uar. |    |   |
|                         | Nombre     Catalina Santana Wilcher                  | No. de registro     Chargano                                                     | o de sanidad vegetal    |      |    |   |
|                         | Catalina Jamana Princips                             |                                                                                  |                         |      |    |   |
|                         | * Fecha de vencimiento del número de registro d      | e sanidad vegetal 🕐 🕴 Tipo de vincula                                            | ación                   |      |    |   |
|                         | 11-03-2028                                           | ( Laboral                                                                        |                         |      |    |   |
|                         | * Término del Contrato                               | • Fecha inicio co                                                                | ontrato                 |      |    |   |
|                         | Definido                                             | ∨ 03-03-2025                                                                     |                         |      |    |   |
|                         | • Fecha finalización contrato                        |                                                                                  |                         |      |    |   |
|                         | 03-03-2028                                           |                                                                                  |                         |      |    |   |
|                         | Papirto de maidad usantal                            |                                                                                  |                         |      |    |   |
|                         | Recuerde                                             |                                                                                  |                         |      |    |   |
|                         | Solo se per                                          | miten archivos con extensiones . <b>pdf</b>                                      |                         |      |    |   |
|                         | El tamano o                                          | del archivo no debe ser superior a 10 Mb.                                        |                         |      |    |   |
|                         |                                                      | R                                                                                |                         |      |    |   |
|                         |                                                      |                                                                                  |                         |      |    |   |
|                         | A                                                    | rrastre el archivo a esta zona o selecciónelo h                                  | aciendo clic aquí.      |      |    |   |
|                         | sample.pdf                                           |                                                                                  | B                       |      | 0  |   |
|                         |                                                      |                                                                                  |                         |      | •  |   |
|                         |                                                      |                                                                                  |                         |      |    |   |
|                         | * Contrato                                           |                                                                                  |                         |      |    |   |
|                         | Recuerde                                             |                                                                                  |                         |      |    |   |
|                         | <ul> <li>Solo se per</li> <li>El tamaño o</li> </ul> | miten archivos con extensiones .pdf<br>del archivo no debe ser superior a 10 Mb. |                         |      |    |   |
|                         |                                                      |                                                                                  |                         |      |    |   |
|                         |                                                      | ₽                                                                                |                         |      |    |   |
|                         | A                                                    | rrastre el archivo a esta zona o selecciónelo h                                  | aciendo clic aguí.      |      |    |   |
|                         |                                                      |                                                                                  |                         |      |    |   |
|                         | sample.pdf                                           |                                                                                  | D                       | 4    | 0  |   |
|                         |                                                      |                                                                                  |                         |      |    | - |
|                         | • ¿Pertenece usted a una unidad de asistencia téc    | nica legalmente constituida?:                                                    | Ø                       | D    |    |   |
|                         |                                                      |                                                                                  |                         | _    |    |   |
|                         | * Razon social                                       | Número de ide                                                                    | entificación            |      |    |   |
|                         | Los camoulos                                         | 534534534                                                                        |                         |      |    |   |
|                         | * Tipo de contratación                               |                                                                                  |                         |      |    |   |
|                         | Carrera                                              |                                                                                  |                         |      |    |   |
|                         | Contrato                                             |                                                                                  |                         |      |    |   |
|                         | Recuerde                                             |                                                                                  |                         |      |    |   |
|                         | Solo se per     El tamaño o                          | miten archivos con extensiones .pdf<br>del archivo no debe ser superior a 10 Mb. |                         |      |    |   |
|                         | C temano v                                           |                                                                                  |                         |      |    |   |
|                         |                                                      |                                                                                  |                         |      |    |   |
|                         |                                                      | rrastre el archivo a esta zona o selavriónado h                                  | aciendo dic an-f        |      |    |   |
|                         | A                                                    | a second a second of a second line of                                            | and the order           |      |    |   |
|                         | sample.pdf                                           |                                                                                  | D                       | Ł    | 0  |   |
|                         |                                                      |                                                                                  |                         |      |    |   |
|                         |                                                      |                                                                                  |                         |      |    |   |
|                         |                                                      | 6 Concelar                                                                       | (mix A                  |      |    |   |
|                         |                                                      | ∠ raucear.                                                                       | una 🤿                   |      |    |   |
|                         |                                                      |                                                                                  |                         |      |    |   |
|                         |                                                      |                                                                                  |                         |      |    |   |
|                         |                                                      |                                                                                  |                         |      | -  |   |

|        | 444.33.53              | info@cognox.com             | 10 |
|--------|------------------------|-----------------------------|----|
| COGNOX | <b>∂</b> 300 221 31 75 | Calle 29#41-105 Oficina 301 | 48 |
|        | www.cog                | nox.com                     |    |

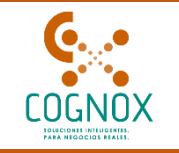

- Debe visualizar un mensaje informativo, para continuar.
  - Por favor verifique que todos los datos ingresados en este formulario son veraces y coinciden con los contenidos en su registro vigente antes de enviar a revisión por parte de un funcionario ICA. ¿Desea enviar su información para que sea revisada por funcionario ICA?

Cancelar

Continuar

 Seleccione continuar, para que el sistema le presente el ID generado por el sistema y le confirme que su solicitud será asignada a funcionario ICA.

|    |                                                                                                    | $\times$ |
|----|----------------------------------------------------------------------------------------------------|----------|
| () | Señor usuario su solicitud de registro # 146006 ha sido<br>enviada al funcionario ICA para su revisión, recuerde que<br>mientras esté en proceso de revisión por el ICA su solicitud<br>no podrá ser editada. |          |
|    | Continuar                                                                                                    |          |

 Puede visualizar que la solicitud se presenta en estado "Verificación creación asistente técnico."

| ld de<br>solicitud | Descripción                   |                                                                                    | Tipo de solicitud                                 | Estado                                   | Fecha de<br>creación     | Acciones   |    |
|--------------------|-------------------------------|------------------------------------------------------------------------------------|---------------------------------------------------|------------------------------------------|--------------------------|------------|----|
| 146006             | Edición del a:<br>empresa SYN | sistente técnico para la<br>IGENTA S.A                                             | Edición de asistente técnico<br>en Cultivo Flores | Verificar creación<br>asistente técnico. | 2025-03-17<br>14:50:31   |            |    |
| <b>\$</b> .        | OGNOX                         | <ul> <li><b>4</b>44.33.53     <li><b>3</b>00 221 31     <li>∨</li> </li></li></ul> | 75<br>www.cognox.c                                | ⊠ info@co<br>¶ Calle 29<br>com           | ognox.com<br>9#41-105 Of | ficina 301 | 50 |

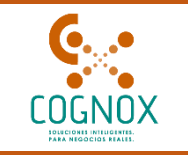

- Al igual que el resto de los procesos, la verificación de flujo ICA, podrá generar una solicitud de aclaración, Aprobación o rechazo.
- Si el funcionario durante su proceso de verificación determina que se requiere aclaración sobre la solicitud presentada, el sistema enviará automáticamente una notificación al correo electrónico registrado por el usuario. Este correo contiene información detallada sobre los puntos específicos que requieren aclaración.

| Solicitud #146006 ha sido aplazada                                                              |                                                                                                    |  |  |  |  |  |
|-------------------------------------------------------------------------------------------------|----------------------------------------------------------------------------------------------------|--|--|--|--|--|
| Image: Señor usuario         Su solicitud #146006 h                                             | na sido aplazada.                                                                                                    |  |  |  |  |  |
| Número de solicitud<br>Área de trabajo:<br>Descripción:<br>Fecha vencimiento:<br>Justificación: | : 146006<br>Cultivo de flores o ramas de corte<br>Edición del asistente técnico para la empresa SYNGENTA S.A<br>Plazo límite para realizar correcciones 2025-04-08 23:59:59<br>no coincide la fecha de SV, por favor verifique y ajuste |  |  |  |  |  |

Ingrese a la plataforma, al área de trabajo de cultivo de flores ramas de corte, identifique la opción "Solicitudes" > "Mis solicitudes" > Visualice la solicitud de edición de asistente técnico, que se encuentra en estado "Pendiente por correcciones".

| ld     | Descripción                                                   | Estados                       | Autor                          | Última<br>modificación | Porcentaje | Acciones |
|--------|---------------------------------------------------------------|-------------------------------|--------------------------------|------------------------|------------|----------|
| 146006 | Edición del asistente técnico para la<br>empresa SYNGENTA S.A | Pendiente por<br>correcciones | Catalina<br>Santana<br>Wilches | 2025-03-17<br>15:16:28 | 50%        | 0        |

| 6      | 444.33.53       | 🛛 info@cognox.com           | 51 |
|--------|-----------------|-----------------------------|----|
| COGNOX | G 300 221 31 75 | Calle 29#41-105 Oficina 301 |    |
|        | www.cog         | nox.com                     |    |

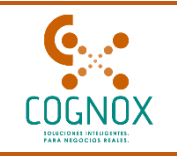

 Ingrese a la solicitud seleccionando el icono de "visualizar" que se ubica en la columna de acciones.

| Id     | Descripción                                                   | Estados                       | Autor                          | Última<br>modificación | Porcentaje | Acciones |
|--------|---------------------------------------------------------------|-------------------------------|--------------------------------|------------------------|------------|----------|
| 146006 | Edición del asistente técnico para la<br>empresa SYNGENTA S.A | Pendiente por<br>correcciones | Catalina<br>Santana<br>Wilches | 2025-03-17<br>15:16:28 | 50%        | 0        |

• Identifique en el detalle de la solicitud la justificación o descripción que envía el funcionario para que pueda enmendar o dar aclaración a las dudas presentadas. Una vez conozca la razón de la enmendación, seleccione el Icono "Enmendar solicitud"

| NGENTA S.A V                                                                                            | Cultivo de flores o ramas d                                                                                          | le corte 🛛 R <sup>Catalina</sup>                          |
|----------------------------------------------------------------------------------------------------|----------------------------------------------------------------------------------------------------|-----------------------------------------------------------|
| etalle de la solicitud                                                                                  |                                                                                                    |                                                           |
| de la solicitud                                                                                         | Estado de la solicitud                                                                                               | Vencimiento para correcciones                             |
| 6006                                                                                                    | Pendiente por correcciones                                                                                           | 2025-04-08                                                |
|                                                                                                    |                                                                                                    |                                                           |
| Editar/Modificar Asistente                                                                              | e técnico                                                                                                    |                                                           |
| Editar/Modificar Asistente<br>Por favor seleccione el asistente                                         | técnico<br>técnico a relacionar, recuerde tener previamente aceptada dicha i                                         | relación para poder continuar.                            |
| Editar/Modificar Asistente<br>Por favor seleccione el asistente<br>* Nombre                             | técnico<br>técnico a relacionar, recuerde tener previamente aceptada dicha i<br>* No. de regi:                       | relación para poder continuar.<br>stro de sanidad vegetal |
| Editar/Modificar Asistente<br>Por favor seleccione el asistente<br>* Nombre<br>Catalina Santana Wilches | e <b>técnico</b><br>técnico a relacionar, recuerde tener previamente aceptada dicha i<br>* No. de regi:<br>V 5345345 | relación para poder continuar.<br>stro de sanidad vegetal |

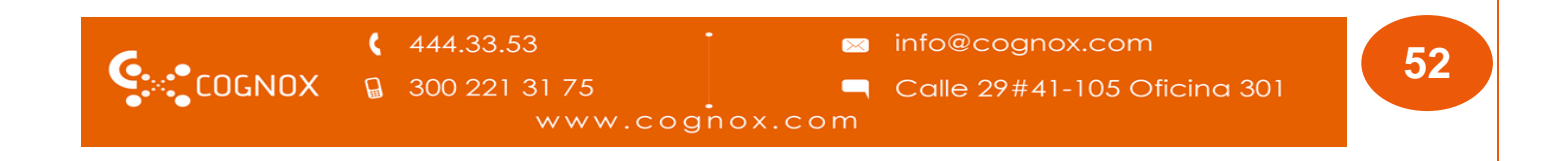

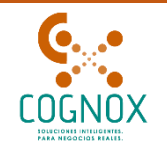

| etalle de la solicitud                                                                                                    |                                                                                                    | ~                             |
|----------------------------------------------------------------------------------------------------|----------------------------------------------------------------------------------------------------|-------------------------------|
| de la solicitud                                                                                                    | Estado de la solicitud                                                                                                | Vencimiento para correcciones |
| 6006                                                                                                    | Pendiente por correcciones                                                                                            | 2025-04-08                    |
| itificación 1                                                                                                    |                                                                                                    |                               |
| stificación 1<br>. coincide la fecha de SV, por favor vi                                                                                      | erifique y ajuste                                                                                                    | Enmendar solicitud            |
| stificación 1<br>coincide la fecha de SV, por favor ve<br>Editar/Modificar Asistente téc<br>Por favor seleccione el asistente téc             | erifique y ajuste<br><b>cnico</b><br>nico a relacionar, recuerde tener previamente aceptada dicha relac               | Enmendar solicitud            |
| stificación 1<br>coincide la fecha de SV, por favor ve<br>Editar/Modificar Asistente téc<br>Por favor seleccione el asistente téc<br>* Nombre | erifique y ajuste<br>cnico<br>nico a relacionar, recuerde tener previamente aceptada dicha relac<br>* No. de registro | ción para poder continuar.    |

- Podrá editar los campos de información del asistente técnico para enviar nuevamente la solicitud. Para realizar él envió seleccione el botón que se encuentra en la interfaz parte inferior "Enviar"
- Si la solicitud es **aprobada**, recibirá correo informativo de la aprobación

| Solicitud #14600    | 6 ha sido aceptada                                         |
|---------------------|------------------------------------------------------------|
|                     |                                                            |
| Señor usuario       |                                                            |
| Su solicitud #14600 | )6 ha sido aceptada y está pendiente por ser procesada.    |
| Número de solicit   | ud N146006                                                 |
| Descripción         | Edición del asistente técnico para la empresa SYNGENTA S.A |

• En este momento si usted ha subsanado las causales de inactivación, el registro pasa a estado activo y podrá visualizarlo en la grilla de presentación finalizado en estado activo.

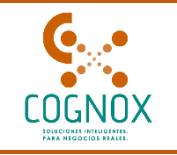

| Lugares de producción                                                                                                  |                               |                       |                        |                     |                        |          |  |
|----------------------------------------------------------------------------------------------------|-------------------------------|-----------------------|------------------------|---------------------|------------------------|----------|--|
| Aquí podrá realizar la solicitud del registro como lugar de producción de flores y ramas cortadas para la exportación. |                               |                       |                        |                     |                        |          |  |
|                                                                                                    |                               |                       |                        | Reg                 | jistrar lugar de prod  | ucción   |  |
| Número de<br>registro                                                                                                  | Nombre lugar de<br>producción | Documento             | Fecha de<br>creación   | Fecha de<br>emisión | Estado del<br>registro | Acciones |  |
| LPR13130010001                                                                                                    | Planta Syngenta S.A           | N.I.T.<br>830074222-7 | 2025-03-14<br>16:42:31 | 2025-03-14          | Activo                 | © 1      |  |

- Si requiere cambiar desde su registro al asistente técnico, estando el registro en estado "Inactivo"
- Ingrese directamente a su registro de lugar de producción, identificando el registro en la grilla de registros finalizados y seleccione la opción de "visualizar" en la columna de acciones.

| Cimplifica                                                   | C.I Viyazarig Flowers LTDA                        | . ∨ 0 C                                       | ultivo de flore           | s o ramas de             | corte               | Alfonso Galvis             |                 |
|--------------------------------------------------------------|---------------------------------------------------|-----------------------------------------------|---------------------------|--------------------------|---------------------|----------------------------|-----------------|
| <ul><li></li></ul>                                           | Lugares de producci<br>Aquí podrá realizar la sol | i <b>ón</b><br>icitud del registro como lugar | de producción de flores y | y ramas cortadas para la | a exportación.      |                            |                 |
| <ul> <li>Cultivo Flores</li> <li>Crear asistentes</li> </ul> |                                                   |                                               |                           |                          | F                   | legistrar lugar de produce | ión             |
| Lugar de produccio                                           | Número de<br>registro                             | Nombre lugar de<br>producción                 | Documento                 | Fecha de creación        | Fecha de<br>emisión | Estado del<br>registro     | Acciones        |
| 🖻 Exportador                                                 | 25430150                                          | San Felipe                                    | N.I.T. 900056764-<br>4    | 2024-05-07<br>08:26:52   | 2023-12-28          | Inactivo                   |                 |
| Cesión de Titularidad                                        |                                                   |                                               |                           |                          |                     | < 1                        | > 10 / página 🗸 |

• Una vez ingrese a la solicitud, seleccione el icono de "edición/modificación". En este momento visualice que la sección de asistente técnico es la única habilitada para edición

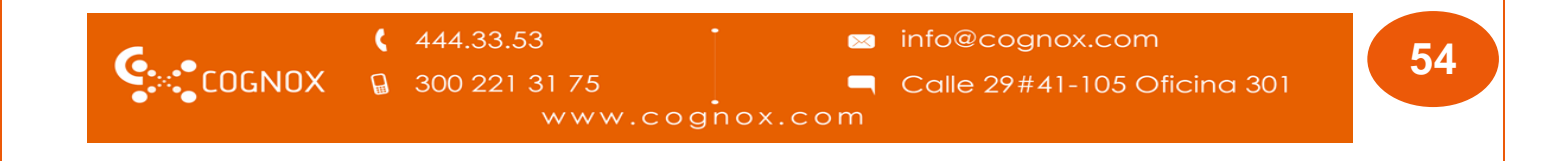

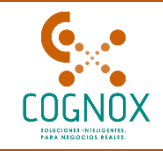

| Q Inicia                    | (                       |                                                                                                    |                                                                                                    |
|-----------------------------|-------------------------|----------------------------------------------------------------------------------------------------|----------------------------------------------------------------------------------------------------|
| A Nri                       | Detalle de la solicitud |                                                                                                    |                                                                                                    |
| E Cutivo Fores 🔺            | 146009                  | Estado de la solicitud<br>Bornador                                                                                                    | C.I Vlyazarig Flowers LTDA                                                                                      |
| B Crear asisteritas         |                         |                                                                                                    |                                                                                                    |
| E Lugar de producté         | D L General             | Registro del lugar de producción                                                                                                    | a 🙆                                                                                                    |
| 8 importador<br>8 Emortador | -                       | Lugar de Producción de flores o ramas de corte con destino a la exp                                                                                                    | portación. D                                                                                                    |
| E Cesión de Titularides     | 30 2. Periodo de        | <ul> <li>Señor usuario, el módulo se encuentro guardado parcialmente. Para finalizar o<br/>totalidad y hargo de die en el bettin en siguiente.</li> </ul>                                                                                                    | el módulo completo, diligencie el formulario en su                                                              |
| 🛙 Solchudes 👻               | transición              | Seleccione el predio a relacionar en su lagar de producción, recuerde que aquí le ag                                                                                                    | parecen todas las ubicaciones que creó preliminarmente                                                          |
|                             | 拱 8. Lugar de           | San Telipe                                                                                                    | v. (                                                                                                    |
|                             | uus producción          | * Latitud 🔍                                                                                                    | Longitud (0)                                                                                                    |
|                             | C Alteriory             | * Acreditación: Tenencia 🗸 🗸                                                                                                    | * Attad: 2595.00                                                                                                |
|                             | condiciones             | * Croquis con indicaciones detalladas de la ruta para llegar al lugar de producción.<br>Recuende                                                                                                    |                                                                                                    |
|                             |                         | <ul> <li>Solo se permiten activos con estensiones .pdf</li> <li>El tamaño del archivo no debe ser superior a 30 %</li> </ul>                                                                                                    | n.                                                                                                    |
|                             |                         | A                                                                                                    |                                                                                                    |
|                             |                         | Amastre el anchivo a esta zona o seleccióne                                                                                                    | elo haciendo dic aquí.                                                                                          |
|                             |                         | mundu san dalam mit                                                                                                    |                                                                                                    |
|                             |                         |                                                                                                    |                                                                                                    |
|                             |                         |                                                                                                    |                                                                                                    |
|                             |                         | Informe de las condiciones filosantianas del cultivo suscrito por el assitente tecno     Recuerde                                                                                                    | m del lugar de producción.                                                                                      |
|                             |                         | <ul> <li>Solo as permiten activos con osteniones.pdf</li> <li>El tamaño del archivo no debe ser superior a 10 h</li> </ul>                                                                                                    | a.                                                                                                    |
|                             |                         | 8                                                                                                    |                                                                                                    |
|                             |                         | Amastre el anchivo a esta zona o seleccióne                                                                                                    | elo haciendo dic aquí.                                                                                          |
|                             |                         | informe fitosanitario simplifica san felipa.pdf                                                                                                    | 8 2 0                                                                                                    |
|                             |                         |                                                                                                    |                                                                                                    |
|                             |                         | Documento que describa el flujo secuencial del proceso de producción, incluyend                                                                                                    | io detailes específicos de los procesos lievados a cabo e                                                       |
|                             |                         | pososecha.<br>Recuerde                                                                                                    |                                                                                                    |
|                             |                         | Solo se permiten activos con extensiones .pdf     El tamaño del archivo no debe ser superior a 10 h                                                                                                    | a.                                                                                                    |
|                             |                         | 8                                                                                                    |                                                                                                    |
|                             |                         | Amastre el anchivo a esta zona o seleccióne                                                                                                    | elo haciendo dic aquí.                                                                                          |
|                             |                         | RUIIO SECUENCIAL DE PROCESO ROSA SAN REUPEpid                                                                                                    | 8                                                                                                    |
|                             |                         |                                                                                                    |                                                                                                    |
|                             |                         | <ul> <li>Certificado emitido por el asistente técnico y el titular del registro que acredite la:</li> </ul>                                                                                                    | implementación de los planes fitosanitarios para la                                                             |
|                             |                         | prevención y contención de plagas de control oficial en el lugar de producción.<br>Recuerde<br>Colo os acontenos sobieros con estatemientes anti-                                                                                                    |                                                                                                    |
|                             |                         | El tamaño del activo no debe ser superior a 10%                                                                                                    | n.                                                                                                    |
|                             |                         | 8                                                                                                    |                                                                                                    |
|                             |                         | Amastre el anthivo a esta zona o seleccióne                                                                                                    | elo haciendo dic aquí.                                                                                          |
|                             |                         | certificado de implementacion de planes fitosanitarios.pdf                                                                                                    | B & 0                                                                                                    |
|                             |                         |                                                                                                    |                                                                                                    |
|                             |                         | • Pan de manejo integrado de plagas específico para las flores o ramas contadas de<br>controras a la ambieción en al deses 1 de la researcte servición. Ene cien debe e                                                                                                    | e las especies ornamentales en lugares de producción,<br>recentinar la calidad forcesitaria del material uental |
|                             |                         | Records  • Solo as permiten artivos con extensiones.pdf                                                                                                    | prantzar la cancio minanto la un majeriar vegeto.                                                               |
|                             |                         | El tamaño del archivo no debe ser superior a 20%                                                                                                    | £.                                                                                                    |
|                             |                         | 8                                                                                                    |                                                                                                    |
|                             |                         | Amastre el anchivo a esta zona o seleccióne                                                                                                    | elo haciendo dic aquí.                                                                                          |
|                             |                         | PLAN DE MANEIO FITOSANITARIO VINAZARIS FLOWERS ACTUALIZACION SIMPL                                                                                                    | HOAPH B L                                                                                                    |
|                             |                         |                                                                                                    |                                                                                                    |
|                             |                         | Especies de flores o ramas de cortes                                                                                                    |                                                                                                    |
|                             |                         | Aqui podrà agregar todas las especies vegetales de flores o ramas de corte de las e<br>seleccionar individualmente de la lata desplégable.                                                                                                    | species ornamentales. Para ello, cada especie la podrá                                                          |
|                             |                         | Norskee Norskee Anno Constantion                                                                                                    | arima de producción                                                                                             |
|                             |                         | científico común sembrada (Tallou/año)                                                                                                    | Acciona                                                                                                    |
|                             |                         | Rose sp Rose Hybrid 3 3700000                                                                                                    | ٢                                                                                                    |
|                             |                         |                                                                                                    | < 1 > 10/pigina -                                                                                               |
|                             |                         | Área total cultivada: 5 Ha                                                                                                    |                                                                                                    |
|                             |                         | Asimute Vicula                                                                                                    |                                                                                                    |
|                             |                         | Por favor seleccione el asistente técnico a relazionar novamila tanar comi                                                                                                    | motada dicha refación para ender rentina ar                                                                     |
|                             |                         | Sefer usaris i resiere ur o costi de se intereste de la companye de la companye de la compa | nn el avistante bicnico, dicipes el mich de de 7                                                                |
|                             |                         | Veren unanno el response ver el cantour alguna información valacionada o<br>Técnicos" dentro del área de trabajo de cultivos flores.                                                                                                    | un en annamme recence, emploi al modulo de "Asisterias                                                          |
|                             |                         | Selecciane el responsable de asistencia técnica a agregar                                                                                                    |                                                                                                    |
|                             |                         | Norskee                                                                                                    | Acciones                                                                                                    |
|                             |                         | maria camila pirazan osorio                                                                                                    | 0                                                                                                    |
|                             |                         |                                                                                                    | < 1 > 10/página v                                                                                               |
|                             |                         | é Antario                                                                                                    | Spizeta O                                                                                                    |
|                             |                         | 4 POINTS                                                                                                    |                                                                                                    |
|                             |                         |                                                                                                    |                                                                                                    |
|                             |                         |                                                                                                    |                                                                                                    |

 Realice los ajustes y seleccione "Siguiente" para ver el módulo de términos y condiciones. Aquí seleccione "Continuar" para redireccionar al flujo ICA

| 6      | <b>4</b> 44.33.53 | • info@cognox.com             | 55 |
|--------|-------------------|-------------------------------|----|
| COGNOX | ☐ 300 221 31 75   | 🦳 Calle 29#41-105 Oficina 301 |    |
|        | www.cog           | nox.com                       |    |
|        |                   |                               |    |

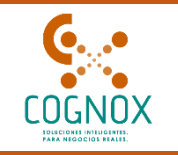

 Una vez el funcionario ICA apruebe la solicitud, esta pasará a estado "Aprobado", donde recibirá un correo de confirmación de la aprobación y en la grilla verá su registro en estado "Activo"."

| Número de<br>registro | Nombre lugar de<br>producción | Documento              | Fecha de creación      | Fecha de<br>emisión | Estado del<br>registro | Acciones |
|-----------------------|-------------------------------|------------------------|------------------------|---------------------|------------------------|----------|
| 25430150              |                               | N.I.T. 900056764-<br>4 | 2024-05-07<br>08:26:52 | 2023-12-28          | Activo                 | © L      |

### 6. CESIÓN DE TITULARIDAD

- El usuario solicitante del cambio de titularidad de registro (futuro titular del registro) debe ingresar a la aplicación para realizar el trámite correspondiente.
- Ingrese a la interfaz "Empresa/ Área de trabajo / cultivo de flores y ramas de corte" (para este caso Lugar de producción.
- Seleccione la empresa que desea solicitar la nueva titularidad del registro de Lugar de producción (Lista superior Empresas).
- Una vez se seleccione la empresa, el sistema despliega dentro del menú principal de empresa y debajo de la opción de registros la pestaña "Cesión Titularidad de Registro".

|                                                                  | Agricola Viyazarig S.A.S V O Cultivo de flores o ramas de corte Alfonso Galvis                                                                                                    |
|------------------------------------------------------------------|----------------------------------------------------------------------------------------------------|
|                                                                  | Solicitud cesión titularidad de registro                                                                                                    |
| 🗐 Cultivo Flores 🔺                                               | Señor usuario tenga en cuenta lo siguiente: <ul> <li>Para realizar la Cesión de titularidad de Lugar de producción de cultivo de flores y ramas de corte para la exportación en fresco, debe tener relacionado con su</li> </ul>                                                                                                    |
| <ul> <li>Crear asistentes</li> <li>Lugar de produccić</li> </ul> | empresa un asesor técnico, dicha relación debe encontrarse en estado aceptado por funcionario ICA, para que lo pueda agregar en su formulario de registro del<br>lugar de producción.<br>• En caso de que desee mantener el mismo asesor técnico del registro original, debe crearlos y estar aceptado por funcionario ICA desde la opción "Crear asistente |
| ት 🖻 Importador                                                   | "para poder agregarlo en el formulario de registro del lugar de producción.<br>Solicitar cesión de registro                                                                                                    |
| Exportador     Exportador     Cesión de Titularid <b>e</b> d     | Solicitudes pendientes de cambio de titularidad                                                                                                    |
| Lugar de producció                                               | Nombre lugar de producción Tipo de solicitud Fecha de creación Estado Acciones                                                                                                    |
| Importador                                                       |                                                                                                    |

- Ingrese a la opción de "cesión de titularidad".
- Visualice la interfaz de "Solicitud Cesión titularidad de registro" y lea los textos informativos relacionados.

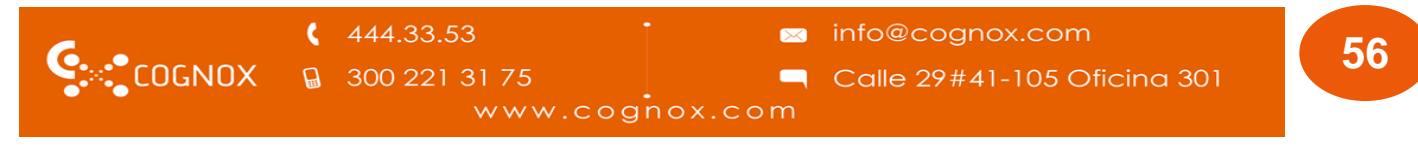

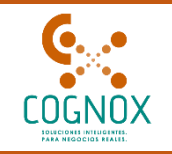

Seleccione la opción (botón), "Solicitar Cesión de Registro".

| AGRIFULL V                                                                                                    | Cultivo de flores y ramas de corte                                                                                                    | Juan Carlos                                                                                                    |
|----------------------------------------------------------------------------------------------------|----------------------------------------------------------------------------------------------------|----------------------------------------------------------------------------------------------------|
| Solicitud Cesión Titularidad de Registro                                                                                                    |                                                                                                    | D                                                                                                    |
| Señor usuario tenga en cuenta lo siguiente:                                                                                                    |                                                                                                    |                                                                                                    |
| <ul> <li>Para realizar la Cesión de titularidad de Lugar de pro<br/>dicha relación debe encontrarse en estado aceptada</li> <li>En caso de que desee mantener el mismo asesor técr<br/>el formulario de registro del lugar de producción</li> </ul> | ducción de cultivo de flores y ramas de corte para la exportación en<br>por funcionario ICA, para que lo pueda agregar en su formulario de<br>nico del registro original, debe crearlos y estar aceptado por funcion: | fresco, debe tener relacionado a su empresa un asesor técnico,<br>registro del lugar de producción.<br>ario ICA desde la opción "Crear asistente "para poder agregarlo en |
|                                                                                                    |                                                                                                    | Solicitar Cesión de Registro                                                                                                    |
| Solicitudes pendientes de cambio de titularidad                                                                                                    |                                                                                                    |                                                                                                    |
| Nombre del Lugar de Producción.                                                                                                    | Tipo de solicitud                                                                                                    | Fecha de creación Acciones                                                                                                    |

- Visualice una ventana emergente, donde el sistema solicita el número de registro con el cual iniciara la cesión de titularidad.
- Ingrese el número de registro y seleccione la opción "Buscar". El sistema realizara una serie de validaciones.
- Si su registro pasa las validaciones del sistema. Debe visualizar en la grilla la información de Número de Registro ICA, Empresa, Nombre del lugar de producción, Municipio, Acciones.

| <sup>№</sup> Solicitar cesión registro l        | ugar de producción |              |                                |           | Х        |
|-------------------------------------------------|--------------------|--------------|--------------------------------|-----------|----------|
| Seleccionar registro  • Número de Registro ICA: | LPR13130010001     |              |                                |           | Buscar   |
| Número de Registro ICA                          |                    | Empresa      | Nombre del lugar de producción | Municipio | Acciones |
| LPR13130010001                                  |                    | SYNGENTA S.A | Planta Syngenta S.A            | Cartagena | Ð        |
|                                                 |                    |              |                                |           |          |
|                                                 |                    |              |                                |           | Cerrar   |

- En la columna de acciones visualice el Botón (+) más. Por favor seleccione esta opción para continuar el proceso.
- El sistema realiza las validaciones correspondientes a la coincidencia de asistente(s) técnicos. Y le informara si estos no coinciden en un mensaje que visualiza de la siguiente forma:

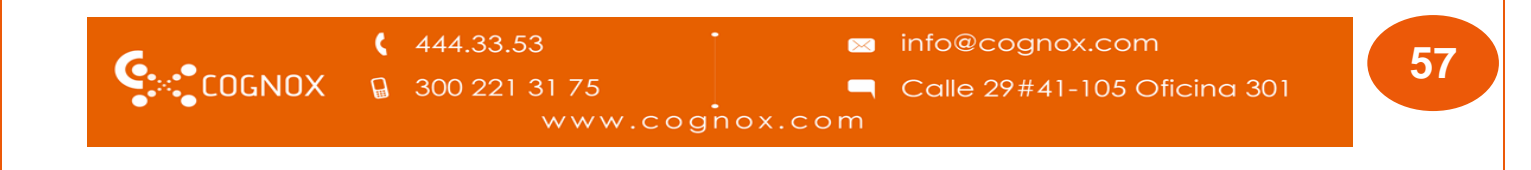

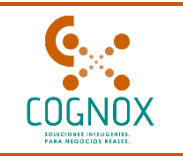

| 3 |                                                                                                    |
|---|----------------------------------------------------------------------------------------------------|
|   | Usted no posee relación con el(los) siguiente(s)<br>Asesor(es) Técnico(s).                                                      |
|   | Catalina Santana Wilches                                                                                                    |
|   | Si decide continuar la información de dicho(s) asesor(es)<br>será borrada al realizar la cesión de titularidad del<br>registro. |
|   | ¿Está seguro de continuar?                                                                                                    |
|   | Cancelar Aceptar                                                                                                    |

- El mensaje es de tipo informativo. Si desea continuar, el sistema permitirá seguir con el proceso. Pero como indica el mensaje esta información se borrará.
- Seleccione "Aceptar" para continuar.
- El sistema presenta toda la información relacionada con su cesión. Empresa solicitante de la titularidad, Empresa que posee el lugar de producción, Nombre del lugar de producción, Nro. de Registro ICA, Municipio.
- Visualice y acepte la opción de: Confirmo que este es el registro al que deseo generar la solicitud de cesión de titularidad.

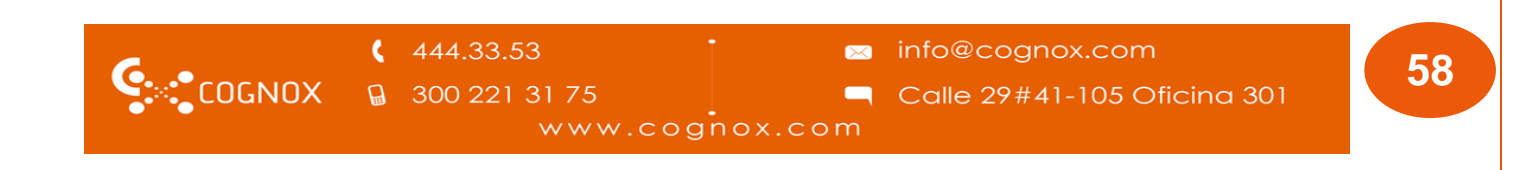

| COGNOX          | S                                                                                                    | implifICA 2                              |
|-----------------|----------------------------------------------------------------------------------------------------|------------------------------------------|
| -<br>1. General | Solicitud cesión titularidad lugar de producción - General                                                                                                    | $(\mathbf{\hat{x}})$                     |
|                 | Señor usuario para tramitar el proceso de cesión del registro, debe completar todos los pasos qu<br>1. Cesión de titularidad.<br>2. Edición del registro (relacionar el asesor técnico) ().<br>3. Generación del certificado ().<br>Generales | e comprende este procedimiento:          |
|                 | Empresa solicitante de la titularidad                                                                                                    | Empresa que posee el lugar de producción |
|                 | Agricola Viyazarig S.A.S                                                                                                    | SYNGENTA S.A                             |
|                 | Nombre del lugar de producción                                                                                                    | Nro. de Registro ICA                     |
|                 | Planta Syngenta S.A                                                                                                    | LPR13130010001                           |
|                 | Municipio                                                                                                    | Área total cultivada (Ha)                |
|                 | Cartagena                                                                                                    | 2                                        |
|                 | Confirmo que este es el registro al que deseo generar la solicitud de cesión de titularidad                                                                                                    | ]                                        |
|                 |                                                                                                    |                                          |
|                 | ← Cancelar                                                                                                    | Enviar >                                 |

• Seleccione la opción de "enviar". Una vez envié el sistema le indica que la operación requiere pago.

| Esta operación generará costos, ¿Desea continuar? |                | $\times$ |
|---------------------------------------------------|----------------|----------|
|                                                   | Cancelar Conti | nuar     |

- Seleccione continuar, para que el sistema redireccione el pago correspondiente. Asegúrese de pagar dicha solicitud.
- Una vez se pague la solicitud, el dueño del predio solicitado (cedente), recibe un correo informativo indicando que tiene un proceso de solicitud de cesión de titularidad para aprobar.

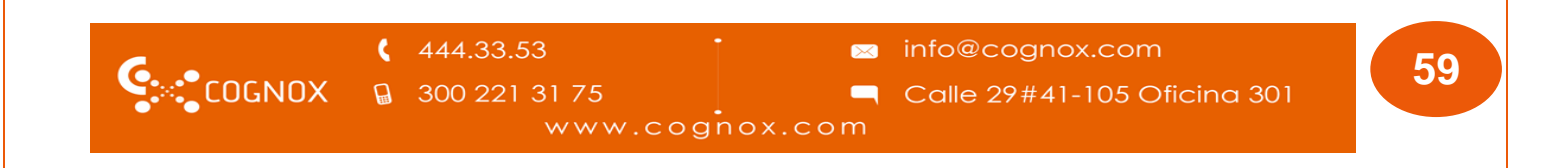

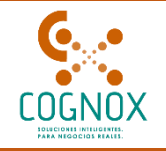

#### Cesión de titularidad asignada

Estimado(a), Jhon2

Se ha asignado una **Solicitud de cesión de titularidad del lugar de producción Planta Syngenta S.A de la empresa SYNGENTA S.A**; le comunicamos que debe ingresar al área de trabajo de **Cultivo de flores o ramas de corte** para aceptar o rechazar la solicitud.

Establecimiento Planta Syngenta S.A Empresa solicitante Agricola Viyazarig S.A.S

• Y el solicitante (cesionario) puede ver su solicitud en estado "En revisión".

| 146011 | Solicitud de cesión de titularidad del lugar<br>de producción Planta Syngenta S.A de la<br>empresa SYNGENTA S.A | En<br>revisión | Alfonso Galvis<br>Pedraza Galvis<br>Pedraza | 2025-03-17<br>16:33:33 | 0% |  |
|--------|----------------------------------------------------------------------------------------------------|----------------|---------------------------------------------|------------------------|----|--|
|--------|----------------------------------------------------------------------------------------------------|----------------|---------------------------------------------|------------------------|----|--|

 El (cedente), debe ingresar a la plataforma para continuar con el proceso. Desde el área de trabajo de cultivo de flores y ramas de corte, solicitudes – Mis solicitudes, visualice la solicitud de cesión de titularidad.

| ld     | Descripción                                                                                                    | Estados        | Autor                                       | Última<br>modificación | Porcentaje | Acciones |
|--------|----------------------------------------------------------------------------------------------------|----------------|---------------------------------------------|------------------------|------------|----------|
| 146011 | Solicitud de cesión de titularidad del lugar<br>de producción Planta Syngenta S.A de la<br>empresa SYNGENTA S.A | En<br>revisión | Alfonso Galvis<br>Pedraza Galvis<br>Pedraza | 2025-03-17<br>16:33:33 | 0%         | 0        |

- Una vez ingrese a la solicitud, visualice las opciones de "aprobar" o "rechazar".
- Si rechaza. El sistema enviará correo informativo al solicitante y el proceso tendrá fin.
- Seleccione "aprobar" para continuar.
- Si la solicitud no tiene procesos pendientes, debe visualizar el mensaje de conformación

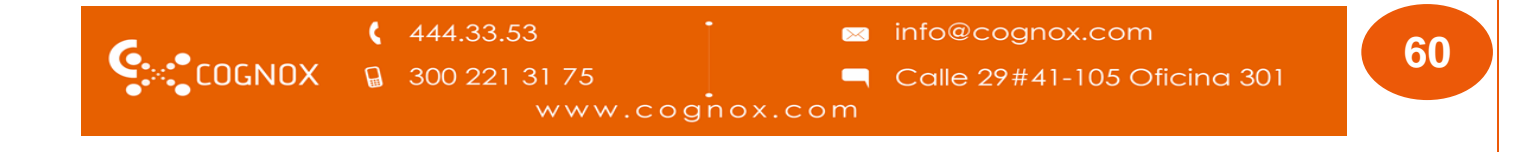

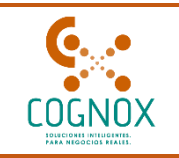

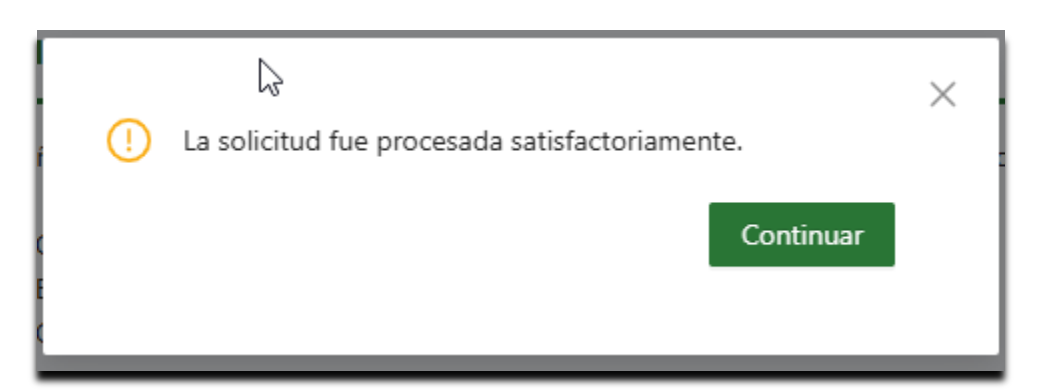

| Solicitar cesión registro lugar de | e producción | Cultivo de hores o ramas (     |           | X        |
|------------------------------------|--------------|--------------------------------|-----------|----------|
| Seleccionar registro               |              |                                |           |          |
| * Número de Registro ICA:          |              |                                |           | Buscar   |
| Número de Registro ICA             | Empresa      | Nombre del lugar de producción | Municipio | Acciones |
|                                    |              |                                |           |          |
|                                    |              | No hay datos                   |           |          |
|                                    |              |                                |           | Cerrar   |

- Al seleccionar la opción (botón), "Solicitar Cesión de Registro", el sistema debe:
- Validar si se tiene seleccionada la empresa que realiza la solicitud de la cesión (cesionario), de no ser así debe presentar el mensaje informativo: Debe seleccionar la empresa que solicita el trámite". Si el usuario no selecciona la empresa el sistema no debe permite continuar la cesión.
- Se presenta una ventana emergente, con las siguientes características:
- El (cesionario) solicitante, debe recibir correo informativo indicando que se ha aprobado la solicitud de cesión de titularidad.

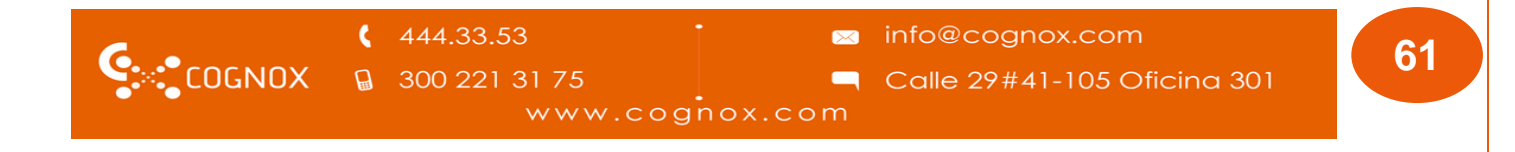

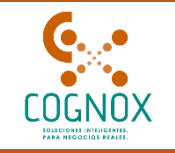

#### Solicitud #146011 ha sido aceptada

Estimado(a), Alfonso Galvis Pedraza

Su solicitud de cesión de titularidad con código 146011 ha sido aprobada, le comunicamos que debe realizar una edición del registro para completar la información faltante y ajustarla para así poder generar la nueva licencia a nombre de su registro de lugar de producción, tenga en cuenta que algunas modificaciones pueden tener cobro y requerir revisión por parte del ICA.

- El estado de la solicitud cambiará a "Aceptada".
- El antiguo titular ya no podrá visualizar dentro de sus registros el lugar de producción cedido.

| Lugares de produc        | cción                             |                        |                       |                      |                         |          |
|--------------------------|-----------------------------------|------------------------|-----------------------|----------------------|-------------------------|----------|
| Aquí podrá realizar la s | solicitud del registro como lugar | de producción de flore | es y ramas cortadas p | oara la exportación. |                         |          |
|                          |                                   |                        |                       |                      | Registrar lugar de proc | ducción  |
| Número de<br>registro    | Nombre lugar de<br>producción     | Documento              | Fecha de<br>creación  | Fecha de<br>emisión  | Estado del<br>registro  | Acciones |
|                          |                                   |                        |                       |                      |                         |          |
|                          |                                   |                        |                       |                      |                         |          |
|                          |                                   |                        | No hay datos          |                      |                         |          |
|                          |                                   |                        |                       |                      |                         |          |
|                          |                                   |                        |                       |                      |                         |          |
|                          |                                   |                        |                       |                      |                         |          |
|                          |                                   |                        |                       |                      |                         |          |
|                          |                                   |                        |                       |                      |                         |          |
|                          | 444.33.53                         | Ţ                      | $\bowtie$             | info@cogno           | ox.com                  |          |
|                          | a 300 221 31 75                   |                        |                       | Calle 29#4           | 1-105 Oficin            | a 301    |

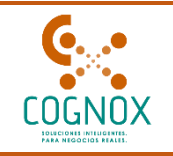

• Como nuevo titular, podrá ver el registro en sus lugares de producción.

| cola Viyazarig S.A.S     | ັ 🔍 🖸 🗸 ເ                      | ultivo de flor          | es o ramas o           | de corte            | Alfonso Galv           | is       |
|--------------------------|--------------------------------|-------------------------|------------------------|---------------------|------------------------|----------|
| gares de producci        | ón                             |                         |                        |                     |                        | 1        |
| uí podrá realizar la sol | icitud del registro como lugar | de producción de flores | s y ramas cortadas pa  | ra la exportación.  |                        |          |
|                          |                                |                         |                        | Reg                 | gistrar lugar de prod  | lucción  |
| Número de<br>registro    | Nombre lugar de<br>producción  | Documento               | Fecha de<br>creación   | Fecha de<br>emisión | Estado del<br>registro | Acciones |
| LPR13130010001           | Planta Syngenta S.A            | N.I.T.<br>900537020-8   | 2025-03-14<br>16:42:31 | 2025-03-14          | Activo                 |          |
| 25430161                 | Botaira                        | N.I.T.<br>900537020-8   | 2024-05-19<br>15:53:57 | 2024-03-01          | Activo                 |          |
| 25430113                 | Agricola Viyazarig S.A.S       | N.I.T.<br>900537020-8   | 2024-04-26<br>07:30:59 | 2023-12-28          | Activo                 |          |

- Si embargo para terminar el proceso, el nuevo titular debe ingresar al registro e iniciar un proceso de edición para poder tener el registro con todos sus nuevos datos.
- Visualice el registro cedido y seleccione la opción "Editar"; examine cuidadosamente toda la información mostrada.
- Edite si requiere cambios y agregue su asistente técnico si este no coincide con el que tenía el antigua dueño del registro.

| 444.33.53       | info@cognox.com               | <b>C</b> 2 |
|-----------------|-------------------------------|------------|
| B 300 221 31 75 | 🦳 Calle 29#41-105 Oficina 301 | 63         |
| www.cog         | nox.com                       |            |

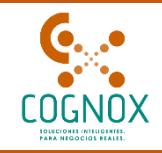

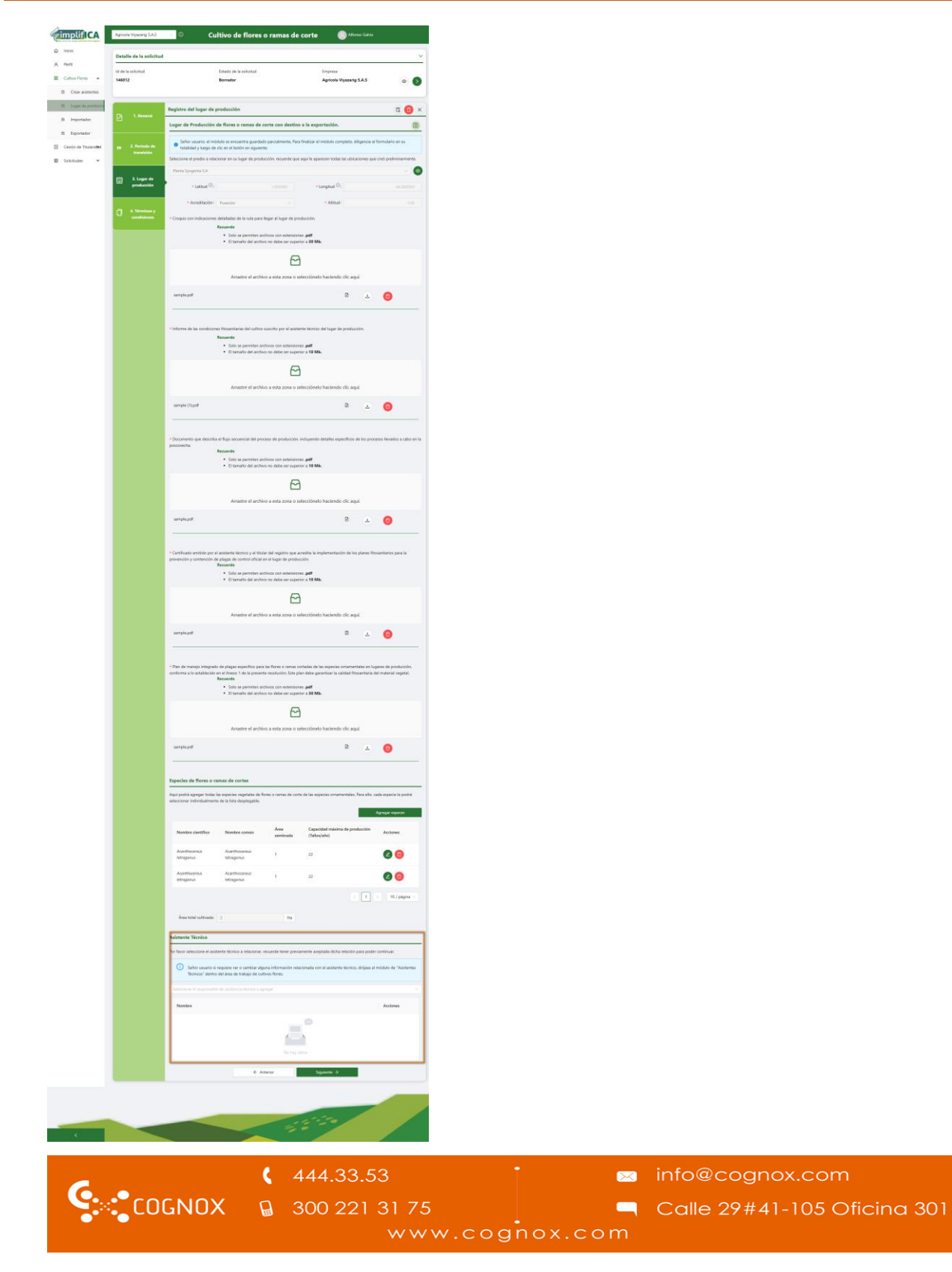

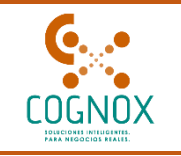

- Seleccione siguiente para continuar.
- Si cambio el asistente técnico, este debe ir a flujo ICA, para su verificación.
- Si no realizo ningún cambio en el registro este se actualizará. Y como en todos los procesos recibirá un correo con su nuevo PDF o certificado a su nombre.
- Este también quedara actualizado en la grilla principal.

| <image/> <image/> <image/> <image/> <image/> <image/> <image/> <image/> <image/> <image/> <image/> <image/> <image/> <image/> <image/> <image/> <image/> <image/> <image/> <image/> <image/> <image/> <image/> <image/> <image/> <image/> <image/> <image/> <image/> <image/> <image/> <image/> <text><text><text><text><text><text><text><text></text></text></text></text></text></text></text></text>                                                                                                    |                                                  | 1 / 1   - 100% +                                                                                                    | +   E Ø                                                                                                    |                                                                       | * <b>e</b> |
|----------------------------------------------------------------------------------------------------|--------------------------------------------------|----------------------------------------------------------------------------------------------------|----------------------------------------------------------------------------------------------------|-----------------------------------------------------------------------|------------|
| <section-header><section-header><section-header><section-header><section-header><text><text><text><text><text><text><text><text><text><text><text><text></text></text></text></text></text></text></text></text></text></text></text></text></section-header></section-header></section-header></section-header></section-header>                                                                                                    |                                                  |                                                                                                    | Agricola Viyazarig S.A.S                                                                                                    |                                                                       |            |
| <text><text><text><text><text><text><text><text><text><text><text><text></text></text></text></text></text></text></text></text></text></text></text></text>                                                                                                    | 1                                                | Dirección:K                                                                                                    | N.I.T., 900537020-8<br>Registro ICA No: LPR13130010<br>liômetro 2 # Viachauta madrid, Madri<br>Expedido 14 de Marzo de 202<br>Última modificación 17 de Marzo de<br>Fecha de vencimiento 14 de Marzo de | 001<br>d, Cundinamarca<br>5<br>2025<br>2027                           |            |
| <text><text><text><text><text><text><text><text><text><text><text></text></text></text></text></text></text></text></text></text></text></text>                                                                                                    | SE OTORGA EL<br>Lugar de Produ                   | CERTIFICADO DE REGISTRO COMO:<br>cción de flores o ramas de corte de las                                                                        | especies de cultivo de flores con desti                                                                                                    | ino a la exportación                                                  |            |
| <text><text><text><text><text><text><text><text></text></text></text></text></text></text></text></text>                                                                                                    | REPRESENTADO<br>Alfonso Galvis<br>Cédula de ciud | D LEGALMENTE POR:<br>Pedraza Galvis Pedraza<br>adania 11432759                                                                                  |                                                                                                    |                                                                       |            |
| MOMBRE CLENTIFICO       MOMBRE CONÚN       AREA SEMBRADA (ha)         Acanthocereus tetragonus       Acanthocereus tetragonus       1.0000         Area TOTAL SEMBRADA (ha)       2.0000         BER TOTAL SEMBRADA (ha)       2.0000         BERENCIA SECCIONAL BOLINAS       BERENCIA SECCIONAL BOLINAS         BUB de versegore red adapta secureto red reducta secureto reductor KA tec.       BERENCIA SECCIONAL BOLINAS         BUB de versegore red adapta secureto reductor secureto reductor tetra secureto reductor reductorereductorereductor reductor reductor reductoreductor r                                                                                                    | Planta Syngerta<br>Kilómetro 6 # C               | N:<br>CarreteraCartagena a Mamonal, CARTA                                                                                                    | GENA, Cartagena, Bolívar                                                                                                    |                                                                       |            |
| Acanthocereus tetragonus       Acanthocereus tetragonus       1.000         Acanthocereus tetragonus       Acanthocereus tetragonus       1.000         AREA TOTAL SEMBRADA (Ha)       2.000         Under eter region vera disligato scapello ter regiones de la Reactor RA tec.         COMPARIZIONE       COMPARIZIONE         DEDENCIA SECURIAR DURAL       COMPARIZIONES         Under verte regione vera disligato a completo ter regione vera disligato a completo ter regione vera disligato a completo ter regione vera disligato a completo ter regione vera disligato a completo ter regione vera disligato a completo ter regione vera disligato a completo ter regione vera disligato a completo ter regione vera disligato a completo ter regione vera disligato a completo ter regione vera disligato a completo ter regione vera disligato a completo ter regione vera disligato a completo ter regione vera disligato a completo ter regione vera disligato and disligato a completo ter regione vera disligato and disligato and disligato and disligato and disligato a completo ter regione vera disligato and disligato and disli                                                                                                    |                                                  | Para la(s) siguiente(s) área(s) sembra                                                                                                    | da(s) de la(s) especie(s) de flores y rar                                                                                                    | nas de corte de las especies ornamentales:                            |            |
| Acarthocereus tetragonus       1.000         AEA TOTAL SEMBRADA (Ha)       2.000         Utate des registeres deligibles a congris to seguistate de la Realectori KAN.         DETENCIS SECONDA DOLORIA         Detención Seconda del del del del del del del del del del                                                                                                    |                                                  | Para la(s) siguiente(s) área(s) sembra                                                                                                    | da(s) de la(s) especie(s) de flores y rar<br>NOMBRE COMÚN                                                                                                    | nas de corte de las especies ornamentales:<br>AREA SEMBRADA (ha)      |            |
| AEA TOTAL SEMBRADA (Ha)     2.000         Utable des energistos des deligitas a congri los requisitos de la Residución FAR IS. DEL TOTAL SEMBRADA (Ha)         CARCINA SECURIDADA EDIDADA   Del participado de vertificación: 52-MIABRIZ/VERUSIPS        Del participado de vertificación: 52-MIABRIZ/VERUSIPS       Regina 1 de 1      Pagina 1 de 1     Network Lagory.co                                                                                                    |                                                  | Para la(s) siguiente(s) área(s) sembras NOMBRE CIENTÍFICO Acanthocereus tetragonus                                                              | da(s) de la(s) especie(s) de flores y rar<br>NOMBRE COMÚN<br>Acanthocereus tetragonus                                                                                                    | AREA SEMBRADA (ha)                                                    |            |
| But de tere registre set abged a corger per avaitate de la Resolución (CAR).<br>COURTINICION<br>DECIDIONAL DECIDIONAL<br>DECIDIONAL DECIDIONAL DECIDIONAL<br>DECIDIONAL DECIDIONAL<br>DECIDIONAL DECIDIONAL DECIDIONAL<br>DECIDIONAL DECIDIONAL DECIDIONAL<br>DECIDIONAL DECIDIONAL DECIDIONAL DECIDIONAL<br>DECIDIONAL DECIDIONAL DECID |                                                  | Para la(s) siguiente(s) área(s) sembrau<br>NOMBRE CIENTÍFICO<br>Acanthocereus tetragonus<br>Acanthocereus tetragonus                            | da(s) de la(s) especie(s) de flores y ran<br>NOMBRE COMÚN<br>Acanthocereus tetragonus<br>Acanthocereus tetragonus                                                                                       | AREA SEMBRADA (ha) 1.0000 1.0000                                      |            |
|                                                                                                    |                                                  | Para la(s) siguiente(s) área(s) sembra<br>NOMBRE CIENTÍFICO<br>Acanthocereus tetragonus<br>Acanthocereus tetragonus<br>ÁREA TOTAL SEMBRADA (Ha) | da(s) de la(s) especie(s) de flores y ran<br>NOMBRE COMÚN<br>Acanthocereus tetragonus<br>Acanthocereus tetragonus                                                                                       | AREA SEMBRADA (ha)           1.0000           1.0000           2.0000 |            |

€ 444.33.53
 COGNOX
 © 300 221 31 75
 © 300 221 31 75
 © Calle 29#41-105 Oficina 301
 www.cognox.com

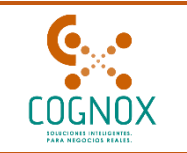

| gricola Viyazarig S.A.S    | ✓ ① C                          | ultivo de flor          | es o ramas d            | e corte                  | Alfonso Galvi          | s        |
|----------------------------|--------------------------------|-------------------------|-------------------------|--------------------------|------------------------|----------|
| Lugares de producci        | ón                             |                         |                         |                          |                        |          |
| Aquí podrá realizar la sol | icitud del registro como lugar | de producción de flores | s y ramas cortadas para | a la exportación.<br>Rec | gistrar lugar de prod  | ucción   |
| Número de<br>registro      | Nombre lugar de<br>producción  | Documento               | Fecha de<br>creación    | Fecha de<br>emisión      | Estado del<br>registro | Acciones |
| LPR13130010001             | Planta Syngenta S.A            | N.I.T.<br>900537020-8   | 2025-03-14<br>16:42:31  | 2025-03-14               | Activo                 | © !      |

La cesión de titularidad entre representantes legales se realiza de la misma forma. Solo que esta no tendrá pago.

| 444.33.53       | info@cognox.com             | 66 |
|-----------------|-----------------------------|----|
| B 300 221 31 75 | Calle 29#41-105 Oficina 301 | 00 |
|                 |                             |    |